# FUJIFILM

### BL01051-500 **ES**

# Antes de empezar **Primeros pasos** Fotografía básica y reproducción Más sobre la fotografía Más sobre la reproducción Vídeos Conexiones Menús Notas técnicas Resolución de problemas Apéndice

### DIGITAL CAMERA

# FINEPIX Z800EXR

# Manual del propietario

Le agradecemos el haber adquirido este producto. En este manual se describe el uso de la cámara digital FUJIFILM FinePix Z800EXR y del software suministrado. Asegúrese de leer y entender completamente el contenido del manual antes de utilizar la cámara.

Para obtener información sobre productos relacionados, visite nuestro sitio web en http://www.fujifilm.com/products/digital\_cameras/index.html

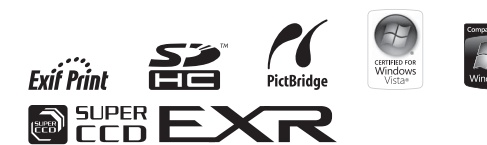

| Asegúre                                                         | se de leer estos avisos antes de utilizar el producto                                                                                                    | cto                                        |                                                                                                    |  |
|-----------------------------------------------------------------|----------------------------------------------------------------------------------------------------|--------------------------------------------|----------------------------------------------------------------------------------------------------|--|
| <ul> <li>Asegúrese<br/>de segurio</li> <li>Después o</li> </ul> | <b>Instrucciones de seguridad</b><br>e de que utiliza la cámara correctamente. No olvide leer estas notas<br>dad y este manual de instrucciones con la máxima atención.<br>de leer estas notas de seguridad, guárdelas en un lugar seguro.                                                                                                    | 8                                          | Evite la entrada de agua o de cualquier objeto extraño dentro de la cámara.<br>Si entra agua o algún cuerpo extraño en la cámara, desconéctela, ex-<br>traiga la pila y desconecte el transformador de corriente alterna.<br>No continúe utilizando la cámara, ya que podría causar un incendio o<br>una descarga eléctrica.<br>• Póngase en contacto con su distribuidor FUJIFILM. |  |
| Los símbolo<br>que puede<br>lo o si el pro                      | Acerca de los iconos<br>os que se explican a continuación indican la gravedad y el peligro<br>existir si no se tiene en cuenta la información indicada por el símbo-<br>oducto se utiliza incorrectamente.                                                                                                    | No la utilice<br>en el baño o la<br>ducha. | <b>No utilice esta cámara en el cuarto de baño.</b><br>Si lo hace, podría causar un incendio o una descarga eléctrica.                                                                                                    |  |
| ADVERTEN-<br>CIA                                                | Este símbolo indica que si se ignora la advertencia, el uso inadecua-<br>do del producto puede causar la muerte o lesiones graves.                                                                                                    | No la desmonte.                            | Nunca intente desmantelar o modificar (nunca abra la tapa).<br>Si hace caso omiso de esta precaución, podría producirse un incen-<br>dio o una descarga eléctrica.<br>Si a causa de una caída o accidente la tapa se abre, no toque las partes ex-                                                                                                    |  |
| PRECAUCIÓN                                                      | Este símbolo indica que si se ignora este aviso, el uso inadecuado<br>del producto puede causar lesiones personales o daños al mate-<br>riales.                                                                                                    | No toque las<br>partes internas            | puestas.<br>5i hace caso omiso de esta precaución, podría producirse un in-<br>cendio o una descarga eléctrica. Extraiga las pilas inmediatamente,<br>teniendo mucho cuidado de evitar lesiones o descargas eléctricas, y<br>lleve el norducto a la nutra de adquisición para consulta                                                                                              |  |
| raleza de la                                                    | información que debe cumplirse.                                                                                                    |                                            | No modifique, caliente ni retuerza el cable o tire del mismo de forma inade-                                                                                                    |  |
| $\boxed{\bigcirc}$                                              | Los símbolos triangulares indican al usuario una información que<br>requiere su atención ("Importante").<br>Los símbolos circulares con una barra diagonal indican al usuario<br>que la acción que se indica está prohibida ("Prohibido").                                                                                                    | $\bigcirc$                                 | Cuada y no coloque objetos pesados sobre el mismo.<br>Estas acciones pueden dañar el cable, lo que podría producirse un<br>incendio o una descarga eléctrica. Si el cable resulta dañado, póngase en contacto con el distribuidor<br>de FUJIFILM.                                                                                                    |  |
| Ŏ                                                               | Los símbolos en negro con un signo de exclamación indican al usuario que debe realizar alguna acción ("Obligatorio").                                                                                                    | $\bigcirc$                                 | No coloque la cámara sobre una superficie inestable.<br>Si lo hiciera podría caerse y causar lesiones.                                                                                                    |  |
|                                                                 | ADVERTENCIA                                                                                                    | $\bigcirc$                                 | Nunca intente hacer fotos cuando se esté moviendo.<br>No use la cámara cuando vaya andando o cuando vaya en un coche u<br>otro vehículo. Si lo hiciera podría caerse o causar un accidente.                                                                                                    |  |
| Desenchufe del<br>enchufe de red.                               | Si se presenta cualquier problema, desconecte la cámara, extraiga la pila y<br>desconecte el transformador de corriente alterna.<br>Si se sigue usando la cámara cuando sale humo de la misma, se pro-<br>duce algún olor extraño o cuando está ocurriendo algo anormal,<br>podría producirse un incendio o una descarga eléctrica.<br>- Péngase en contactor con su distribuídor FLIUIEI M | $\bigcirc$                                 | No toque las partes metálicas de la cámara durante una tormenta.<br>Si lo hiciera, podría producirse una descarga eléctrica debido a la<br>corriente inducida por los relámpagos.<br>Usesólo la pila recomendada.<br>Coloque la pila alineándola con el indicador.                                                                                                    |  |

| ADVERTENCIA   |                                                                                                    | PRECAUCIÓN |                                                                                                    |
|---------------|----------------------------------------------------------------------------------------------------|------------|----------------------------------------------------------------------------------------------------|
|               | No caliente ni intente desmontar la pila ni la ponga en agua o en el fuego.<br>No someta la pila a fuertes impactos, ni la tire contra el suelo. No almacene                                                                                                    | $\bigcirc$ | Mantenga la cámara fuera del alcance de los niños pequeños.<br>Este producto puede producir lesiones en manos de los niños.                                                                                                    |
| $ $ $\otimes$ | la pila junto a objetos metálicos. Utilice sólo el modelo de cargador de la pila<br>especificado.<br>Cualquiera de estas acciones pueden hacer que la pila se parta o<br>suelta lícuido, causando un incendio o lesiones.                                                                                                    | $\bigcirc$ | No coloque objetos pesados sobre la cámara.<br>Esto podría hacer que se cayera el objeto pesado y producir heri-<br>das.                                                                                                    |
| $\bigcirc$    | Utilice sólo la pila o el transformador que se especifican para el uso con esta<br>cámara. Utilice sólo la fuente de alimentación del voltaje indicado.<br>El uso de otras fuentes de alimentación puede causar un incendio.                                                                                                    | $\bigcirc$ | No mueva la cámara mientras el transformador de corriente alterna esté<br>conectado. No tire del cable de conexión para desconectar el transformador<br>de corriente alterna.<br>Esto podría estropear el cable de corriente y provocar un incendio                |
| $\odot$       | Si la pila soltara líquido y éste entrara en contacto con sus ojos o con su piel,<br>o la ropa, podría causar heridas o pérdida de visión. Lave repetidamente la<br>parte afectada con agua limpia y vaya al médico.                                                                                                    | $\bigcirc$ | o descargas eléctricas.<br>No utilice el transformador de corriente alterna si la clavija está dañada o si<br>la claviia no está bien ajustada en el enchufe                                                                                                    |
|               | No utilice el cargador para cargar las pilas distintas a las que aquí se espe-<br>cifican.                                                                                                    | $\bigcirc$ | Si lo hiciera podría producirse un incendio o descargas eléctricas.                                                                                                    |
| $\otimes$     | El cargador está diseñado para la carga de las pilas HR-AA Ni-MH. Si<br>utiliza el cargador para cargar las pilas convencionales u otro tipo<br>de pilas recargables, podría causar la fuga del líquido de las pilas, su<br>calentamiento excesivo o incluso su explosión                                                                    | $\bigcirc$ | No tape ni envuelva la camara o el transformador de corriente alterna con<br>un paño o similar.<br>Esto podría causar un recalentamiento que deformaría la carcasa o<br>podría causar un incendio.                                                                 |
| 0             | Cuando transporte la pila, instálela en la cámara digital o manténgala den-<br>tro del estuche. Al almacenar la pila, guárdela en la funda dura. Cuando la<br>deseche tape los terminals de la misma con cinta aislante.<br>Si los contactos de la pila entran en contacto con otros objetos me-<br>tíficos. La ajua podría cadran cestalla: | 0          | Cuando limpie la cámara o no tenga intención de utilizarla durante un tiem-<br>po prolongado, extraiga la pila y desconecte y desenchufe el transformador<br>de corriente alterna.<br>Si no lo hiciera, podría producirse un incendio o descargas eléctri-<br>cas. |
|               | Mantenga las Tarjetas de memoria fuera del alcance de los niños pequeños.<br>Dado el pequeño tamaño de las Tarjetas de memoria, podría tragár-                                                                                                    | 2          | Al terminar de cargar la pila, desconecte el cargador del enchufe de la red.<br>Si deja el cargador enchufado a la red se puede producir un incen-<br>dio.                                                                                                    |
| •             | seias un nino pequeno de forma accidental. Asegurese de guardar<br>las Tarjetas de memoria fuera del alcance de los niños de corta edad.<br>Si un niño se tragase una Tarjeta de memoria, visite inmediatamente<br>al médico.                                                                                                    | $\bigcirc$ | Utilizar un flash demasiado cerca de los ojos de una persona puede afectar su<br>vista momentáneamente.<br>Tenga especial cuidado al fotografiar a niños pequeños.                                                                                                 |
|               |                                                                                                    | 0          | Cuando se extrae una tarjeta de memoria, la tarjeta puede salir rápidamen-<br>te expulsada de la ranura. Utilice el dedo para sujetarla y suéltela cuidado-<br>samente.                                                                                            |
| $\bigcirc$    | No guarde esta cámara en un lugar en el que existan vapores de aceite o si-<br>milares, humedad o polvo.<br>Si lo hiciera podría producirse un incendio o descargas eléctricas.                                                                                                    |            | Solicite periódicamente la revisión y limpieza interna de su cámara.<br>Si se acumula polvo en su cámara podría dar lugar a un incendio o<br>descargas eléctricas.                                                                                                 |
| $\bigcirc$    | No deje esta cámara en lugares expuestos a altas temperaturas.<br>No deje la cámara en lugares tales como un vehículo cerrado o don-<br>de dé la luz directa del sol. Podría producir un incendio.                                                                                                    |            | <ul> <li>Póngase en contacto con su proveedor FUJIFILM habitual para<br/>que realice la operación indicada cada 2 años.</li> <li>Por favor tenga en cuenta que este no es un servicio gratuito.</li> </ul>                                                         |

#### Suministro eléctrico y pila

\* Confirme el tipo de pila antes de leer las siquientes descripciones

A continuación, se explica cómo utilizar correctamente las pilas y prolongar así su vida útil. Si se utilizan las pilas incorrectamente, su vida útil podría reducirse, podrían sufrir fugas, calentarse demasiado o provocar fuego o una explosión.

#### 1 La cámara utiliza una pila recargable de ión-litio

- \* La pila no sale de fábrica completamente cargada. Cargue siempre la pila antes de utilizarla.
- \* Cuando transporte la pila, instálela en la cámara digital o manténgala dentro del estuche de transporte.

#### Características de la pila

- · La pila se va descargando gradualmente aunque no se utilice. Use para fotografiar la pila que haya sido cargada recientemente (un día o dos antes).
- Para conseguir una duración máxima de la carga de la pila, desconecte la cámara lo más rápidamente que le sea . La pila se notará caliente al tacto posible cuando no la esté utilizando.
- · El número de disparos que puede realizarse sera inferior en lugares muy fríos o a bajas temperaturas. Lleve consigo una pila de repuesto completamente cargada. También se puede incrementar la potencia de la pila llevándola guardada en el bolsillo o en cualquier otro lugar cálido para mantenerla templada y colocarla después en la cámara iusto antes de realizar la fotografía. Si utiliza una almohadilla calefactora

tenga cuidado de no colocar la pila en contacto directo con la misma. Es posible que la cámara no funcione si utiliza una pila con un nivel de carga insuficiente en ambientes fríos

#### Carga de la pila

- Se puede cargar la pila utilizando el cargador de pila (incluido).
- La pila se puede cargar a una temperatura ambiente de entre 0°C a +40°C. Consulte el Manual tiempo de carga de la pila.
- Es conveniente cargar la pila a una temperatura ambiente comprendida entre +10°C y +35°C. Si carga la pila a una temperatura que no se encuentre dentro de esta gama, la carga tardará un tiempo más prolongado porque el rendimiento de la pila resulta menguado.
- No se puede cargar la pila a temperaturas de 0°C o inferiores.
- · No es necesario que la pila se encuentre totalmente descargada antes de recargarla.
- después de haber sido cargada o inmediatamente después de haber sido usada. Se trata de algo totalmente normal
- No vuelva a intentar cargar la pila totalmente cargada.

#### Vida de la pila

A temperaturas normales, la pila pue- · Mantenga siempre limpios los termide usarse al menos 300 veces.

ción del tiempo durante el cual la pila suministra energía, es un indicativo de gue la pila está llegando al fin de su vida efectiva y debería ser reemplazada.

#### Notas sobre el almacenamiento

- Si una pila permanece almacenada durante largos períodos de tiempo encontrándose cargada, el rendimiento de la pila puede resultar negativamente afectado. Si no tiene previsto utilizar la cámara durante un prolongado periodo de tiempo, extraiga la pila de la cámara.
- del propietario para conocer el Extraiga siempre de la cámara la pila cuando no esté siendo utilizada.
  - Guarde la pila en un lugar fresco.
    - La pila deberá ser almacenada en un lugar seco y con una temperatura ambiente de entre +15 °C a +25 °C.
  - No deie la pila en lugares con temperaturas muy altas ni muy baias.

#### Manejo de la pila Precauciones de seguridad:

- No transporte la pila de forma que pueda entrar en contacto con objetos metálicos, como por ejemplo collares u horquillas del pelo.
- No caliente la pila ni la arroie al fuego.
- No intente deformar, desmontar o modificar la pila.
- No cargue la pila con ningún cargador diferente a los especificados.
- · Cambie la pila usada rápidamente.
- No deje que se caiga la pila o que reciba golpes fuertes.
- Evite que la pila se moje con agua.
- nales de la pila.
- Si se observa una considerable reduc- No almacene las pilas en lugares con temperaturas muy altas. Asimismo, si utiliza la pila durante un período

de tiempo largo, el cuerpo de la cámara y la misma pila pueden calentarse. Esto es algo normal y no indica ningún fallo. Use el transformador de corriente alterna si va a realizar fotografías o las va a visualizar durante un período de tiempo largo.

#### 2 La cámara utiliza pilas recargables alcalinas o Ni-MH (hidruro metálico de níquel) de tamaño AA

\* Para obtener más información sobre las baterías que puede utilizar, consulte el Manual del propietario de la cámara.

#### Precauciones al utilizar la pila

- No caliente las pilas ni las arroie al fueao.
- No transporte las pilas de forma que puedan entrar en contacto con objetos metálicos, como por ejemplo collares u horquillas del pelo.
- · Evite que las pilas se mojen con aqua, ya sea dulce o salada, y cuide de forma especial que los terminales se mantengan siempre secos.
- No intente deformar, desmontar o modificar las pilas.
- No intente despegar ni cortar la carcasa exterior de las pilas.
- · No deje caer las pilas, no permita que sufran golpes fuertes, ni las someta a ningún tipo de impacto.
- No utilice pilas que presenten fugas de líquido, estén deformadas, decoloradas o que presenten cualquier anomalía que resulte evidente.

- No almacene las pilas en lugares con temperaturas muy altas o un alto grado de humedad.
- Mantenga las pilas fuera del alcance de los bebés y niños pequeños.
- · Al cargar las pilas en la cámara, asequírese de que la polaridad ( $\oplus$  v  $\ominus$ ) de las mismas coincide con la indicada en la cámara.
- · No utilice pilas nuevas junto con pilas usadas. Si se trata de pilas recargables, no mezcle pilas cargadas con pilas descargadas.
- · No mezcle tampoco pilas de diferentes tipos o marcas.
- Si no tiene previsto utilizar la cámara durante un prolongado periodo de tiempo, extraiga las pilas de la cámara. Observe que cuando la cámara permanece sin pilas, se pierden los ajustes de la fecha y la hora.
- Las pilas siempre están ligeramente calientes después de su uso. Antes de extraer las pilas, desconecte la cámara y espere hasta que se enfríen.
- · En lugares con climas fríos se reduce notablemente el tiempo de uso. Si se trabaja a bajas temperaturas, guarde las pilas en el bolsillo u otro lugar donde puedan recibir el calor corporal para que se mantengan tibias antes de colocarlas en la cámara.
- La suciedad (como las marcas de los dedos, etc.) adherida a los terminales de las pilas puede reducir notablemente la duración de la carga de las mismas y por tanto el número de fotos que se pueden realizar con ellas. Frote suavemente los terminales de las pilas con un paño suave y seco

para eliminar la suciedad, antes de colocarlas en la cámara.

- Ante la mínima fuga del líguido de las pilas que se produzca. limpie a fondo el compartimiento de las mismas y coloque un juego de pilas nuevas.
- Si sus manos o su ropa entran ∕!∖ en contacto con el líquido de las pilas, lave tanto sus manos como la ropa con abundante agua corriente. Tenga en cuenta que el líquido de las pilas puede causar la pérdida de la visión si entra en contacto con los oios. Si se produjera esta circunstancia, no se frote los ojos.

Láveselos con abundante agua corriente y visite al médico para ponerse en tratamiento.

#### Utilización correcta de las pilas Ni-MH tipo AA

· Las pilas Ni-MH que permanezcan guardadas sin usar durante un largo periodo de tiempo pueden quedar "desactivadas". Además, una recarga repetida de las pilas Ni-MH que estén sólo parcialmente descargadas, puede hacerlas sufrir el "efecto memoria". Las pilas Ni-MH que son "desactivadas" o afectadas por el efecto "memoria" presentan el problema de que solo suministran energía durante un corto período de tiempo después de haber sido recargadas. Para evitar este problema, descarque y vuelva a cargarlas varias veces mediante la función de

"Descarga de las pilas recargables". Desactivación y memoria son características específicas de las pilas Ni-MH v no indica que las pilas sean defectuosas. Consulte el Manual del propietario para saber más sobre el procedimiento de "Descarga de las pilas recargables".

#### PRECAUCIÓN

No utilice la función "Descarga de las pilas recargables" cuando se están usando pilas alcalinas.

- Para cargar las pilas Ni-MH, utilice el cargador rápido de pilas (se vende aparte). Vea las instrucciones que se suministran con el cargador para asegurar un uso correcto.
- No utilice el cargador de pilas para cargar pilas que no sean las especificadas para uso con el cargador.
- Tenga en cuenta que las pilas pueden estar ligeramente calientes inmediatamente después de ser cargadas.
- construida la cámara, se utiliza una pequeña cantidad de energía incluso cuando la cámara está apagada. Tenga en cuenta especialmente que si las pilas Ni-MH permanecen en la cámara durante períodos largos de · Este transformador de corriente tiempo éstas se descargarán en exceso y pueden volverse inservibles incluso después de cargarse.
- · Las pilas Ni-MH se autodescargarán incluso si no se utilizan. Como resultado, el tiempo que podrán ser utili- • Cuando vaya a desconectar el cable zadas se acortará
- · Las pilas Ni-MH se deterioran rápidamente si se descargan en exceso

(p.e. al descargarlas en una linterna eléctrica). Utilice la función "Descarga de las pilas recargables" incorporada en la cámara para descargar las pilas.

 Las pilas Ni-MH tienen una vida útil limitada. Si una pila sólo puede utilizarse durante un corto período de tiempo incluso después de someterse a repetidos ciclos de descarga y carga, puede haber llegado al final de su vida útil.

#### Cómo deshacerse de las pilas

 Deshágase de las pilas de acuerdo con las normas locales vigentes al respecto.

#### 3 Notas sobre los dos modelos (1, 2)

#### Transformador de corriente alterna

Utilice sólo el transformador de corriente alterna con la cámara.

La utilización de un transformador de corriente alterna distinto al de · Debido a la manera en que está FUJIFILM podría implicar la avería de su cámara

Para obtener más información sobre el transformador de corriente alterna. consulte el Manual del propietario de la cámara

- alterna está diseñado para su uso exclusivo en interiores.
- Introduzca a fondo el enchufe del cable de conexión en el enchufe de entrada DC (corriente continua).
- del conector, desconecte la cámara v luego el enchufe agarrando éste directamente. No tire nunca del cable.

- No utilice este transformador de corriente alterna con ningún dispositivo que no sea el especificado.
- Durante su uso, notará si lo toca que el transformador de corriente alterna se calienta. Esto es normal
- No desmonte el transformador de corriente alterna. Puede resultar peligroso.
- No utilice este dispositivo en lugares con altas temperaturas y alto grado de humedad.
- No deje caer este dispositivo y evite que sufra golpes fuertes.
- · Este dispositivo puede emitir un ligero zumbido. Esto es normal.
- Si lo usa cerca de un aparato de radio, este dispositivo puede producir interferencias. Mantenga la cámara aleiada de aparatos de radio.

#### Antes de utilizar la cámara

No apunte la cámara a fuentes de luz extremadamente brillantes, como por ejemplo al sol en un día despejado. Si hace caso omiso de esta precaución podría dañar el sensor de imagen de la cámara.

#### Disparos de prueba antes de fotografiar

Al fotografiar acontecimientos especialmente importantes (como las ceremonias de boda y los viajes al extraniero), es recomendable realizar alguna fotografía de prueba y visualizar la imagen para comprobar el correcto funcionamiento de la cámara.

 FUJIFILM Corporation no puede aceptar ninguna responsabilidad por posibles pérdidas accidentales (tales como el coste de la fotografía o la pérdida de ingresos) en las que pueda incurrirse como resultado de algún defecto de este producto.

#### Notas sobre derechos de autor

Las imágenes grabadas mediante su sistema de cámara digital no se pueden utilizar de forma que infrinjan las leyes de los derechos de autor (copyright) sin consentimiento del propietario, a menos que estén destinadas al uso personal.

Observe que algunas restricciones se aplican a las fotografías de espectáculos sobre un escenario, diversiones v exhibiciones, incluso aunque vavan destinadas a un uso puramente personal. Se advierte a los usuarios de que la transferencia de Tarietas de memoria que contengan imágenes o datos protegidos por las leyes de propiedad intelectual sólo está autorizada siempre que se cumplan las leyes vigentes y dentro de las restricciones que las mismas incluyan.

#### Maneio de su cámara digital

Para asegurarse de que las imágenes estén correctamente grabadas, no someta la cámara a impactos o trepidaciones mientras esté grabando.

#### Cristal líquido

Si el monitor de cristal líquido (LCD) resultara dañado, tenga mucho cuidado · El logotipo HDMI es una marca cocon el cristal líguido contenido en el monitor. Si se presenta alguna de estas situaciones siga urgentemente las indicaciones siguientes:

 Si el cristal líquido entra en contacto con la piel:

l impie la zona manchada con un **Notas sobre las interferencias eléctricas** paño y después lávese bien con aqua corriente v iabón.

- Si el cristal líquido le entra en los oios: Lávese profusamente los oios con agua limpia durante al menos 15 minutos v después vava al médico.
- Si se traga el cristal líguido: Lávese la boca con agua abundante. Beba mucha agua y trate de provocarse vómitos. Después vaya al médico.

#### Información sobre marcas comerciales

- y xD-Picture Card<sup>™</sup> son marcas comerciales de FUJIFILM Corporation.
- IBM PC/AT es una marca comercial registrada de International Business Machines Corp. de los Estados Unidos.
- Macintosh, OuickTime v Mac OS son . marcas comerciales de Apple Inc. en los Estados Unidos y en otros países.
- · Windows 7, Windows Vista y el logotipo de Windows son marcas comerciales de el grupo empresarial Microsoft
- IrSimple<sup>™</sup> es una marca comercial propiedad de Infrared Data Association®
- IrSS<sup>™</sup> bzw. IrSimpleShot<sup>™</sup> ist ein Markenzeichen der Infrared Data Association®
- · El logotipo SDHC es una marca comercial.
- mercial.
- YouTube es una marca comercial de Google Inc.
- Otros nombres de empresas o productos son marcas registradas de las empresas respectivas.

Si es necesario el uso de la cámara en hospitales o aviones, tenga en cuenta que esta cámara puede causar interferencias en otros equipos del hospital o del avión. Para más detalles, infórmese acerca de la normativa concreta aplicable en ese hospital o avión.

#### Explicación de los sistemas de televisión en color

- PAI · Phase Alternation by Line (Alternación de Fase por Línea). sistema de televisión en color adoptado principalmente por los países europeos y China.
- NTSC: National Television System Committee (Comité del Sistema de Televisión Nacional), especificaciones sobre transmisión de señales de televisión en color adoptado principalmente en Estados Unidos. Canadá y Japón.

#### Exif Print (Exif ver. 2.3)

El formato Exif Print es un formato de archivo de cámara digital totalmente revisado recientemente que contiene una variada información sobre el mejor modo de fotografiar para conseguir una impresión óptima.

#### AVISO IMPORTANTE: Lea antes de utilizar el Software

Está prohibida la exportación directa o indirecta, completa o en parte, del software con licencia sin el permiso de las autoridades gubernamentales correspondientes.

# Acerca de este manual

Antes de utilizar la cámara, lea este manual y los avisos de advertencia en las páginas ii–vi. Para obtener información sobre temas específicos, consulte las siguientes fuentes.

| 🖌 Preguntas y respuestas sobre la cámarapág. viii                               | ✔ Contenidopág. xi                                                                                                    |
|---------------------------------------------------------------------------------|----------------------------------------------------------------------------------------------------|
| ¿Sabe lo que desea hacer pero no conoce el                                      | La sección "Contenido" proporciona un resumen                                                                                |
| respuestas sobre la cámara".                                                    | principales funciones de la cámara.                                                                                          |
| ✔ Resolución de problemaspág. 98                                                | ✔ Mensajes y pantallas de advertenciapág. 105                                                                                |
| ¿Tiene algún problema específico con la cámara?<br>Encuentre la respuesta aquí. | Averigüe lo que significa el icono que parpadea o<br>el mensaje de error que aparece en la pantalla.                         |
| ✔ Glosariopág. 109                                                              | ✔ Restricciones para la configuración de la cámara                                                                           |
|                                                                                 | Manual básico                                                                                                    |
| Aquí puede encontrar el significado de algunos términos técnicos.               | Consulte el <i>Manual básico</i> para las restricciones<br>presentes en las opciones disponibles en cada<br>modo de disparo. |

#### Tarjetas de memoria

Las imágenes se pueden almacenar en la memoria interna de la cámara o en tarjetas de memoria SD y SDHC. En este manual, las tarjetas de memoria SD se denominan "tarjetas de memoria". Para obtener más información, consulte la página 11.

# Preguntas y respuestas sobre la cámara

Localice los elementos por tareas.

### Configuración de la cámara

| Pregunta                                                                       | Frase clave                  | Consulte<br>la página |
|--------------------------------------------------------------------------------|------------------------------|-----------------------|
| ¿Cómo ajusto el reloj de la cámara?                                            | Fecha y hora                 | 15                    |
| ¿Puedo ajustar el reloj a la hora local cuando viajo?                          | Diferencia horaria           | 92                    |
| ¿Cómo utilizo la pantalla táctil?                                              | Pantalla táctil              | 4                     |
| ¿Qué debo hacer para evitar que la pantalla se apague automáticamente?         | Autodesconexión              | 91                    |
| ¿Cómo aumento o reduzco el brillo de la pantalla?                              | Brillo LCD                   | 89                    |
| ·Qué bago para detenor ol pitido y ol clic do la cómara?                       | Volumen                      | 89                    |
| ¿Que hago para deterier el pitido y el clic de la carriara:                    | Modo silencio                | 21                    |
| ¿Puedo cambiar el sonido que produce el obturador?                             | Sonido                       | 89                    |
| ¿Qué significan los iconos que aparecen en la pantalla?                        | Visualizaciones              | 3, 6, 7               |
| ¿Cuánto queda de carga en la batería?                                          | Nivel de carga de la batería | 18                    |
| ¿Cómo calibro la pantalla táctil?                                              | Calibración                  | 94                    |
| ¿Se le puede dar prioridad al enfoque a los sujetos seleccionados del retrato? | Detección facial             | 40                    |

#### **Compartir imágenes**

| Pregunta                                   | Frase clave           | Consulte<br>la página |
|--------------------------------------------|-----------------------|-----------------------|
| ¿Puedo imprimir imágenes con mi impresora? | Impresión de imágenes | 62                    |

### Toma de imágenes

| Pregunta                                                                         | Frase clave                                | Consulte<br>la página |
|----------------------------------------------------------------------------------|--------------------------------------------|-----------------------|
| ¿Puede la cámara seleccionar automáticamente los ajustes para distintas escenas? | Modo Exe                                   | 17                    |
| ¿Puedo elegir entre claridad, ruido reducido y rango dinámico?                   | Modos 🕀, 🔊 y 🚱 (🔤)                         | 23                    |
| ¿Puedo usar la pantalla táctil para tomar fotografías?                           | Tocar y disparar                           | 24                    |
| ¿Cómo hago una toma panorámica?                                                  | Operación panorámica 360                   | 28                    |
| ¿Cómo puedo evitar que las imágenes aparezcan desenfocadas?                      | Modo de doble estabilización de imagen     | 18                    |
| ¿Cómo puedo hacer buenos retratos?                                               | Detección inteligente de rostros           | 30                    |
| ¿Se puede agregar automáticamente información personal a los retratos?           | Detección facial                           | 40                    |
| ¿Puedo elegir mis propios ajustes para distintas escenas?                        | SP (escenas)                               | 25                    |
| ¿Existe algún modo para fotografiar perros?                                      | Modo de detección de mascotas<br>🚯 (perro) | 25                    |
| ¿Existe algún modo para fotografiar gatos?                                       | Modo de detección de mascotas<br>👿 (gato)  | 25                    |
| ¿Cómo hago tomas de primer plano?                                                | Modo macro (primeros planos)               | 37                    |
| ¿Cómo desactivo el flash?                                                        |                                            |                       |
| ¿Cómo evito el efecto de ojos rojos en los sujetos al utilizar el flash?         | Modo de flash                              | 32                    |
| ¿Cómo "relleno" las sombras en sujetos que están a contraluz?                    |                                            |                       |
| ¿Cómo tomo una serie de fotografías en una sola ráfaga?                          | Disparo continuo                           | 76                    |
| ¿Cómo tomo un retrato de grupo que incluya al fotógrafo?                         | Modo de autodisparador                     | 34                    |
| ¿Cómo ajusto la exposición?                                                      | Compensación de la exposición              | 72                    |
| ¿Cómo puedo simular los efectos de diferentes tipos de película?                 | Simulación de película                     | 75                    |
| ¿Cómo grabo vídeos?                                                              | Grabación de vídeos                        | 59                    |

### Visualización de imágenes

| Pregunta                                                                                                    | Frase clave                  | Consulte<br>la página |
|----------------------------------------------------------------------------------------------------|------------------------------|-----------------------|
| ¿Puedo proteger mi carpeta privada con una contraseña?                                                                      | Contraseña                   | 80                    |
| ¿Cómo puedo ver mis imágenes?                                                                                               | Reproducción foto a foto     | 44                    |
| ¿Puedo ver la información de la detección facial?                                                                           | Detección facial             | 42                    |
| ¿Puedo comparar dos imágenes en paralelo?                                                                                   | Comparar fotos               | 79                    |
| ¿Cómo borro la imagen actual?                                                                                               | El icono 🗰                   | 22                    |
| ¿Puedo seleccionar otras imágenes para borrarlas?                                                                           | Borrar imágenes              | 22, 47                |
| ¿Puedo realizar acercamientos en las imágenes durante la reproducción?                                                      | Zoom de reproducción         | 45                    |
| ¿Puedo marcar imágenes con valoración de favoritos ( $\bigstar$ )?                                                          | ★ Favoritos                  | 44                    |
| ¿Cómo puedo ver muchas imágenes a la vez?                                                                                   | Reproducción de varias fotos | 46                    |
| ¿Cómo puedo ver imágenes en orientación "vertical" (retrato)?                                                               | Girar la cámara              | 5                     |
| ¿Puedo proteger mis imágenes para no borrarlas accidentalmente?                                                             | Proteger                     | 82                    |
| ¿Puedo crear un collage?                                                                                                    | Collage                      | 50                    |
| ¿Cómo organizo mis imágenes en carpetas?                                                                                    | Gestión de carpetas          | 79                    |
| ¿Cómo busco imágenes?                                                                                                    | Búsqueda de imágenes         | 54                    |
| ¿Puedo crear álbumes desde mis fotos favoritas?                                                                             | Asist. para Álbum            | 56                    |
| ¿Puedo seleccionar imágenes para subirlas a YouTube <sup>™</sup> ?<br>¿Puedo seleccionar imágenes para subirlas a Facebook? | Subir imágenes               | 84                    |

# Contenido

| Notas y Precaucionesi                     | i |
|-------------------------------------------|---|
| Instrucciones de seguridadi               | i |
| Acerca de este manualvi                   | i |
| Preguntas y respuestas sobre la cámaravii | i |

### Antes de empezar

| Introducción                             | 1 |
|------------------------------------------|---|
| Símbolos y convenciones                  | 1 |
| Accesorios suministrados                 | 1 |
| Partes de la cámara                      | 2 |
| Pantallas de la cámara (pantalla táctil) | 3 |
| La pantalla táctil                       | 4 |
| Girar la cámara                          | 5 |
| lconos de la pantalla táctil             | 6 |

#### **Primeros pasos**

| Carga de la batería                  |    |
|--------------------------------------|----|
| Instalación de la batería            | 9  |
| Cómo insertar una tarjeta de memoria |    |
| Encendido y apagado de la cámara     |    |
| Modo de disparo                      |    |
| Modo de reproducción                 | 14 |
| Configuración básica                 |    |
| -                                    |    |

| Fotografía básica y reproducción                   |    |
|----------------------------------------------------|----|
| Tomar fotografías en el modo 🔛 (EXR AUTO)          | 17 |
| Visualización de imágenes                          | 22 |
| Más sobre la fotografía                            |    |
|                                                    |    |
| 🖸 Modo de disparo                                  | 23 |
| EXR                                                | 23 |
| IIII AUTO                                          | 24 |
| TOCAR Y DISPARAR                                   | 24 |
| SP ESCENAS                                         | 25 |
| 🚱 PERRO/😂 GATO                                     | 25 |
|                                                    | 27 |
| LUZ NATURAL                                        | 27 |
|                                                    | 27 |
| 🚈 PAN. MOV. 360                                    | 28 |
| MANUAL                                             | 29 |
| 😫 Detección inteligente de rostros y eliminación d | de |
| ojos rojos                                         | 30 |
| 4 Uso del flash (flash súper inteligente)          | 32 |
| ి Uso del autodisparador                           | 34 |
| Modo macro (primeros planos)                       | 37 |
| Bloqueo del enfoque                                | 38 |
| [@] Detección facial                               | 40 |
| Cómo agregar nuevos rostros                        | 40 |
| Cómo ver y editar los datos de la detección facial | 42 |
| Cómo agregar rostros automáticamente               | 43 |
|                                                    |    |

#### Más sobre la reproducción

| Opciones de reproducción                  | 44 |
|-------------------------------------------|----|
| ★ Favoritos: Valoración de fotos          | 44 |
| Zoom de reproducción                      | 45 |
| Reproducción de varias fotos              | 46 |
| 🔠 Borrar imágenes                         | 47 |
| s Editar                                  | 49 |
| COLLAGE                                   | 50 |
| 2 GIRAR IMAGEN                            | 51 |
| REENCUADRE                                | 52 |
| 🔚 REDIMENSIONAR                           | 52 |
| SUPR. OJOS ROJOS                          | 53 |
| 🛪 Búsqueda imágenes                       | 54 |
| Búsqueda de imágenes: Borrar imágenes     | 55 |
| Búsqueda de imágenes: Gestión de carpetas | 55 |
| Maist. para Álbum                         | 56 |
| Crear un álbum                            | 56 |
| Visualización de álbumes                  | 57 |
| Editar y eliminar álbumes                 | 57 |
| Ver panorámicas                           | 58 |
| Vídeos                                    |    |

| 🖲 Grabación do vídeos       | 50 |
|-----------------------------|----|
|                             |    |
| Visualización de los vídeos | 61 |

#### Conexiones

| Impresión de imágenes por medio de USB    | 62 |
|-------------------------------------------|----|
| Conexión de la cámara                     | 62 |
| Impresión de las imágenes seleccionadas   | 63 |
| Visualización de imágenes en un ordenador | 64 |
| Instalación del Software                  | 64 |
| Conexión de la cámara                     | 68 |

#### Menús

| El menú de disparo           | 70 |
|------------------------------|----|
| Uso del menú de disparo      | 70 |
| Opciones del menú de disparo | 71 |
| COMPENSACIÓN EXP             | 72 |
| ISO                          | 73 |
| TAMAÑO IMAGEN                | 74 |
| 🛃 CALIDAD IMAGEN             | 75 |
| 🔤 RANGO DINÁMICO             | 75 |
| 🖬 SIMULAC. PELÍCULA          | 75 |
| EQUILIBRIO BLANCO            | 76 |
| CONTINUO                     | 76 |
| MODO AF                      | 77 |
|                              |    |

| El menú de reproducción            | 78 |
|------------------------------------|----|
| Uso del menú de reproducción       | 78 |
| Opciones del menú de reproducción  | 78 |
| COMPARAR FOTOS                     | 79 |
| 🖾 GESTIÓN CARPETAS                 | 79 |
| PROYECCIÓN                         | 81 |
| Image: PROTEGER                    | 82 |
| BORRAR DETECC FACIAL               | 83 |
| 🚳 ETIQ. PARA CARGA                 | 83 |
| El menú de configuración           | 85 |
| Uso del menú de configuración      | 85 |
| Opciones del menú de configuración | 85 |
| MOSTRAR FOTO                       | 87 |
| CONTADOR                           | 88 |
| Q ZOOM DIGITAL                     | 89 |
| VOLUMEN                            | 89 |
| ▶ SONIDO                           | 89 |
| 🔅 BRILLO LCD                       | 89 |
| 🕼 FORMATEAR                        | 90 |
| AUTODESCONEXIÓN                    | 91 |
| 🕲 DIF. HORARIA                     | 92 |
| CONTROL ENERGÍA                    | 93 |
| 🔛 CALIBRACIÓN                      | 94 |
|                                    |    |

#### Notas técnicas

| Accesorios opcionales  | 95 |
|------------------------|----|
| Accesorios de FUJIFILM |    |
| Cuidado de la cámara   | 97 |

### Resolución de problemas

| Resolución de problemas             |     |
|-------------------------------------|-----|
| Mensajes y pantallas de advertencia | 105 |

#### Apéndice

| -                                |  |
|----------------------------------|--|
| Glosario                         |  |
| Capacidad de la memoria interna/ |  |
| tarjeta de memoria               |  |
| Especificaciones                 |  |

# Símbolos y convenciones

En este manual se utilizan los siguientes símbolos:

- **Precaución**: Esta información debe leerse antes de usar la cámara para garantizar un funcionamiento correcto.
- *t* **Nota**: Puntos que debe tener en cuenta al utilizar la cámara.
- Sugerencia: Información adicional que puede ser útil al utilizar la cámara.

Los menús y otros textos que aparecen en la pantalla de la cámara se muestran en negrita. En las ilustraciones de este manual, la pantalla puede aparecer simplificada para fines explicativos.

# Accesorios suministrados

Con la cámara se incluyen los siguientes artículos:

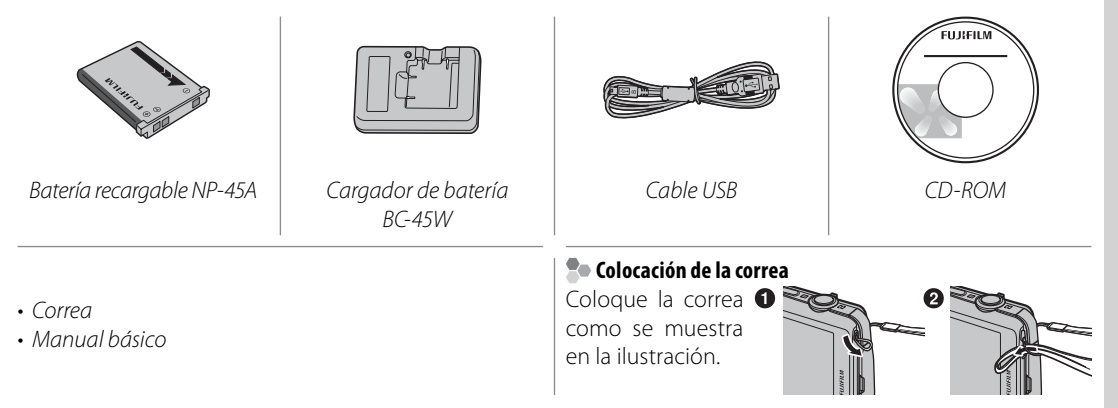

# Partes de la cámara

Para obtener más información, consulte la página que se indica a la derecha de cada elemento.

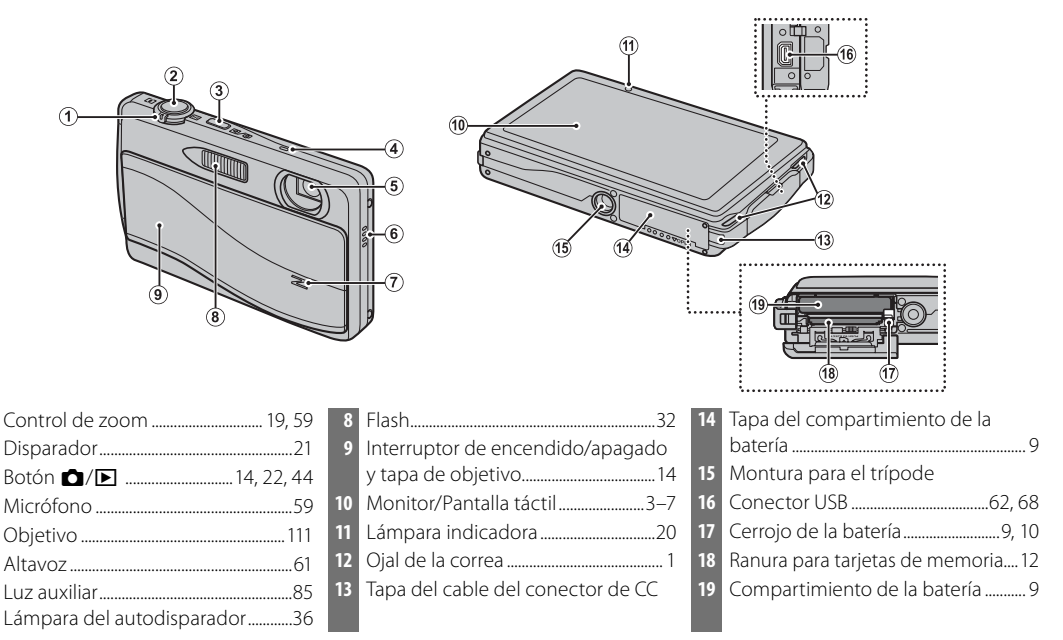

5

### Pantallas de la cámara (pantalla táctil)

Los indicadores siguientes pueden aparecer durante la toma y reproducción de fotografías. Los indicadores mostrados varían en función de la configuración de la cámara.

#### Disparo

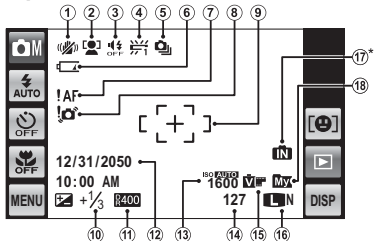

\* 1: indica que no se ha insertado ninguna tarjeta de memoria y que las imágenes se almacenarán en la memoria interna de la cámara (pág. 11).

#### Reproducción

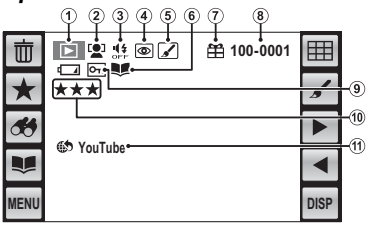

| 1  | Modo de doble estabilización   | 11 |  |
|----|--------------------------------|----|--|
|    | de imagen18                    | 12 |  |
| 2  | Indicador de detección         | 13 |  |
|    | inteligente de rostros         | 14 |  |
| 3  | Indicador de modo silencioso21 |    |  |
| 4  | Equilibrio de blancos76        | 15 |  |
| 5  | Modo continuo76                | 16 |  |
| 6  | Nivel de carga de la batería18 |    |  |
| 7  | Advertencia de enfoque20, 105  | 17 |  |
| 8  | Advertencia de desenfoque 105  |    |  |
| 9  | Marcas de enfoque              | 18 |  |
| 10 | Compensación de la             |    |  |
|    | exposición72                   |    |  |

| 11 | Rango dinámico75              |
|----|-------------------------------|
| 12 | Fecha y hora15, 85            |
| 13 | Sensibilidad73                |
| 14 | Número de fotos disponibles   |
|    |                               |
| 15 | Simulación de película75      |
| 16 | Calidad de imagen y tamaño    |
|    |                               |
| 17 | Indicador de memoria interna* |
|    |                               |
| 18 | Carpeta actual79              |
|    |                               |
|    |                               |

| 1 | Indicador del modo de       |    |
|---|-----------------------------|----|
|   | reproducción23,             | 44 |
| 2 | Indicador de detección      |    |
|   | inteligentede rostros       | 30 |
| 3 | Indicador de modo silencios | С  |
|   |                             | .2 |
| 4 | Indicador de eliminación de |    |
|   | oios roios                  | 53 |

| 5  | Editar                    | 49 |
|----|---------------------------|----|
| 6  | Indicador del Asist. para |    |
|    | Álbum                     | 56 |
| 7  | Imagen de regalo          | 44 |
| 8  | Número de foto            | 88 |
| 9  | Imagen protegida          | 82 |
| 10 | Valoración                | 44 |
| 11 | Etiq. para carga          | 83 |

# La pantalla táctil

Para utilizar la pantalla táctil es necesario pulsarla ligeramente o deslizar un estilete o el dedo sobre ella. La pantalla responde a la presión ejercida; toque firmemente, pero no con fuerza excesiva.

#### Pulsar

Pulse ligeramente la pantalla para realizar los ajustes o para seleccionar imágenes o las opciones del menú.

#### Desplazarse

Deslice con el dedo ligeramente la pantalla para desplazarse por las imágenes durante la reproducción.

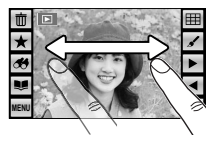

[+]]

#### **N** Precauciones

Tenga en cuenta que algunas tapas de pantalla pueden afectar la visibilidad de la imagen en la pantalla o hacer que la pantalla sea menos sensible. Para evitar dañar la pantalla táctil, tenga en cuenta las siguientes precauciones:

- Use solamente sus dedos para operar la pantalla. No utilice fuerza excesiva.
- No se siente sobre la cámara (por ejemplo, al dejarla en el bolsillo trasero del pantalón), no la coloque debajo de objetos pesados ni intente introducirla a la fuerza en un espacio reducido (como en una maleta que ya está llena).
- No ate objetos a la correa de la cámara que puedan ejercer presión sobre la pantalla.

#### 🖢 La pantalla táctil

La pantalla real podría diferir de la mostrada en este manual.

### Girar la cámara

Con algunas excepciones, la visualización en la pantalla gira 90° cuando la cámara se encuentra en la orientación "vertical".

#### Disparo

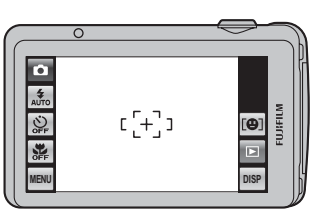

Cámara sujeta en orientación "horizontal" (paisaje)

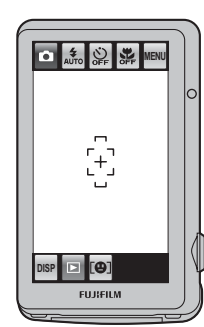

Cámara sujeta en orientación "vertical" (retrato)

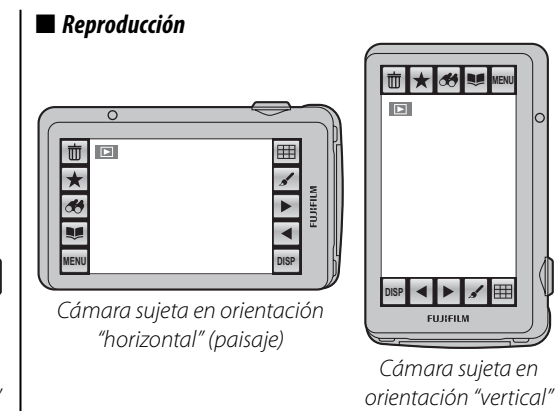

### lconos de la pantalla táctil

#### Disparo

Pulse los iconos en la pantalla de disparo para realizar las operaciones que se indican a continuación. Los iconos que aparecen en la pantalla varían en función de las opciones seleccionadas.

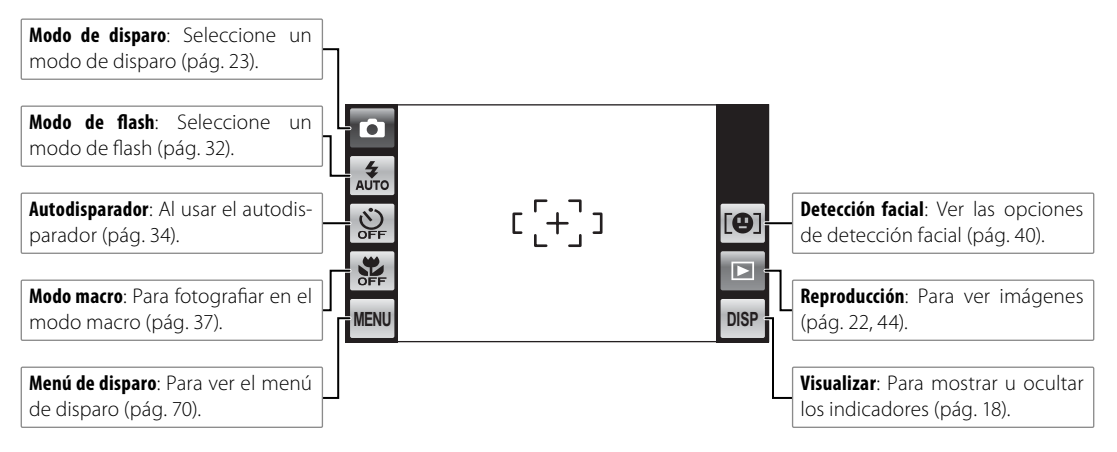

Pulse los iconos en la pantalla de reproducción para realizar las operaciones que se indican a continuación. Los iconos visualizados varían dependiendo del tipo de imagen y del modo de reproducción seleccionado en ese momento.

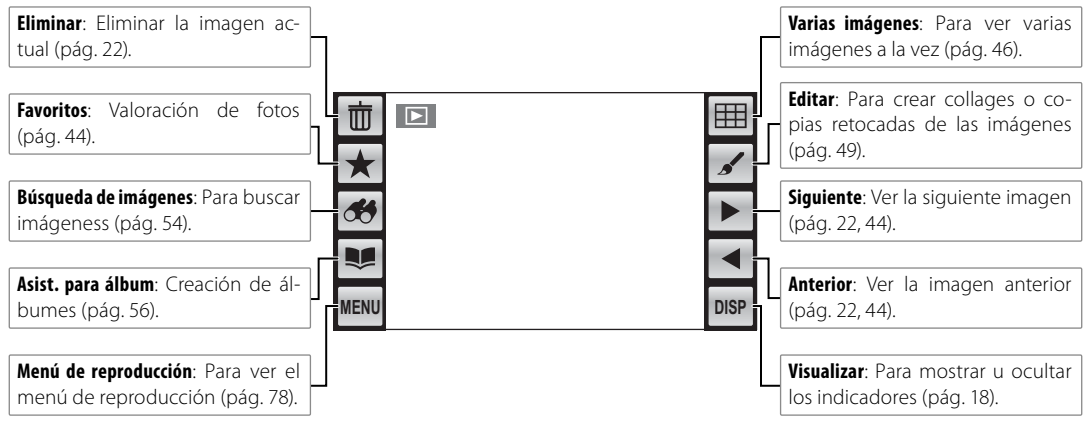

# Carga de la batería

La batería no viene cargada de fábrica. Cargue la batería antes de utilizarla.

#### Baterías

La cámara utiliza una batería recargable NP-45A.

### 1 Coloque la batería en el cargador.

Inserte la batería en el cargador de batería suministrado como se muestra en la ilustración, asegurándose de introducir la batería en la orientación correcta indicada con la etiqueta  $\oplus \ \widehat{\mathbb{T}} \ominus$ .

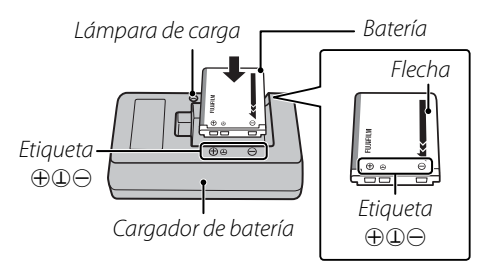

#### **N** Precauciones

- Desenchufe el cargador cuando no esté en uso.
- Quite la suciedad de los terminales de la batería con un paño limpio y seco. Si no se observa esta precaución, la batería podría no cargarse.
- El tiempo de carga aumenta a temperaturas bajas.

# **2** Conecte el cargador.

Conecte el cargador en una toma de corriente. El indicador de carga se iluminará.

#### 🐌 El indicador de carga

El indicador de carga muestra el estado de carga de la batería del siguiente modo:

| Indicador de<br>carga | Estado de la<br>batería                | Acción                                               |
|-----------------------|----------------------------------------|------------------------------------------------------|
|                       | Batería no<br>insertada.               | Inserte la<br>batería.                               |
| Apagado               | Batería com-<br>pletamente<br>cargada. | Retire la<br>batería.                                |
| Encendido             | La batería se<br>está cargando.        | _                                                    |
| Parpadeando           | Fallo de la<br>batería.                | Desconecte<br>el cargador<br>y retire la<br>batería. |

# **3** Cargue la batería.

Retire la batería cuando termine de cargarse. Consulte la página 114 para más información sobre los tiempos de carga.

# Instalación de la batería

Después de cargarla, inserte la batería en la cámara como se indica a continuación.

### Abra la tapa del compartimiento de la batería.

Presione ligeramente en el centro de la tapa del compartimiento de la batería para abrirla,

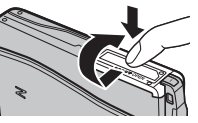

como se muestra en la ilustración.

#### 👉 Nota

Antes de abrir la tapa del compartimiento de la batería, asegúrese de que la cámara esté apagada.

#### **N** Precauciones

- No abra la tapa del compartimiento de la batería mientras la cámara está encendida. Si no se observa esta precaución, los archivos de imagen o las tarjetas de memoria podrían sufrir daños.
- No utilice fuerza excesiva al manipular la tapa del compartimiento de la batería.

### 2 Inserte la batería.

Alinee la franja naranja de la batería con el cerrojo naranja e introduzca la batería en la cámara, mientras presiona el cerrojo hacia un lado. Compruebe que la batería quede debidamente asegurada en el compartimiento.

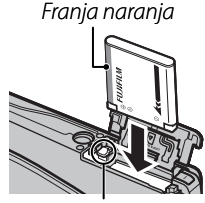

Cerrojo del compartimiento de la batería

### **N** Precaución

Introduzca la batería en la orientación correcta. No *utilice fuerza ni intente introducir la batería al revés o en dirección inversa*. La batería se deslizará con facilidad si se introduce en la orientación correcta.

### **3** Cierre la tapa del compartimiento de la batería.

Cierre la tapa del compartimiento de la batería y, a continuación, presiónela ligeramente y deslí-

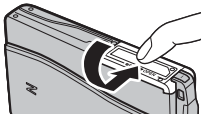

cela hacia dentro para asegurarla.

#### Extracción de la batería

Después de apagar la cámara, Cerrojo del compartiabra la tapa del compartimiento de la batería, presione el cerrojo hacia el lado y extraiga la batería como se muestra en la ilustración

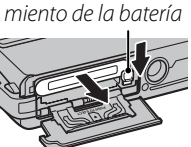

#### N Precaución

Apague la cámara antes de extraer la batería.

#### N Precauciones

- No peque autoadhesivos u otros objetos en la batería. Si se hace caso omiso de esta precaución, podría no ser posible extraer la batería de la cámara.
- No cortocircuite los terminales de la batería. La batería podría sobrecalentarse.
- Lea las precauciones en la página iv.
- Utilice solamente cargadores de batería diseñados para emplearse con la batería. Hacer caso omiso de esta precaución puede ocasionar el mal funcionamiento del producto.
- No guite las etiquetas de la batería ni intente retirar o desprender el revestimiento exterior.
- · La batería pierde gradualmente su carga cuando no está en uso. Carque la batería 1 o 2 días antes de usarla.

#### Sugerencias: Uso de un adaptador de alimentación de CA

- La cámara puede recibir energía de un adaptador de alimentación de CA opcional y de un conector de CC (se venden por separado). Para más detalles, consulte los manuales suministrados con el adaptador de alimentación de CA y del conector de CC.
- Si se utiliza un adaptador de alimentación de CA para suministrar energía a la cámara, aparecerán instrucciones en modo de demostración al encender la cámara. Seleccione el modo de demostración para iniciar una presentación de diapositivas; para cancelar, pulse el disparador.

# Cómo insertar una tarjeta de memoria

Aun cuando la cámara puede almacenar imágenes en la memoria interna, se pueden utilizar tarjetas de memoria SD opcionales (se venden por separado) para almacenar imágenes adicionales.

Cuando no hay ninguna tarjeta de memoria insertada en la cámara, se visualiza 🏗 en la pantalla y se utiliza la memoria interna para grabar y para reproducir. Tenga en cuenta que debido a que el mal funcionamiento de la cámara puede dañar la memoria interna de la misma, las imágenes almacenadas en dicha memoria deben transferirse periódicamente a un ordenador y guardarse en el disco duro o en algún medio extraíble como CDs o DVDs. Las imágenes de la memoria interna también se pueden copiar en una tarjeta de memoria (consulte la página 80). Para evitar que la memoria interna se llene, asegúrese de borrar las imágenes que ya no necesite. Al insertar una tarieta de memoria como se describe a continuación, la tarjeta se utilizará para grabar y

Al insertar una tarjeta de memoria como se describe a continuación, la tarjeta se utilizará para grabar y para reproducir.

#### Tarjetas de memoria compatibles

Las tarjetas de memoria FUJIFILM y SanDisk SD así como SDHC han sido aprobadas para utilizarse en la cámara. Puede acceder a una lista completa de tarjetas de memoria aprobadas en http://www.fujifilm. com/products/digital cameras/index.html. No se garantiza el funcionamiento con otras tarjetas. No es posible utilizar la cámara con dispositivos *xD-Picture Card* o MultiMediaCard (MMC).

#### N Precaución

Las tarjetas de memoria SD se pueden bloquear, imposibilitando su formateo o la grabación o el borrado de imágenes. Antes de insertar una tarjeta de memoria SD, deslice el interruptor de protección contra escritura a la posición de desbloqueo.

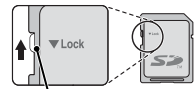

Interruptor de protección contra escritura

### 🗖 Cómo insertar una tarjeta de memoria

**1** Apague la cámara y abra la tapa del compartimiento de la batería.

Presione ligeramente en el centro de la tapa del compartimiento de la batería para abrirla, como se muestra en la ilustración.

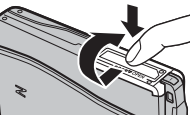

Clic

### **7** Inserte la tarjeta de memoria.

Sujetando la tarjeta de memoria en la orientación mostrada a la derecha, deslícela hasta que haga clic en su lugar en la parte trasera de la ranura.

#### **N** Precaución

Asegúrese de que la tarjeta tenga la orientación correcta; no la inserte en ángulo ni utilice fuerza. Si la tarjeta de memoria no

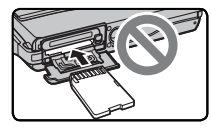

está insertada correctamente, las imágenes se grabarán en la memoria interna.

### **3** Cierre la tapa del compartimiento de la batería.

Cierre la tapa del compartimiento de la batería y, a continuación, presiónela ligeramente y deslí-

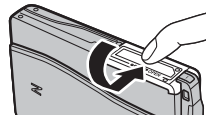

cela hacia dentro para asegurarla.

#### Extracción de las tarjetas de memoria

Apague la cámara y después presione la tarjeta hacia dentro y suéltela lentamente. La tarjeta se podrá extraer con la mano.

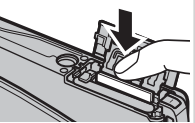

### **N** Precauciones

- La tarjeta de memoria puede salir expulsada si quita el dedo inmediatamente después de presionarla hacia dentro.
- Las tarjetas de memoria pueden estar calientes al extraerlas de la cámara. Esto es normal y no indica mal funcionamiento.

#### **N** Precauciones

- No apague la cámara ni extraiga la tarjeta de memoria mientras se formatea la tarjeta ni mientras se graban o se borran datos de la tarjeta. Si no se toma en cuenta esta precaución, la tarjeta podría dañarse.
- Formatee las tarjetas de memoria SD antes de utilizarlas por primera vez y asegúrese de volver a formatear todas las tarjetas de memoria después de utilizarlas en un ordenador o en otro dispositivo. Para obtener más información sobre cómo formatear las tarjetas de memoria, consulte la página 90.
- Las tarjetas de memoria son pequeñas y pueden ser ingeridas; manténgalas fuera del alcance de los niños. Si un niño ingiere una tarjeta de memoria, obtenga atención médica inmediatamente.
- Los adaptadores para tarjetas miniSD o microSD que sean más grandes o más pequeños que las dimensiones estándar de una tarjeta SD podrían no expulsar la tarjeta normalmente; si la tarjeta no sale expulsada, lleve la cámara con un representante de servicio autorizado. No extraiga la tarjeta a la fuerza.
- No pegue etiquetas en las tarjetas de memoria. Si las etiquetas se despegan, podrían ocasionar el mal funcionamiento de la cámara.
- Las grabaciones de vídeo pueden interrumpirse con determinados tipos de tarjetas de memoria SD. Utilice una tarjeta con una velocidad de escritura de clase 4 (4 MB/s) o superior al grabar vídeos HD.
- Los datos almacenados en la memoria interna se pueden borrar o dañar al reparar la cámara. Tenga en cuenta que la persona que repare la cámara podrá ver las imágenes almacenadas en la memoria interna.
- Cuando se formatea una tarjeta de memoria o la memoria interna en la cámara, se crea una carpeta en la que se almacenan las imágenes. No cambie el nombre ni borre esta carpeta, y no utilice un ordenador u otro dispositivo para editar, borrar o cambiar el nombre de los archivos de imagen. Utilice siempre la cámara para borrar las imágenes de las tarjetas de memoria y de la memoria interna; antes de editar o cambiar el nombre de los archivos, cópielos en un ordenador y edite o cambie el nombre de las copias, no de las imágenes originales.

# <u>Modo de disparo</u>

Para encender la cámara, abra completamente la tapa del objetivo. La cámara se apaga cuando se cierra la tapa del objetivo.

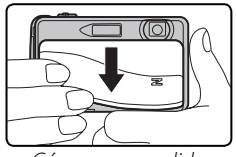

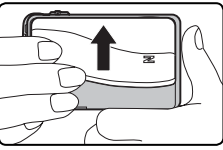

Cámara encendida

Cámara apagada

### 🗟 Sugerencia: Cambiar al modo de reproducción

Pulse el icono ▶ o pulse el botón ▶/▶ para iniciar la reproducción.

### **N** Precaución

Las imágenes pueden ser afectadas por la presencia de huellas dactilares y de otras marcas en el objetivo. Mantenga limpio el objetivo.

### **N** Precaución

La lámpara indicadora se enciende al apagar la cámara. No quite la batería mientras la lámpara indicadora esté encendida. La cámara no se puede encender nuevamente hasta que se apague la lámpara.

#### 🕄 Sugerencia: Autodesconexión

La cámara se apagará automáticamente si no se realiza ninguna operación durante el tiempo especificado en el menú 🗃 AUTODESCONEXIÓN (pág. 91). Para encender la cámara, cierre y vuelva a abrir la tapa del objetivo o pulse el botón 🗅 / 🕞 durante aproximadamente un segundo.

# Modo de reproducción

Si la tapa del objetivo está cerrada, se puede encender la cámara en modo de reproducción pulsando el botón ▲/► durante aproximadamente un segundo.

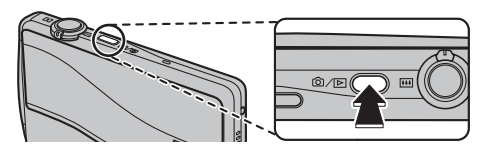

Pulse el botón 🗖 / 🗈 durante aproximadamente un segundo para apagar la cámara.

### Sugerencia: Cambiar al modo de disparo

Para salir al modo de disparo, pulse el disparador o el botón  $\hfill \Delta/\hfill b$  .

# **Configuración básica**

Cuando se enciende la cámara por primera vez, aparece un cuadro de diálogo de selección de idioma. Configure la cámara como se describe a continuación (para obtener información sobre cómo reiniciar el reloj o cambiar de idioma, consulte la página 85).

DEUTSCH

## Seleccione un idioma.

Pulse en el idioma que desee para seleccionarlo. Pulse ▲ o ▼ para ver idiomas adicionales.

# Ajuste la fecha.

Pulse las flechas  $\blacktriangle$  o  $\blacksquare$ para ajustar la fecha y después pulse en OK.

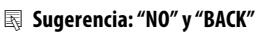

Pulse BACK para regresar al paso anterior, NO para omitir el paso actual. Los pasos que omita aparecerán la próxima vez que encienda la cámara.

1/3 ESPAÑOL PORTUGUÉS ITAL IAN

V

#### 🗲 Nota

Para cambiar el orden en el que se visualiza el año, mes y día, pulse AA.MM.DD.

# **2** Ajuste la hora.

Seleccione **AM** o **PM**. pulse las flechas 🔺 o ▼ para ajustar la hora y pulse OK.

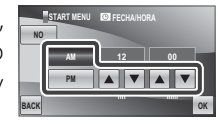

# ▲ Seleccione un modo de disparo.

Pulse para seleccionar.

| NO | EXR AUTO                                                |
|----|---------------------------------------------------------|
|    | Selecc. modo EXR y config.<br>de cámara para cada foto. |
|    |                                                         |
|    | L TOCAR Y DISPARAR                                      |
|    | L TOCAR Y DISPARAR<br>Enfoque el área                   |

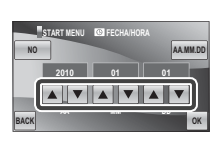

DERLANDS PYCCKWM

Primeros pasos

# **5** Seleccione las opciones de control de energía.

Pulse una de las siguientes opciones:

 AHORRO ENERGÍA: Ahorrar energía de la batería.

| S    | TART MENU DI CONTROL ENERGÍA                      |
|------|---------------------------------------------------|
| NO   | 🛱 AHORRO ENERGÍA                                  |
|      | CT AF RÁPIDO                                      |
|      | ED NIVEL LCD                                      |
| BACK | Ahorra energia y alarga<br>la vida de la batería. |

- **CE AF RÁPIDO**: Reduce el tiempo de enfoque, con lo que asegura una respuesta rápida del obturador.
- NIVEL LCD: Selecciona una pantalla más brillante y de mayor calidad.

Pulse **OK** para ingresar al modo de disparo cuando haya finalizado la configuración.

### Sugerencia: El reloj de la cámara

Si se extrae la batería de la cámara durante un período prolongado, el reloj de la cámara se reiniciará y el cuadro de diálogo de selección de idioma aparecerá cuando se encienda la cámara. Si la batería permanece en la cámara o si deja conectado un adaptador de alimentación de CA opcional durante aproximadamente un día, se puede extraer la batería durante aproximadamente una semana sin que se reinicie el reloj, la selección de idioma, el modo de disparo o las opciones de administración de energía.

# Tomar fotografías en el modo 🔛 (EXR AUTO)

En esta sección se explica cómo tomar fotografías en el modo 🔛 (para otros modos de disparo, consulte la página 23).

# Encienda la cámara.

Abra completamente la tapa del objetivo.

# Seleccione el modo 🔛

Pulse el icono de modo 🔤 de disparo para visualizar los modos de disparo y pulse

| E. |
|----|
|    |
| 1  |
| D  |

## Pantalla de las opciones EXR.

Se visualizará una descripción. Pulse en la descripción para continuar o espere a que desaparezca de la pantalla automáticamente.

# Seleccione 🚟.

Pulse Est para seleccionar el modo 🔛 y después pulse **OK** para salir al modo de disparo.

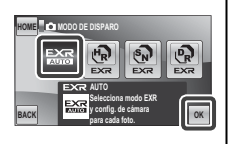

### 

humano.

En este modo, la cámara analiza Escena seleccionada automáticamente la composición y selecciona una escena y modo EXR apropiado para las condiciones de disparo y para el tipo de sujeto:

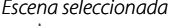

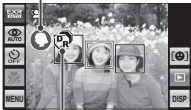

Modo EXR (visualizado al pulsar el disparador hasta la mitad)

 • 
 • 
 (PAISAJE): Paisaje artificial o natural.

• • • (RETRATO): Sujeto de un retrato

- O (NOCTURNO): Paisaje escasamente iluminado.
- O (MACRO): Sujeto cercano a la cámara.
- 🚱 (RETRATO NOCTURNO): Sujeto escasamente iluminado.

(AUTO) es seleccionado si no se detecta ninguno de los anteriores.

#### 🐼 Sugerencia: Tamaño de imagen automático

Si selecciona 💵 para 🖪 TAMAÑO IMAGEN en el modo ESS, la cámara seleccionará automáticamente el tamaño de imagen óptimo.

# **5** Compruebe el nivel de carga de la batería.

Compruebe el nivel de carga de la batería en la apantalla.

| ) |  |
|---|--|

| Indicator    | Descripción                            |  |
|--------------|----------------------------------------|--|
| (blanco)     | La batería está parcialmente descar-   |  |
|              | gada.                                  |  |
| (blanco)     | La batería tiene la mitad de su carga. |  |
| (rojo)       | La batería está casi descargada. Cár-  |  |
|              | guela lo antes posible.                |  |
| 🗖 (parpa-    | La batería está descargada. Apague     |  |
| dea en rojo) | la cámara y cargue la batería.         |  |
|              |                                        |  |

#### Cómo ocultar o mostrar los indicadores

Para ocultar los indicadores, pulse el icono **DISP**. Púlselo de nuevo para mostrar los indicadores.

Indicadores mostrados

Indicadores ocultos

#### Cómo evitar que las imágenes aparezcan desenfocadas

Si el sujeto está mal iluminado, se puede reducir el desenfoque causado por el movimiento de la cámara o del sujeto seleccio-

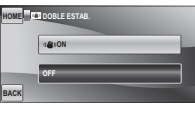

nando () N para DOBLE ESTAB. del menú de disparo (pág. 71). El tipo de reducción de desenfoque se puede seleccionar en el menú de configuración (pág. 85); ) se visualiza cuando la opción de doble estabilización está desactivada.

La sensibilidad aumenta cuando la función de doble estabilización de imagen está activa. Tenga en cuenta que aun cuando se active esta función, las fotografías igualmente pueden aparecer desenfocadas en algunas escenas. Le recomendamos que desactive el modo de doble estabilización de imagen al utilizar un trípode.

## **6** Encuadre la imagen.

Use el control de zoom para encuadrar la imagen en la pantalla.

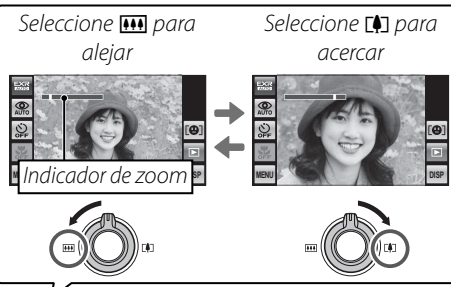

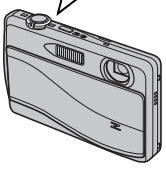

De forma predeterminada, la cámara sólo utiliza el zoom óptico. Si así lo desea, se puede usar el zoom digital (pág. 89) para acercarse aún más.

#### 🖳 Sugerencia: Bloqueo del enfoque

Utilice el bloqueo de enfoque (pág. 38) para enfocar objetos que no están en el centro de la foto.

#### 🖢 Sujeción de la cámara

Sujete la cámara firmemente con ambas manos, pegando los codos a los costados del cuerpo. El movimiento de las manos puede causar el desenfoque de las imágenes.

Para evitar que las imágenes queden desenfocadas o demasiado oscuras (subexpuestas), mantenga los dedos y otros objetos lejos del objetivo y del flash.

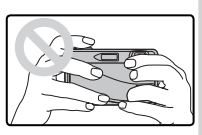

### Mejor encuadre

Para visualizar una guía de encuadre ("mejor enfoque"), seleccione **ON** para la opción **III GUÍA ENCUADRE** del menú de disparo (pág. 71).

# 7 Enfoque.

Pulse el disparador hasta la mitad para enfocar.

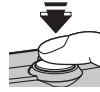

#### 👉 Nota

El objetivo podría hacer ruido cuan-

do la cámara enfoca; esto es normal. En el modo Ser a la cámara ajusta continuamente el enfoque y busca los rostros, incrementando el desgaste de la batería. Se visualiza Ser en la pantalla.

**Si la cámara puede enfocar**, sonará un pitido dos veces y la lámpara indicadora se iluminará en verde.

**Si la cámara no puede enfocar**, las marcas de enfoque cambiarán a color rojo, se visualizará **!AF** y la lámpara indicadora parpadeará en verde. Cambie la composición o utilice la función de bloqueo del enfoque (pág. 38).

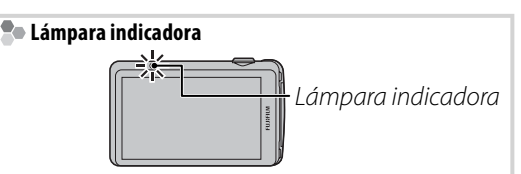

La lámpara indicadora muestra el estado de la cámara del siguiente modo:

| Lámpara indicadora       | Estado de la cámara                                                                    |
|--------------------------|----------------------------------------------------------------------------------------|
| Se ilumina en verde      | Enfoque bloqueado.                                                                     |
| Parpadea en verde        | Advertencia de desenfoque, enfo-<br>que o exposición. Se puede tomar la<br>fotografía. |
| Parpadea en verde y      | Grabando imágenes. Se pueden to-                                                       |
| en naranja               | mar fotografías adicionales.                                                           |
| Se ilumina en<br>naranja | Grabando imágenes. No se pueden<br>tomar fotografías adicionales en este<br>momento.   |
| Parpadea en naranja      | Flash cargando; el flash no se dispa-<br>rará al tomar la fotografía.                  |
| Parpadea en rojo         | Error del objetivo o de la memoria.                                                    |

#### 🗟 Sugerencia: Advertencias

En la pantalla aparecen advertencias detalladas. Consulte las páginas 105 a 108 para obtener más información.

# 8 Dispare.

Pulse suavemente el disparador hasta el fondo para tomar la fotografía.

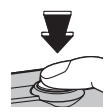

#### 🗲 Nota

Si el sujeto está escasamente iluminado, podría dispararse el flash al tomar la fotografía. Para tomar fotografías sin el flash, seleccione otro modo de flash (pág. 32).

#### Sugerencia: Disparador

El disparador tiene dos posiciones. Pulse el disparador hasta la mitad (①) para ajustar el enfoque y la exposición; para disparar, pulse el disparador por completo (②).

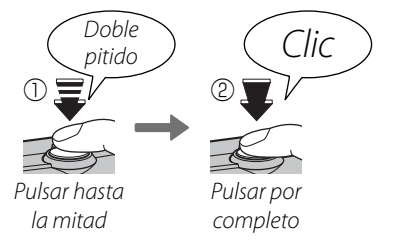

### ¿Dónde se guardan mis fotografías?

Las fotografías se almacenan en la memoria interna si no hay ninguna tarjeta de memoria insertada en la cámara. Cuando se inserta una tarjeta de memoria, las fotografías se guardan en la carpeta "ma"("mis fotografías"). Utilice la función de gestión de carpetas (pág. 79) para organizar las fotografías en otras carpetas después de tomarlas.

#### 🌗 Modo silencioso

En aquellas situaciones en las que los sonidos o luces de la cámara pueden resultar molestos, seleccione **ON** para **MODO SILENCIO** en el menú de disparo (pág. 71).

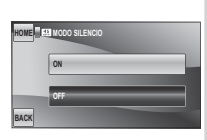

El altavoz de la cámara, el flash y la luz auxiliar se desactivan; no es posible modificar los ajustes de flash y volumen (pág. 89) (tenga en cuenta que el flash igualmente se disparará en el modo **Ф**\$). Para restablecer el funcionamiento normal, desactive el modo silencioso.

# Visualización de imágenes

Las imágenes se pueden ver en la pantalla. Al tomar fotografías importantes, haga un disparo de prueba y verifique los resultados.

# 1 Pulse el icono **▶**.

Se visualiza la fotografía más reciente.

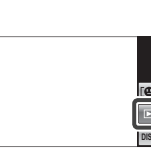

# **2** Vea las fotografías adicionales.

Desplácese hacia la izquierda o hacia la derecha o pulse  $\blacktriangleleft$  o  $\blacktriangleright$ .

0

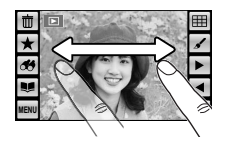

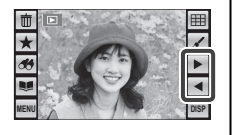

Para salir al modo de disparo, pulse el disparador o el botón  $\square$ / $\square$ .

### Borrar imágenes

Para eliminar la imagen actual, pulse 🖶.

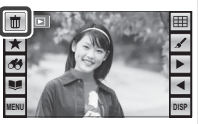

Se visualizará un diálogo de confirmación; pulse **OK** para eliminar la imagen o pulse **BACK** para salir sin eliminar la imagen.

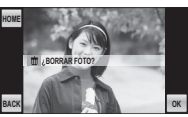

### Sugerencia: El menú de reproducción

Las imágenes también se pueden borrar desde el menú de reproducción (pág. 47).
### Modo de disparo

Seleccione un modo de disparo de acuerdo con el tipo de escena o de sujeto.

Para elegir un modo de disparo, pulse el icono de modo de disparo en la pantalla y pulse el icono del modo deseado.

|                  | Consulte         |    |
|------------------|------------------|----|
|                  | EXR              | 17 |
| AUTO             | AUTO             | 24 |
|                  | TOCAR Y DISPARAR | 24 |
| SP               | ESCENAS          | 25 |
| 360°<br>PANORAMA | PAN. MOV. 360    | 28 |

|          | Modo                               | Consulte |
|----------|------------------------------------|----------|
| D/<br>>4 | LUZ NATURAL/<br>Natural & <b>4</b> | 27       |
| М        | MANUAL                             | 29       |
| 2        | VÍDEO                              | 59       |

Se visualizará una descripción del modo seleccionado; pulse la descripción para continuar o espere que desaparezca de la pantalla automáticamente.

### EXR EXR

Este modo se puede usar para dejar que la cámara optimice los ajustes para el sujeto elegido, o para mejo-

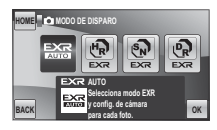

rar la nitidez, reducir el ruido o mejorar el rango dinámico. Al seleccionar este modo se visualizan las siguientes opciones; seleccione una opción y pulse **OK**, o pulse **BACK** para regresar al menú del modo de disparo.

| Opción        | Descripción                                         |
|---------------|-----------------------------------------------------|
| EXR           | EXR AUTO: La cámara selecciona automática-          |
|               | mente la escena y el modo <b>EXR</b> en función     |
|               | de las condiciones de disparo (pág. 17).            |
|               | <b>RESOLUCIÓN ALTA: Seleccione esta opción para</b> |
| ( <u>'</u> R' | obtener imágenes nítidas y bien definidas.          |
| (SN)          | ISO ALTA, NO RUIDO: Permite reducir el ruido en     |
|               | fotografías tomadas a sensibilidades altas.         |
| ନ             | RANGO DINÁMICO: Permite aumentar la cantidad        |
|               | de detalle visible en las zonas de altas luces.     |

### AUTO

Seleccione este modo para obtener instantáneas nítidas y claras. Se recomienda este modo para la mayoría de las situaciones.

### TOCAR Y DISPARAR

Seleccione este modo para tomar las fotografías tocando la pantalla en lugar de pulsar el disparador. Toque en cualquier parte de la pantalla que se encuentre dentro del área "tocar y disparar" para enfocar en el punto seleccionado y tomar la fotografía.

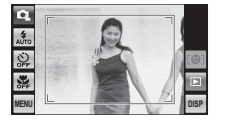

Área tocar y disparar

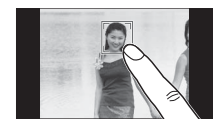

Toque el sujeto para disparar

25

### SP ESCENAS

Este modo ofrece distintas "escenas", cada una adaptada a condiciones de disparo particulares o a un tipo específico de sujeto. Seleccione SP (Scene Position) en el menú del modo de disparo (pág. 23) y pulse en un icono para seleccionar una escena. Pulse **BACK** para salir.

### AS PERRO/ GATO

En estas escenas, la cámara detecta y ajusta el enfogue para los rostros de perros o gatos que se encuentran frente a la cámara, y el menú del autodisparador ofrece una opción 📚 OBT. AUTOMÁT. que libera el disparador automáticamente al detectar una mascota (pág. 35; para finalizar con los disparos, pulse STOP (DETENER)). Durante la reproducción, se puede usar la opción de búsqueda de imágenes 🕃 

tengan en el rostro colores oscuros o que el pelo les cubra todo el rostro. Si no se puede detectar un perro o un gato, la cámara enfoca el sujeto que se encuentre en el centro de la foto y no se visualiza el icono 🖤 durante la reproducción.

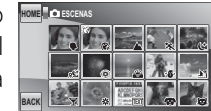

| Escena                       | Descripción                                                                                                    |
|------------------------------|----------------------------------------------------------------------------------------------------|
| RETRATO                      | Seleccione este modo para hacer retratos con tonos suaves y tonos de piel naturales.                                                                                                    |
| SUAVIZADO FACIAL             | Seleccione este modo para retratos de enfoque suave con un efecto de suavizado de piel.                                                                                                    |
| A PAISAJE                    | Seleccione este modo para obtener imágenes nítidas y bien definidas de edificios y paisajes con luz diurna.                                                                                                    |
| 🛠 DEPORTES                   | Seleccione este modo para utilizar velocidades de obturación altas al fotografiar sujetos en movimiento.                                                                                                    |
| (* NOCTURNO                  | Seleccione este modo para fotografiar escenas nocturnas y oscuras (crepúsculo, penumbra). Se incre-<br>menta automáticamente la sensibilidad para reducir el desenfoque causado por el movimiento de la<br>cámara. Utilice un trípode para evitar que las imágenes salgan desenfocadas. |
| <sup>"</sup> C* NOCT. (TRÍP) | Seleccione este modo para utilizar velocidades de obturación bajas al fotografiar de noche.                                                                                                    |
| • FUEGOS ART.                | Se utilizan velocidades de obturación bajas para capturar la expansión de luz de los fuegos artificiales.<br>La velocidad de obturación se selecciona pulsando las flechas izquierda y derecha (◀ y ►). Utilice un<br>trípode para evitar que las imágenes salgan desenfocadas.         |
| 📸 ATARDECER                  | Seleccione este modo para grabar los colores vívidos de los amaneceres o atardeceres.                                                                                                    |
| ×∰× NIEVE                    | Seleccione este modo para obtener imágenes nítidas y bien definidas que capturen la luminosidad de las escenas dominadas por el resplandor de la nieve blanca.                                                                                                    |
| Ĵ PLAYA                      | Seleccione este modo para obtener imágenes nítidas y bien definidas que capturen el brillo de las playas<br>iluminadas por el sol.                                                                                                    |
| <b>▼</b> FIESTAS             | Seleccione este modo para capturar la iluminación de fondo en interiores bajo condiciones de poca luz.                                                                                                    |
| * FLORES                     | Seleccione este modo para obtener primeros planos muy vivos de flores. La cámara enfoca en el intervalo macro.                                                                                                    |
| TEXT TEXTOS                  | Seleccione este modo para tomar fotografías claras de texto o dibujos impresos. La cámara enfoca en el intervalo macro.                                                                                                    |
| SPERRO                       | Seleccione esta opción al fotografiar perros. La cámara detecta y enfoca los rostros de los perros.                                                                                                    |
| 😂 GATO                       | Seleccione esta opción al fotografiar gatos. La cámara detecta y enfoca los rostros de los gatos.                                                                                                    |

### M/@\$ LUZ NATURAL/NATURAL & 4

Al seleccionar este modo se visualizan las opciones de la lista de la columna de la derecha; pulse la opción deseada, o pulse **BACK** para regresar al menú del modo de disparo.

### LUZ NATURAL

Permite capturar la luz natural en interiores, en condiciones de iluminación insuficiente o donde no se puede utilizar el flash. El flash se desactiva y la sensibilidad se incrementa para reducir el desenfoque.

### 4 NATURAL & 4

Este modo le ayuda a obtener buenos resultados con sujetos a contraluz y en otras situaciones con dificultad de iluminación. Cada vez que se pulsa el disparador, la cámara realiza dos disparos: un disparo sin flash para conservar la luz natural, seguido inmediatamente de un segundo disparo con el flash. No mueva la cámara hasta que haya finalizado el disparo.

#### 🗲 Notas

- No utilice este modo en lugares donde esté prohibido fotografiar con flash. El flash se disparará incluso en el modo silencioso.
- Disponible solamente si en la memoria hay espacio suficiente para dos fotografías.

### PAN. MOV. 360

Siga las instrucciones en pantalla para tomar fotografías que se unirán automáticamente para formar una panorámica.

Si selecciona este modo se visualizarán las opciones panorámicas. Pulse → y seleccione la dirección de enfoque.

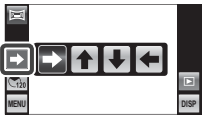

2 Pulse 🐝 y seleccione el ángulo a través del cual enfocará la cámara mientras dispara.

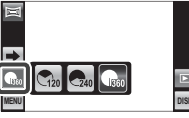

**3** Pulse el disparador hasta el fondo para iniciar la grabación. No es necesario mantener pulsado el disparador durante la grabación.

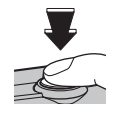

#### 🗲 Nota

La cámara se aleja totalmente hacia afuera y el zoom permanece fijo en el ángulo más amplio hasta que finalice los disparos. 4 Enfoque la cámara en la dirección que indica la flecha. Los disparos finalizan automáticamente cuando la barra de progreso está llena y la panorámica está completa.

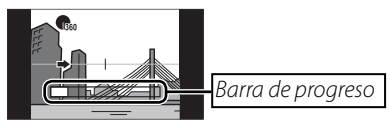

### **N** Precaución

Dependiendo de los ajustes de la cámara, la cámara puede tener que ser enfocada a través de un ángulo mayor o menor al seleccionado. Los disparos pueden ser interrumpidos si la cámara enfoca demasiado despacio o demasiado deprisa. Enfocar la cámara en una dirección que no sea la mostrada por la flecha anula el disparo.

#### Sugerencia

La panorámica completa puede ser visualizada en la cámara (pág. 58).

#### **N** Precauciones

- Las panorámicas son creadas desde múltiples fotos. En algunos casos la cámara puede no ser capaz de unir las fotos perfectamente.
- Los resultados esperados pueden no ser logrados con personas en movimiento, objetos cercanos a la cámara, temas invariables como el cielo o un campo de césped, temas en constante movimiento como por ejemplo olas y cascadas, o temas que sufren marcados cambios en el brillo. Las panorámicas pueden ser borrosas si el sujeto está mal iluminado.

#### Para mejores resultados

Para mejores resultados, mueva la cámara en un pequeño círculo a velocidad continua, mantenga la cámara horizontal y tenga cuidado de solo enfocar en la dirección mostrada por las guías. Si los resultados deseados no son obtenidos, intente enfocar a diferente velocidad.

#### Imprimiendo panorámicas

Dependiendo del tamaño de la página y del tamaño de la panorámica, las panorámicas pueden ser impresas con los bordes recortados o con amplios márgenes en la parte superior e inferior o en ambos lados.

### MANUAL

Seleccione este modo para tener control total sobre los ajustes de la cámara.

## **Detección inteligente de rostros y eliminación de ojos rojos**

La función de detección inteligente de rostros detecta automáticamente los rostros humanos en cualquier parte del encuadre y ajusta el enfoque y la exposición al hacer retratos. Utilice esta función para evitar que la cámara enfoque el fondo al hacer retratos de grupos de personas, o para eliminar el efecto de "ojos rojos" causado por el flash.

**1** Active la función de detección inteligente de rostros.

Pulse **MENU** para visualizar el menú de disparo y pulse **(Pace Detec.)**.

|          | נ[+] ז |  |
|----------|--------|--|
| <u> </u> |        |  |

DETEC. ROSTROS ON SUPR. O.MS ROJOS O

Aparecerán las opciones que se muestran a la derecha. Pulse para seleccionar.

| Opción       | Descripción                                |  |  |  |
|--------------|--------------------------------------------|--|--|--|
|              | Detección inteligente de rostros y elimi-  |  |  |  |
| [ <b>0</b> ] | nación de ojos rojos activadas. Utilice    |  |  |  |
|              | esta opción con el flash.                  |  |  |  |
| <b>re</b> 1  | Detección inteligente de rostros activada; |  |  |  |
| <b>.</b>     | eliminación de ojos rojos desactivada.     |  |  |  |
| OEE          | Detección inteligente de rostros y         |  |  |  |
| UFF          | eliminación de ojos rojos desactivadas.    |  |  |  |
|              |                                            |  |  |  |

### 2 Encuadre la imagen.

Encuadre la imagen vertical u horizontalmente. Si se detecta un rostro, se indicará con un marco verde. Si hay más de un rostro en el encuadre,

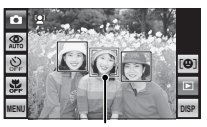

Marco verde

la cámara seleccionará el rostro más cercano al centro; el resto de los rostros se indicarán con marcos blancos.

### **3** Enfoque.

Pulse el disparador hasta la mitad para ajustar el enfoque y la exposición para el sujeto indicado por el marco verde.

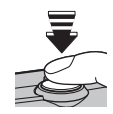

#### **N** Precaución

En algunos modos, la cámara podría ajustar la exposición para la foto por completo en lugar de hacerlo para el sujeto del retrato. Si no se puede detectar ningún rostro al pulsar hasta la mitad el disparador (pág. 100), la cámara enfocará el sujeto ubicado en el centro de la pantalla y no se eliminarán los ojos rojos.

### **4** Dispare.

Pulse el disparador por completo para disparar.

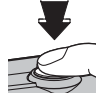

#### **N** Precaución

Si el sujeto se mueve al pulsar el disparador, su rostro podría no estar en el área indicada por el marco verde en el momento de tomar la fotografía. Si se selecciona 📽 DETEC. ROSTROS ON SUPR. OJOS ROJOS ON la fotografía se procesará para reducir el

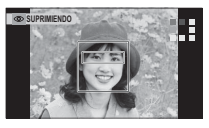

efecto de ojos rojos antes de ser grabada.

#### Detección inteligente de rostros

Se recomienda usar la función de detección inteligente de rostros al utilizar el autodisparador para retratos de grupos de personas o autorretratos (pág. 34).

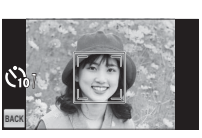

Al ajustar el enfoque y la exposición, la cámara le da prioridad a los sujetos que se encuentren en la base de datos de detección facial (pág. 40) y los sujetos identificados de este modo pueden ser localizados después usando la opción de búsqueda de imágenes (pág. 54). Cuando se visualiza una fotografía tomada con la función de detección inteligente de rostros, la cámara puede seleccionar automáticamente los rostros para el zoom de reproducción (pág. 45), supresión de ojos rojos (pág. 53), proyecciones (pág. 81) y al seleccionar **ZOOM (CONTINUO)** para **E MOSTRAR FOTO** (pág. 87).

### **4** Uso del flash (flash súper inteligente)

Al utilizar el flash, el sistema de *flash súper inteligente* de la cámara analiza al instante la escena basándose en factores tales como el brillo del sujeto, su posición en el encuadre y su distancia a la cámara. La potencia del flash y la sensibilidad se ajustan para garantizar que el sujeto principal sea expuesto correctamente y que al mismo tiempo se conserven los efectos de la iluminación ambiental de fondo, incluso en escenas tomadas en interiores con escasa iluminación. Utilice el flash cuando la iluminación sea escasa, por ejemplo, al fotografiar por la noche o en interiores con poca luz.

#### Seleccione un modo de flash.

Pulse el icono de modo de flash para mostrar un menú de modos de flash y pulse para seleccionar el modo deseado (dependiendo de los ajustes de la cámara, algunos modos podrían no estar disponibles; consulte la página 21 del *Manual Básico*).

| 2 | юM               |              |
|---|------------------|--------------|
| _ | 1 <b>5 5 8 8</b> |              |
| 5 |                  | [ <b>0</b> ] |
|   |                  |              |
|   | MENU             | DISP         |

| Opción                 | Descripción                                                                           |
|------------------------|---------------------------------------------------------------------------------------|
|                        | El flash se dispara cuando es necesario. Recomendado en la mayoría de las si-         |
|                        | tuaciones.                                                                            |
|                        | El flash se dispara cada vez que se toma una fotografía. Utilícelo para sujetos a     |
| \$ (FLASH FORZADO)     | contraluz o para obtener una coloración natural al fotografiar en condiciones de      |
|                        | iluminación intensa.                                                                  |
|                        | El flash no se dispara incluso si la iluminación del sujeto es insuficiente. Se reco- |
|                        | mienda utilizar un trípode.                                                           |
|                        | Permite capturar tanto el sujeto principal como el fondo en condiciones de ilu-       |
| S\$ (SINCRONIZ. LENTA) | minación insuficiente (tenga en cuenta que las escenas con iluminación intensa        |
|                        | pueden resultar sobreexpuestas).                                                      |

### Enfoque.

Pulse el disparador hasta la mitad para enfocar. Si el flash se va a disparar, se visualiza 🛃 al pulsar el disparador hasta la mitad. A velocidades de obturación bajas, en la pantalla aparece 🕼 para advertir que las imágenes pueden quedar desenfocadas; se recomienda utilizar un trípode.

#### 🗲 Nota

Al usar el flash para tomar fotos en orientación "vertical" (retrato), le recomendamos que sujete la cámara con el flash por encima del objetivo.

### 2 Dispare.

Para disparar, pulse el disparador por completo.

#### N Precaución

El flash puede dispararse varias veces en cada disparo. No mueva la cámara hasta que hava finalizado el disparo.

#### Eliminación de ojos rojos

Al seleccionar 📽 DETEC. ROSTROS ON SUPR. OJOS ROJOS ON para la detección inteligente de rostros (pág. 30), la opción de eliminación de ojos rojos (👁) se encuentra disponible en los modos REDUC. OJOS ROJOS (🌨), FLASH FORZADO (👁🛊) y OJOS R.+S.LENTA (🏩). La función de eliminación de ojos rojos reduce al mínimo el efecto de "ojos rojos" que se produce cuando la luz del flash se refleja en la retina de los sujetos, como se muestra en la ilustración de la derecha.

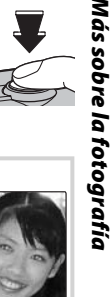

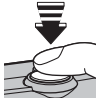

**4** Uso del flash (flash súper inteliaente)

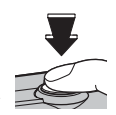

# 34

### 🖄 Uso del autodisparador

La cámara ofrece un "temp. acopl." para autorretratos tomados con un amigo, un "temp. grupo" para retratos en grupo, un "temp. de obt. automát." para retratar bebés, un temporizador de diez segundos (pág. 36) que permite a los fotógrafos aparecer en sus propias fotografías, y un temporizador de dos segundos (pág. 36) que puede ser utilizado para evitar borrosidades causadas por el movimiento de la cámara cuando se pulsa el disparador.

Para visualizar las opciones del autodisparador, pulse el icono de autodisparador y vuelva a pulsar para seleccionar.

| Opción            | Descripción                                               | MENU |
|-------------------|-----------------------------------------------------------|------|
| 🍅 (OBT. AUTOMÁT.) | Para retratos de bebés (pág. 35).                         |      |
| 🏵 (TEMP. ACOPL.)  | Para hacerse autorretratos junto a un amigo(a) (pág. 35). |      |
| 🖎 (TEMP. GRUPO)   | Para retratos de grupos de personas (pág. 35).            |      |
| ്പ (10 SEG)       | Temporizador de 10 segundos (pág. 36).                    |      |
| රටු (2 SEG)       | Temporizador de 2 segundos (pág. 36).                     |      |
| off (OFF)         | Autodisparador desactivado.                               |      |

#### 👉 Nota

Active el modo macro al hacerse autorretratos sujetando la cámara a una distancia no mayor a la de un brazo.

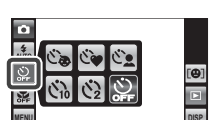

### 🔳 🖎 OBT. AUTOMÁT.

El disparador es liberado automáticamente cada vez que la cámara detecta el retrato de un sujeto en frente de la

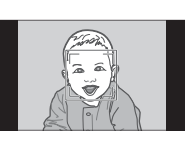

cámara. Pulse **STOP** (DETENER) para finalizar los disparos. Utilizado para retratar bebés.

### 💼 🖎 Obt. Automát.

Las fotos tomadas con el temporizador de obt. automát. pueden ser visualizadas utilizando la búsqueda de imagen (pág. 54). Cuando se visualiza una foto tomada con el temporizador de obt. automát., la cámara puede seleccionar automáticamente los rostros para el zoom de reproducción (pág. 53), supresión de ojos rojos (pág. 45), proyecciones (pág. 81), reencuadrar (pág. 52) y cuando el ZOOM (CONTINUO) es seleccionado para 🗹 MOSTRAR FOTO. (pág. 87).

### 🔳 🕲 TEMP. ACOPL

La cámara inicia el temporizador cuando detecta a dos personas una junto a la otra. Pulse  $\triangleleft$  o  $\triangleright$  para elegir la distancia a la que los sujetos se deben encontrar para que se inicie el temporizador. Para detener el temporizador antes de que se tome la fotografía, pulse el disparador hasta la mitad.

| iù<br>K      |                 | • | 2 |      |
|--------------|-----------------|---|---|------|
| AUTO<br>City | Contemp. ACOPL. |   |   | [8]  |
| <b>B</b> FF  | Seleccione 🤍    |   |   |      |
| MENU         |                 |   |   | DISF |

Seleccione 1 (♥; temporizador 2 seq.), 2 (♥ ♥; temporizador 2 seq.)  $\bullet \bullet \bullet$ ; temporizador 1 seg.). ó3 ( Mayor cantidad de corazones, más cercanos tienen que estar los sujetos entre sí.

■ 🗞 TEMP. GRUPO La cámara inicia el temporizador cuando detecta el número especificado de personas en la escena. Pulse ◄ o ► para elegir el número de sujetos. Para detener el temporizador antes de que se tome la fotografía, pulse el disparador hasta la mitad.

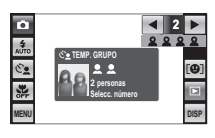

Seleccione el número de sujetos entre 1-4. La duración del temporizador es de 1 seg. para sujetos individuales y de 2 seg. para grupos de dos o más personas.

### 🔳 ර්බ (10 SEG) / ර2ු (2 SEG)

La cámara inicia el temporizador 10 o 2 segundos después de que se pulsa el disparador por completo.

### 1 Enfoque.

Pulse el disparador hasta la mitad para enfocar.

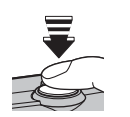

#### **N** Precaución

Colóquese detrás de la cámara al utilizar el disparador. Si se para en frente del objetivo puede interferir con el enfoque y la exposición.

### 2 Inicie el temporizador.

Pulse el disparador por completo para iniciar el temporizador. En la pantalla se indica el número de segundos que faltan para que se abra el obturador.

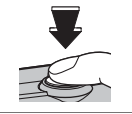

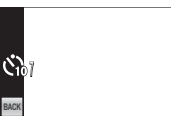

La lámpara del autodisparador situada en la parte delantera de la cámara parpadeará justo antes de que se tome la fotografía. Si selecciona el temporizador de 2 segundos, la lámpara del autodisparador parpadeará conforme vaya disminuyendo el contador.

#### Detección inteligente de rostros

Debido a que garantiza que los rostros de los sujetos estarán enfocados, se recomienda usar la función de detección inteligente de rostros (pág. 30) al utilizar el autodisparador para retratos de grupos de personas o autorretratos. Para utilizar el autodisparador con la función de detección inteligente de rostros, active dicha función, ajuste el temporizador como se describe en el paso 1 y después pulse el disparador por completo para iniciar el temporizador. La cámara detectará los rostros mientras el temporizador se encuentre en cuenta regresiva y ajustará el enfoque y la exposición justo antes de abrir el obturador.

### 🗶 Modo macro (primeros planos)

Utilice el modo macro para hacer tomas de primer plano. Para activar el modo macro, pulse el icono de modo macro (①) y, a continuación, pulse ♥ (②).

Cuando el modo macro está activo, la cámara enfoca los sujetos que se encuentran cerca del centro del encuadre. Utilice el control de zoom para componer las fotografías.

#### 👉 Nota

Se recomienda utilizar un trípode para evitar el desenfoque ocasionado por el movimiento de la cámara.

### Bloqueo del enfoque

Para componer fotografías con sujetos fuera del centro:

### Sitúe el sujeto en las marcas de enfoque.

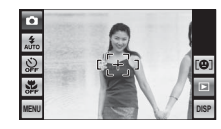

### 2 Enfoque.

Pulse el disparador hasta la mitad para ajustar el enfoque y la exposición. El enfoque y la exposición permanecen bloqueados mientras se pulsa el disparador hasta la mitad (bloqueo de AF/AE).

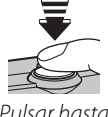

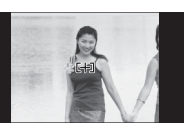

Pulsar hasta la mitad

Repita los pasos 1 y 2 como desee para volver a enfocar antes de tomar la fotografía.

### **3** Recomponga la fotografía.

Mientras mantiene pulsado el disparador hasta la mitad, recomponga la fotografía.

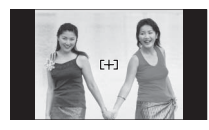

### **4** Dispare.

Pulse el disparador por completo para tomar la fotografía.

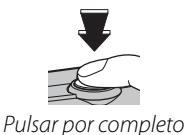

#### Enfoque automático

Aunque la cámara cuenta con un sistema de enfoque automático de alta precisión, podría no enfocar los sujetos que se indican a continuación. Si la cámara no puede enfocar con la función de enfoque automático, utilice la función de bloqueo del enfoque (pág. 38) para enfocar otro sujeto a la misma distancia y, a continuación, recomponga la fotografía.

- Sujetos muy brillantes, tales como espejos o carrocerías de coches.
- Sujetos que se mueven rápidamente.

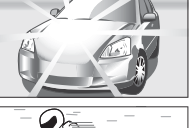

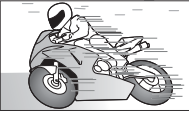

- Sujetos fotografiados a través de una ventana o de otro objeto reflectante.
- Sujetos oscuros y sujetos que absorben la luz en lugar de reflejarla, como el pelo o la piel.
- Sujetos que no son sólidos, como el humo o las llamas.
- Sujetos que tienen poco contraste con el fondo (por ejemplo, sujetos con prendas que son del mismo color que el fondo).

- Sujetos situados delante o detrás de un objeto de alto contraste que también se encuentra en las marcas de enfoque (por ejemplo, un sujeto fotografiado contra un telón de fondo con elementos que producen un alto contraste).
- Los sujetos ubicados a cierta distancia enfrente o detrás de un objeto incluido en el marco de enfoque (por ejemplo, un sujeto en una jaula, en donde ambos, el sujeto y las barras de la jaula, están en el marco de enfoque).
- Los sujetos dominados por modelos geométricos regulares, como las ventanas de las oficinas de un edificio.
- Sujetos que contengan delicados detalles, como por ejemplo un campo de flores u otros sujetos pequeños o que carecen de variación en el brillo.

#### Enfoque automático híbrido

El sistema de auto enfoque híbrido de la cámara asegura un enfoque rápido, particularmente cuando hay un sujeto brillante y de alto contraste ubicado en el centro del marco.

### [**@**] Detección facial

La cámara puede guardar información del rostro y detalles personales (nombre, relación y fecha de nacimiento) de los sujetos del retrato y de este modo se les dará prioridad a estos sujetos para la detección inteligente de rostros (pág. 30) o mostrar sus nombres y otro tipo de información durante la reproducción (pág. 44).

### Cómo agregar nuevos rostros

Siga los siguientes pasos para agregar rostros a la base de datos de detección facial.

### Seleccione GRABAR.

Pulse [**@**] para visualizar las opciones de detección facial y pulse **GRABAR**.

#### 👉 Nota

Para desactivar la detección facial, seleccione **OFF** para **DETECCIÓN FACIAL**.

### **2** Tome una fotografía.

Con el sujeto de frente a la cámara, use las guías para encuadrar el rostro de la persona que desea

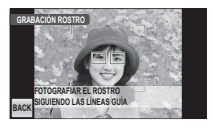

agregar a la base de datos de detección facial y tome una fotografía. Se visualizará un diálogo de confirmación; pulse **GRABAR** para agregar el rostro a la base de datos, **REINTENTAR** para intentar nuevamente (si visualiza un error, pulse **BACK** e inténtelo nuevamente).

### **2** Introduzca un nombre, la relación y la fecha de nacimiento.

Se visualizarán las siguientes opciones;

- NOMBRE: Introduzca un nombre de acuerdo a lo descrito en "Cómo introducir texto" al final de esta sección.
- CATEGORÍA: Pulse la opción que describe su relación con el sujeto.
- CUMPLEAÑOS: Pulse las flechas ▲ y ▼ para introducir la fecha de nacimiento del sujeto, después pulse **OK**.

### 🗲 Nota

Si aumenta el zoom en el rostro de una persona que se encuentra en la base de datos de detección facial en su cumpleaños, la cámara mostrará su nombre y el mensaje "¡Feliz cumpleaños!"

### **1** Pulse OK.

Después de confirmar que la información que ha introducido es correcta, pulse OK para regresar al menú de detección facial.

#### Cómo introducir texto

Pulse el botón de modo de entrada de texto hasta que se visualice el modo de entrada de texto deseado (lenúmeros).

| HONE      | ABC   | DEF  | GHI  | JKL  |
|-----------|-------|------|------|------|
|           | MNO   | PQRS | TUV  | WXYZ |
| ⇒ 12      | space | @/;& | •"() | .,!- |
| BACK BORR | R     | •    | ►    | OK   |

tras mayúsculas, símbolos y Botón de modo

- Para introducir un carácter, pulse el botón deseado una o varias veces (por ejemplo, pulse el botón PQRS una vez para introducir "P", tres veces para "R").
- Para proceder con el siguiente carácter, pulse ►. Para eliminar un carácter existente, pulse  $\blacktriangleleft$  ó
  - ▶ para resaltar el carácter y pulse **BORRAR**. Los nombres pueden contener hasta 14 caracteres.
- 4 Pulse OK cuando haya terminado de introducir el texto.

### Cómo ver y editar los datos de la detección facial

Siga los siguientes pasos para ver, editar o eliminar los datos de la detección facial.

### Seleccione VER/EDITAR.

Pulse [**④**] para visualizar las opciones de detección facial y pulse **VER/ EDITAR**.

### 2 Seleccione un rostro.

Los rostros en la base de datos se visualizarán como se muestra a la derecha; pulse un rostro

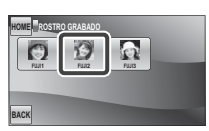

para visualizar los datos de la detección facial para el sujeto seleccionado.

3 Vea o edite los datos de la detección facial. Para modificar el nombre, la categoría o la fecha de nacimiento pulse la entrada actual y edite los datos de acuerdo a lo descrito en el paso 3 en la página 41. Para volver a tomar la foto, pulse **SUSTITUIR FOTO** y tome un nuevo retrato de acuerdo a lo descrito en el paso 2 en la página 40.

Pulse **BACK** para salir cuando haya finalizado de ver o de editar los datos de la detección facial. Para eliminar los datos de la detección facial para el sujeto seleccionado, pulse **m**.

#### [**B**] Detección facial

### Cómo agregar rostros automáticamente

Para agregar automáticamente los sujetos fotografiados frecuentemente a la base de datos de la detección facial, seleccione **ON** para **GRABACIÓN AUTOMÁTICA** en el menú de detección facial. Si la cámara detecta un rostro que ha sido fotografiado muchas veces sin haberse agregado a la base datos, mostrará un mensaje solicitándole que realice una nueva entrada de detección facial. Pulse **OK** e introduzca los datos de detección facial de acuerdo a lo descrito en el paso 3 en la página 41.

### 👉 Nota

La cámara algunas veces podría no reconocer los nuevos rostros automáticamente. Si es necesario, los rostros se pueden agregar manualmente usando la opción de **GRABAR** de acuerdo a lo descrito en las páginas 40-41.

#### Detección facial

La cámara puede guardar datos de hasta ocho rostros. Si intenta agregar un noveno rostro, se visualizará un diálogo de confirmación; use la opción **VER/EDITAR** para hacer espacio para los nuevos rostros eliminando datos existentes. La opción de **GRABACIÓN AUTOMÁTICA** está desactivada si ya existen datos para ocho rostros.

Cuando se encuentra activada la detección inteligente de rostros (pág. 30) y la foto contiene múltiples sujetos que están en la base de datos de la detección facial, la cámara muestra el nombre del sujeto que se usará para ajustar el enfoque y la exposición (el sujeto mostrado en el marco verde). Si no se introduce ningún nombre, la cámara mostrará "---". Los sujetos identificados usando la detección de rostros pero sin usarse para ajustar el enfoque y la exposición se muestran con marcos naranjas, otros sujetos con marcos blancos.

#### **N** Precaución

La detección facial podría no funcionar como se espera si el sujeto no está mirando hacia la cámara, si solamente parte del rostro del sujeto se encuentra en el encuadre, o si los detalles del rostro del sujeto o de la expresión difieren notablemente de aquellos registrados en la base de datos.

### Opciones de reproducción

Para ver la imagen más reciente, pulse el icono  $\blacktriangleright$  en la pantalla o pulse el botón  $\bigcirc$ / $\blacktriangleright$ .

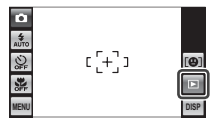

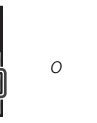

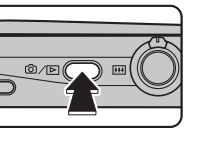

Desplácese hacia la izquierda o hacia la derecha o pulse ◀ o ► para ver fotografías adicionales.

0

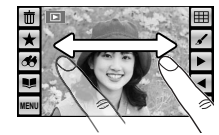

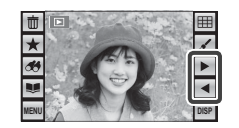

### Ocultar indicadores

Pulse **DISP** para ocultar o mostrar los indicadores.

Indicadores mostrados

Indicadores ocultos

### 👉 Nota

Las imágenes tomadas con otras cámaras se indican mediante el icono 🋱 ("imagen de regalo").

### \* Favoritos: Valoración de fotos

Para valorar la foto actualmente visualizada en reproducción a pantalla completa, pulse ★. Se visualizará un diálogo de valoración, pulse

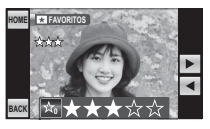

para seleccionar una valoración de cero a cinco estrellas.

#### Sugerencias: Favoritos

- Las valoraciones pueden ser utilizadas para la búsqueda de imágenes (pág. 54).
- Las fotos también pueden ser valoradas desde el menú de reproducción (pág. 78).

### Zoom de reproducción

Para acercar o alejar una imagen:

 Visualice la imagen a pantalla completa y pulse la imagen para visualizar el icono @.

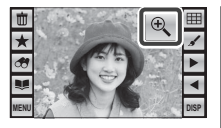

2 Pulse el icono Q. Se visualizarán los controles de zoom; pulse Q para acercar la imagen o Q para

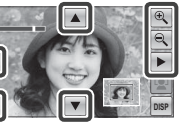

alejarla (también puede seleccionar [] con el control de zoom de la cámara para visualizar el control deslizante de zoom y utilizar el control de zoom para acercar y alejar la imagen, o pulse la pantalla para acercar el área seleccionada). Pulse  $\blacktriangle$ ,  $\bigtriangledown$ ,  $\triangleleft$ ,  $\triangleleft$  ó  $\blacktriangleright$  para desplazar la pantalla.

Pulse **BACK** para salir.

#### 👉 Nota

La relación máxima de zoom varía en función del tamaño de la imagen.

#### Detección inteligente de rostros/Detección de mascotas

Las fotos tomadas con la función de detección inteligente de rostros (pág. 30) o con el temporizador de obt. automát. (pág. 35) están indicadas me-

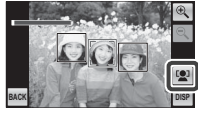

diante el icono 🚇, las fotos tomadas con la detección de mascotas (pág. 25) con el icono 🖤. Pulse el icono para acercar el sujeto que la cámara ha detectado. Luego, puede utilizar el icono **Q** o el control de zoom para acercar y alejar la imagen.

### Reproducción de varias fotos

Para ver nueve imágenes a la vez, pulse III en la vista de una sola imagen. El número de imágenes visualizadas cambia cada vez que pulsa IIII (también puede seleccionar IIII con el control de zoom de la cámara para incrementar el número de imágenes visualizadas o III) para disminuirlo).

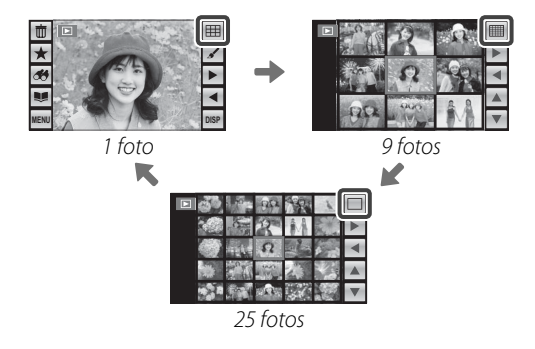

En la vista de 9 y de 25 fotos, desplácese hacia la izquierda o hacia la derecha o pulse  $\blacktriangle$ ,  $\blacktriangledown$ ,  $\triangleleft$  ó  $\triangleright$  para ver más imágenes.

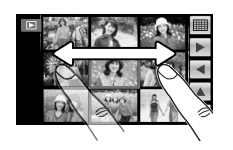

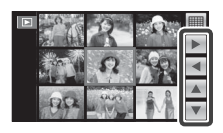

Pulse una imagen para verla a pantalla completa.

0

#### 👉 Nota

Cuando pulse una imagen para verla a pantalla completa, la carpeta que contiene la imagen seleccionada se convierte en la carpeta actual (pág. 79).

#### 🗫 Girar la cámara

Cuando sujeta la cámara en orientación "vertical" (retrato), la imagen resaltada aparece en la parte superior de la pantalla. Pulse  $\blacktriangle$ ,  $\bigtriangledown$ ,  $\triangleleft$  ó  $\triangleright$  para resaltar imágenes y pulse la imagen en la parte superior de la pantalla para verla a pantalla completa.

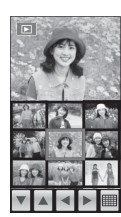

### 🔠 Borrar imágenes

Se puede utilizar la opción ti (**Erase**) del menú de reproducción para borrar imágenes fijas y vídeos e incrementar la cantidad de espacio disponible en la tarjeta de memoria o en la memoria interna (para obtener información sobre cómo borrar fotografías en el modo de reproducción foto a foto, consulte la página 22). *Tenga en cuenta que las imágenes borradas no se pueden recuperar. Antes de borrar imágenes, copie las imágenes importantes en un ordenador o en otro dispositivo de almacenamiento.* 

1 Durante la reproducción, pulse MENU para visualizar el menú de reproducción y pulse 面 (Erase).

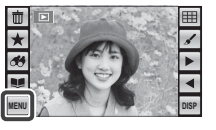

2 Pulse FOTO o TODAS LAS FOTOS para visualizar las opciones para el elemento seleccionado (pág. 48).

#### 🔊 Sugerencias: Borrar imágenes

- Al insertar una tarjeta de memoria en la cámara, se borrarán las imágenes de la tarjeta de memoria; en caso contrario, se borrarán las imágenes de la memoria interna
- No es posible borrar las imágenes que están protegidas. Quite la protección de las imágenes que desea borrar (pág. 82).

### FOTO: Borrar imágenes seleccionadas

Seleccionando **FOTO** se visualiza un diálogo de selección de foto. Pulse  $\triangleleft$  ó  $\triangleright$  para visualizar la imagen que desea eliminar y pulse  $\overline{\mathbf{m}}$ .

Se visualizará un diálogo de confirmación; pulse **OK** para borrar la imagen actual y volver al cuadro de diálogo de

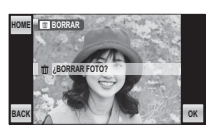

selección de imagen. Para continuar sin borrar la fotografía, pulse **BACK**.

Pulse **BACK** para salir cuando se hayan borrado todas las imágenes deseadas.

#### TODAS LAS FOTOS: Borrar todas las imágenes de una carpeta

Cuando se selecciona **TODAS LAS FOTOS**, se visualiza un cuadro de diálogo de confirmación. Pulse OK para borrar todas las fotografías no protegidas de la carpeta actual (pág. 79).

Durante el proceso de borrado se visualiza el cuadro de diálogo que se muestra a la derecha. Pulse **BACK** para

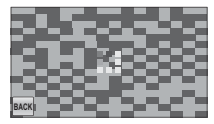

cancelar la operación antes de que se borren todas las imágenes (no se puede recuperar ninguna imagen borrada antes de seleccionar **BACK**).

## 🖌 Editar

Para girar imágenes, hacer collage o crear copias recortadas o redimensionadas, pulse el icono 🖌 en la vista de una sola foto.

Pulse ▲ ó ▼ para desplazarse por el menú y pulse una opción para seleccionarla.

| Opción             | Descripción                                                 |
|--------------------|-------------------------------------------------------------|
| COLLAGE            | Permite crear collages (pág. 50).                           |
| I GIRAR IMAGEN     | Permite girar las imágenes (pág. 51).                       |
| REENCUADRE         | Permite crear copias recortadas de las imágenes (pág. 52).  |
| REDIMENSIONAR      | Permite crear copias pequeñas de las imágenes (pág. 52).    |
| 💿 SUPR. OJOS ROJOS | Permite crear copias con reducción de ojos rojos (pág. 53). |

#### Sugerencia

También se puede acceder a las opciones de edición desde el menú de reproducción (pág. 78).

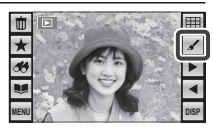

### COLLAGE

Cuando se selecciona 🔳 COLLAGE, se visualiza el cuadro de diálogo que se muestra en el paso 1.

**1** Pulse en la plantilla que desee usar para el collage.

### Sugerencia

Para girar o reencuadrar una imagen y utilizarla en un collage, pulse el marco de la misma en la plantilla del collage. Las herramientas de giro y reencuadre aparecerán en los bordes de la pantalla. Para girar la fotografía, pulse  $\frown$  La fotografía girará 90 ° en sentido horario cada vez que pulse el icono. Pulse **Q** o **Q** para acercar o alejar la imagen seleccionada y pulse  $\blacktriangle$ ,  $\triangledown$ ,  $\triangleleft$   $\diamond$   $\blacktriangleright$  para situarla en el marco. Pulse **OK** cuando

haya finalizado la operación. Tenga en cuenta que dependiendo de la plantilla, podría no ser capaz de girar o de reencuadrar la imagen.

- **3** Pulse **OK** para completar el collage (para salir sin crear un collage, pulse **BACK**).
- 4 Se visualizarán las opciones de tamaño de imagen. Pulse en una opción para crear un collage al tamaño seleccionado y guardarlo como un archivo nuevo.

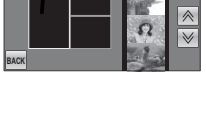

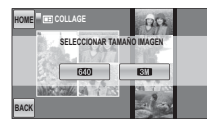

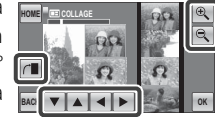

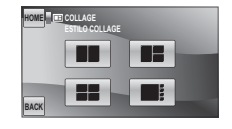

HOME COLLA

### GIRAR IMAGEN

Con esta opción puede crear copias de las imágenes las cuales puede girar al visualizarlas en la pantalla. No tiene ningún efecto en las imágenes visualizadas en un ordenador o en otro dispositivo.

1 Pulse las flechas izquierda y derecha (◀ y ►) para seleccionar la imagen que desea girar.

2 Pulse → para girar la imagen 90 ° en sentido horario, y para girarla 90 ° en sentido antihorario.

**3** Pulse **OK** para crear una copia girando la imagen (para salir sin girar la imagen, pulse **BACK**).

La próxima vez que se reproduzca la imagen, se visualizará la copia girada.

### 🗲 Nota

Es posible que la cámara no pueda girar imágenes que han sido creadas con otros dispositivos.

### REENCUADRE

Crear copias recortadas de las fotos .

- Pulse las flechas izquierda y derecha (◀ y ►) para seleccionar la imagen que desea recortar.
- 2 Pulse **Q** o **Q** para acercar y alejar la imagen (pulse la imagen para volver a visualizar los iconos de zoom

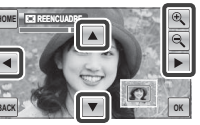

conforme se requiera, o pulse la pantalla para acercar el área seleccionada) y pulse ▲, ♥, ◀ ó ▶ para desplazarse por la imagen hasta visualizar la porción deseada. Las relaciones de zoom mayores producen copias más pequeñas.

**3** Pulse **OK** para guardar la copia reencuadrada en un archivo separado, **BACK** para salir sin reencuadrar.

### 👉 Nota

Las imágenes capturadas con otro tipo de cámaras no se pueden reencuadrar.

### REDIMENSIONAR

Crear copias pequeñas de las fotos.

- Pulse las flechas izquierda y derecha (◀ y ►) para seleccionar la imagen que desea redimensionar.
- 2 Pulse un icono para copiar la imagen en el tamaño seleccionado (para salir sin crear una copia pequeña, pulse BACK). Los tamaños disponibles varían dependiendo del tamaño de la imagen original:

| Tamaño de la imagen original | Tamaños disponibles |
|------------------------------|---------------------|
| O                            | M, SY 640           |
| Μ                            | S y 640             |
| S                            | 640                 |

### SUPR. OJOS ROJOS

Esta opción se utiliza con imágenes tomadas con la función de detección inteligente de rostros para crear copias que han sido procesadas para eliminar el efecto de ojos rojos.

- Pulse las flechas izquierda y derecha (◀ y ►) para seleccionar una imagen.
- Pulse OK. Mientras la cámara analiza la imagen (para salir sin crear una copia, pulse STOP) se visualizará el mensaje que se muestra abajo a la izquierda; si se detectan ojos rojos, se visualizará el mensaje que se muestra abajo a la derecha mientras la cámara procesa la imagen para crear una copia con el efecto de ojos rojos reducidos.

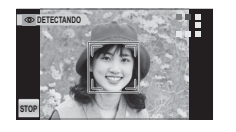

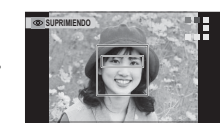

### 👉 Notas

- No se podrán eliminar los ojos rojos si la cámara no detecta un rostro o si el rostro está de perfil. Los resultados pueden variar según la escena. No es posible eliminar el efecto de ojos rojos de fotografías que ya se han procesado con la función de eliminación de ojos rojos ni de fotografías creadas con otros dispositivos.
- La cantidad de tiempo que se necesita para procesar la imagen varía según la cantidad de rostros detectados.
- Las copias creadas con 
  SUPR. OJOS ROJOS se indican mediante el icono 
  durante la reproducción.

## 🛪 Búsqueda imágenes

Puede buscar imágenes por fecha, tema, escena y tipo de archivo.

Pulse el icono 🏕 en la vista de una sola imagen.

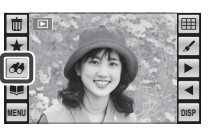

### Elija entre las siguientes opciones:

| ,               | 5                                        |  |
|-----------------|------------------------------------------|--|
| Opción          | Descripción                              |  |
| POR FECHA       | Permite buscar todas las fotografías to- |  |
|                 | madas en una fecha determinada.          |  |
| POR ROSTRO      | Busca imágenes que contienen una         |  |
|                 | persona seleccionada que está en la      |  |
|                 | base de datos de la detección facial.    |  |
| POR ★ FAVORITOS | Encuentra todas las imágenes con una     |  |
|                 | valoración específica (pág. 44).         |  |
| POR ESCENA      | Permite buscar todas las fotografías que |  |
|                 | coinciden con una escena determinada.    |  |
| POR TIPO DE     | Permite buscar todas las imágenes fijas  |  |
| DATOS           | o todos los vídeos.                      |  |
|                 | Encuentra todas las imágenes seleccio-   |  |
| POR MARCA CARGA | nadas para cargar a un destino especí-   |  |
|                 | fico (pág. 83).                          |  |
|                 | -                                        |  |

#### Sugerencia

Las búsquedas también se pueden realizar desde el menú de reproducción (pág. 78).

### 🖝 Nota: "BACK"

Pulse **BACK** en cualquier momento para regresar a la pantalla anterior.

3 Seleccione las condiciones de búsqueda para ver las imágenes que coinciden en la carpeta actual

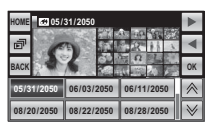

(pág. 79; pulse ♠ o ♥ para ver condiciones de búsqueda adicionales). Desplácese por las imágenes desplazando las miniaturas hacia la izquierda o hacia la derecha.

4 La vista previa grande a la izquierda de las miniaturas es la imagen actual. Para ver la imagen actual a pantalla completa, pulse la vista previa o pulse **OK**.

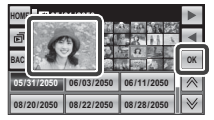

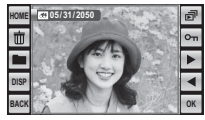

Pulse **On** para proteger la imagen. Pulse **◄** o **▶** para ver otras imágenes o pulse **a** para ver los resultados de la búsqueda en una proyección.

 5 Para salir, pulse OK cuando la imagen actual se muestre a pantalla completa. Pulse OK para finalizar la

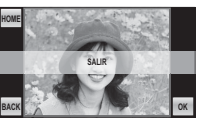

búsqueda, BACK para regresar al paso 4.

### Búsqueda de imágenes: Borrar imágenes

Para eliminar fotos, pulse el icono **t** cuando la foto actual se muestre a pantalla completa (pág. 54). Pulse **FOTO** para borrar la imagen actual, **TO-DAS LAS FOTOS** para borrar todas las fotos que coincidan con las condiciones de búsqueda actuales (para salir sin borrar imágenes, pulse **BACK**) (pág. 48).

### Búsqueda de imágenes: Gestión de carpetas

Para copiar o mover las fotos, pulse el icono cuando la foto actual se muestre a pantalla completa (pág. 54) y siga los siguientes pasos.

- Pulse ◄ ó ► para visualizar la imagen deseada.
- **2** Pulse la carpeta de destino (pág. 79).

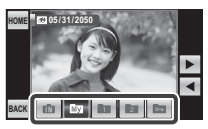

### Pulse MOVER o COPIAR.

#### **N** Precaución

El proceso de copia finaliza cuando el destino esté lleno.

Cree álbumes con sus fotos preferidas.

### <u>Crear un álbum</u>

 Pulse el icono ♥ en la vista de una sola imagen.

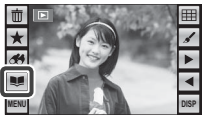

### Sugerencia

También se puede acceder al asist. para álbum desde el menú de reproducción (pág. 78).

### 2 Pulse NUEVO ÁLBUM.

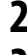

Pulse de entre los siguientes para elegir fotos para el nuevo álbum.

- **SELECC. ENTRE TODAS**: Elija de entre todas las fotos de la carpeta actual.
- **SELECC. POR IMAGEN**: Elija de entre las fotos que concuerden con los criterios de búsqueda se-leccionados (pág. 54).

### 👉 Nota

No se pueden seleccionar fotografías 🐼 o menores ni películas para los álbumes. 4 Desplácese a través de las imágenes y pulse para seleccionar o anular la selección de la imagen actual para su inserción en el álbum. Para mostrar la imagen actual en la carátula, pulse ■.

### 🗲 Nota

La primera foto seleccionada se convierte automáticamente en la imagen de la carátula. Pulse 🗳 para seleccionar una foto diferente para la carátula.

- 5 Pulse **MENU** para salir una vez completado el álbum.
- 6 Pulse FINALIZAR ÁLBUM para añadir el nuevo álbum a la lista en el menú de asist. para álbum.

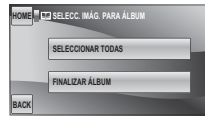

### 👉 Nota

Pulse **SELECCIONAR TODAS** para seleccionar todas las imágenes en la carpeta actual o que concuerden con los criterios de búsqueda actuales.

### **1** Precauciones

- Los álbumes pueden contener hasta 300 imágenes.
- Los álbumes que no contengan ninguna fotografía serán eliminados automáticamente.

### Visualización de álbumes

Para ver un álbum, pulse en el menú de asist. para álbum y a continuación pulse ◀ y ► para desplazarse a través de las fotos.

### <u>Editar y eliminar álbumes</u>

- **1** Visualizar el álbum y pulsar **MENU**.
- 2 Elija de entre las siguientes opciones:
  - EDITAR: Edita el álbum tal y como se describe en "Creación de un álbum" en la página 56.
  - BORRAR: Elimina el álbum actual.
- **3** Siga las instrucciones en pantalla.

### 🖢 Álbumes

Los álbumes pueden ser copiados en un ordenador utilizando el software MyFinePix Studio incluido.

### Ver panorámicas

Para ver una panorámica, visualice en vista de una sola imagen y pulse 🗾

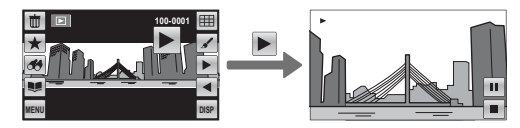

Las panorámicas horizontales son visualizadas de izquierda a derecha, las panorámicas verticales de abajo a arriba. Se pueden realizar las siguientes operaciones durante la reproducción:

| Operación                   | Descripción                                                                      |
|-----------------------------|----------------------------------------------------------------------------------|
| Finalizar la reproducción   | Pulse 🗖 para finalizar la reproducción.                                          |
| Interrumpir la reproducción | Pulse 🔟 para interrumpir la reproducción. Pulse 🖿 para reanudar la reproducción. |
# Grabación de vídeos

Puede grabar vídeos cortos en el formato Motion JPEG. El sonido se graba a través del micrófono integrado; no cubra el micrófono durante la grabación.

Pulse el icono de modo de disparo para visualizar un menú de modos de disparo y pulse Movie). La cámara entrará en el modo de vídeo

Icono de modo 🕿

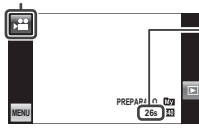

El tiempo disponible se visualiza en la pantalla

Pulse **MENU** y seleccione un tamaño de foto en el menú 🖪 CALIDAD. Pulse 🖽 (1280×720 píxeles) 🔤 para grabar en HD o 640 (640 × 480 píxeles) para vídeos más largos.

| E | CALIDAD |        |  |
|---|---------|--------|--|
|   | HD 1280 | 9m59s  |  |
|   | 640     | 99m59s |  |
| к |         |        |  |

Si lo desea, puede también activar o desactivar 🜑 DOBLE ESTAB. (pág. 18), 🔛 MODO SILENCIO (pág. 21) y 🖾 DETEC. ROSTROS (pág. 30) antes de grabar vídeos. La supresión de ojos rojos no está disponible.

Utilice el control de zoom para en-3 cuadrar la escena

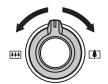

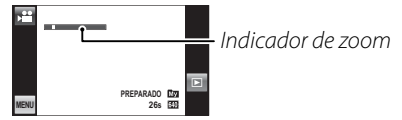

No es posible ajustar el zoom una vez que se ha iniciado la grabación.

**4** Pulse el disparador por completo para iniciar la grabación.

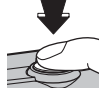

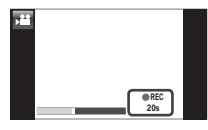

En la pantalla se visualiza ● **REC**. y el tiempo restante

#### 👉 Notas

- El enfoque se fija en la posición seleccionada cuando inicia la grabación, pero la exposición y el equilibrio de blancos se ajustan automáticamente durante el transcurso de la grabación. El color y el brillo de la imagen podrían diferir de aquella que se visualiza antes de iniciar la grabación.
- Los sonidos producidos por la cámara podrían grabarse con el vídeo.

#### Sugerencia

Si la detección inteligente de rostros está activada, la cámara detectará, ajustará el enfoque y la exposición de forma automática de los rostros humanos. 5 Pulse el disparador por completo para finalizar la grabación. La grabación termina automáticamente cuando el vídeo alcanza la duración máxima o cuando la memoria se llena.

#### Sugerencia

No es necesario mantener pulsado el disparador durante la grabación.

#### **N** Precauciones

- La lámpara indicadora se enciende durante la grabación de vídeos. No extraiga la tarjeta de memoria durante la grabación o cuando la lámpara indicadora esté encendida. Si se hace caso omiso de esta precaución, podría no ser posible reproducir el vídeo.
- Pueden aparecer franjas verticales u horizontales en vídeos que contienen sujetos muy brillantes. Esto es normal y no indica mal funcionamiento.

Vídeos

# Visualización de los vídeos

Para ver un vídeo, visualícelo en modo de reproducción y siga el procedimiento que se describe a continuación.

- Pulse en el vídeo para reproducirlo a pantalla completa.
- 2 Pulse 🕨 para iniciar la reproducción.

Durante la reproducción, el progreso se muestra en la pantalla. Se pueden realizar las siguientes operaciones durante la reproducción de un vídeo:

| Finalizar la<br>reproducción | Pulse 🗖 para finalizar la reproducción.                           | Barra de progreso |
|------------------------------|-------------------------------------------------------------------|-------------------|
| Interrumpir la               | Pulse 🎹 para hacer una pausa en la reproducción. Pulse 🔼 para re- |                   |
| reproducción                 | anudar la reproducción.                                           |                   |

Descripción

La reproducción finaliza automáticamente una vez que se ha reproducido el vídeo por completo.

#### **N** Precaución

Operación

No cubra el altavoz durante la reproducción.

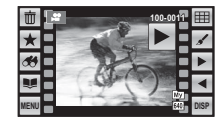

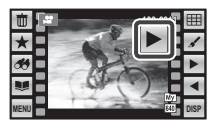

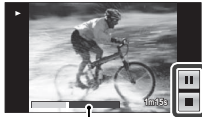

#### 62

# Impresión de imágenes por medio de USB

Si la impresora es compatible con PictBridge, se puede conectar la cámara directamente a la impresora e imprimir las imágenes sin necesidad de copiarlas primero en un ordenador. Tenga en cuenta que dependiendo de la impresora que se utilice, es posible que no todas las funciones que se describen a continuación sean compatibles.

# Conexión de la cámara

Conecte el cable USB suministrado tal y como se muestra y encienda la impresora.

Pulse el botón ☎/座 durante aproximadamente un segundo para encender la cámara. Aparecerá 🖼 USB en la pantalla, seguido de la pantalla PictBridge que se muestra abajo a la derecha.

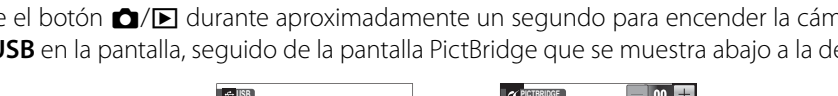

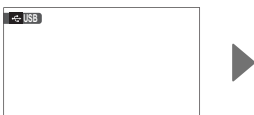

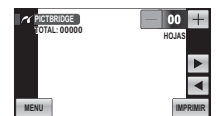

PictBridge

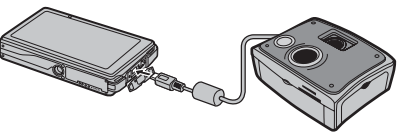

# Impresión de las imágenes seleccionadas

- Pulse ◀ o ► para seleccionar la imagen que desea imprimir.
- 2 Pulse + o para seleccionar el número de copias (hasta 99).
- 3 Repita los pasos 1 y 2 para seleccionar imágenes adicionales. Pulse **IMPRIMIR** para visualizar un cuadro

| PICTBRIDGE<br>TOTAL: 00010 |          |
|----------------------------|----------|
|                            | Þ        |
|                            |          |
| ENU                        | IMPRIMIR |

de diálogo de confirmación una vez finalizados los ajustes.

#### 👉 Nota

Si no hay ninguna imagen seleccionada al pulsar **IMPRIMIR**, la cámara imprimirá una copia de la imagen actual.

**4** Pulse **OK** para empezar a imprimir. Para finalizar antes de que se hayan impreso todas las imágenes, pulse **ANULAR**.

#### 🔊 Sugerencia: Impresión de la fecha de grabación

Para imprimir la fecha de grabación en las imágenes, pulse **MENU** en los pasos 1 y 2 para visualizar el menú PictBridge (véase a continuación) y seleccione **IMPRI-MIR CON FECHA C**. Para asegurarse de que la fecha sea la correcta, ajuste el reloj de la cámara antes de comenzar a fotografiar.

- IMPRIMIR CON FECHA : Imprime la fecha de grabación en las imágenes.
- IMPRIM. SIN FECHA: Imprime las imágenes sin fecha.

| r Pic | FBRIDGE            |   |
|-------|--------------------|---|
|       | IMPRIMIR CON FECHA | ] |
|       | IMPRIM. SIN FECHA  | 1 |
| BACK  |                    |   |

# Visualización de imágenes en un ordenador

El software suministrado se puede utilizar para copiar imágenes en un ordenador, en el cual se pueden almacenar, visualizar, organizar e imprimir. Antes de continuar, instale el software, tal y como se describe a continuación. No conecte la cámara al ordenador hasta que haya finalizado la instalación.

### Instalación del Software

Se suministran dos aplicaciones: MyFinePix Studio para Windows y FinePixViewer para Macintosh. Las instrucciones de instalación para Windows se encuentran en las páginas 64–65, aquellas para la versión de Macintosh en las páginas 66–67.

### Windows: Instalación de MyFinePix Studio

Confirme que el ordenador cumpla con los siguientes requisitos de sistema:

|                           | Windows 7*                                                                                                    | Windows Vista* | Windows XP*                |
|---------------------------|----------------------------------------------------------------------------------------------------|----------------|----------------------------|
| CPU                       | 3 GHz Pentium                                                                                                    | 4 o superior   | 2 GHz Pentium 4 o superior |
| RAM                       | 1 GB o                                                                                                    | más            | 512 MB o más               |
| Espacio libre<br>en disco | e 15 GB o más 2 GB o r                                                                                                    |                | 2 GB o más                 |
| Vídeo                     | <ul> <li>1024 × 768 píxeles o más con color de 24 bits o superior</li> <li>Una unidad de procesamiento de gráficos (GPU) que sea compatible con DirectX 7 o posterior</li> </ul>                                                                                                    |                |                            |
| Otros                     | <ul> <li>Se recomienda utilizar el puerto USB integrado. No se garantiza el funcionamiento con otros puertos USB.</li> <li>La conexión a internet (se recomienda banda ancha) es necesaria para instalar .NET Framework (si es necesario), para utilizar la característica de actualización automática y para llevar a cabo tareas como por ejemplo compartir fotos online o por correo electrónico.</li> </ul> |                |                            |

\* No es compatible con otras versiones de Windows. Solamente es compatible con sistemas operativos preinstalados; no se garantiza el funcionamiento en ordenadores ensamblados ni en ordenadores en los que se han actualizado versiones anteriores de Windows.

- **2** Inicie el ordenador. Antes de continuar, inicie sesión en una cuenta con privilegios de administrador.
- **3** Cierre todas las aplicaciones que se estén ejecutando e inserte el CD de instalación en una unidad de CD-ROM.

#### Windows 7/Windows Vista

Si aparece un diálogo de reproducción automática, haga clic en **SETUP.EXE**. Aparecerá el diálogo "Control de cuentas de usuario"; haga clic en **Si** (Windows 7) o **Permitir** (Windows Vista).

El instalador iniciará automáticamente, haga clic en **Install MyFinePix Studio** (Instalar MyFinePix Studio) y siga las instrucciones en pantalla para instalar MyFinePix Studio.

#### Si el instalador no inicia automáticamente

Si el programa de instalación no inicia automáticamente, seleccione **Equipo** o **Mi PC** en el menú Inicio; luego, haga doble clic en el icono del CD de FINEPIX para abrir la ventana del CD de **FINEPIX** y haga doble clic en **setup** o **SETUP.EXE.** 

- 4 Si se le pide instalar Windows Media Player, DirectX o NET Framework, siga las instrucciones en pantalla para finalizar la instalación.
- 5 Extraiga el CD de instalación de la unidad de CD-ROM cuando la instalación haya finalizado. Guarde el CD de instalación en un lugar seco, fuera del alcance de la luz solar directa por si tiene que volver a instalar el software. El número de versión está impreso en la parte superior de la etiqueta del CD y sirve de referencia al actualizar el software o para ponerse en contacto con el servicio de atención al cliente.

La instalación ha finalizado. Vaya a "Conexión de la cámara" en la página 68.

#### Macintosh: Instalación de FinePixViewer

Compruebe que el ordenador cumple con los siguientes requisitos:

| CPU              | PowerPC o Intel                                                                                                    |  |  |
|------------------|----------------------------------------------------------------------------------------------------|--|--|
| Sistema          | Versiones preinstaladas de Mac OS X versión 10.3.9–10.6                                                                                                    |  |  |
| operativo        | (para acceder a la información más reciente, visite http://www.fujifilm.com/)                                                                                                    |  |  |
| RAM              | 256 MB o más                                                                                                    |  |  |
| Espacio libre en | Se requiere un mínimo de 200 MB para la instalación con 400 MB disponibles para ejecutar FinePixViewer                                                                                                    |  |  |
| disco            |                                                                                                    |  |  |
| Vídeo            | 800×600 píxeles o más con miles de colores o superior                                                                                                    |  |  |
| Otros            | <ul> <li>Se recomienda utilizar el puerto USB incorporado. No se garantiza el funcionamiento con otros puertos USB.</li> <li>La conexión a internet (se recomienda banda ancha) es necesaria para utilizar la característica de actualización automática y para llevar a cabo tareas como por ejemplo compartir fotos online o por correo electrónico.</li> </ul> |  |  |

**2** Después de iniciar el ordenador y de cerrar todas las aplicaciones que se estén ejecutando, inserte el CD de instalación en una unidad de CD-ROM y haga doble clic en **Installer for Mac OS X**.

3 Aparecerá un cuadro de diálogo de instalación; haga clic en Installing FinePixViewer (Instalación de FinePixViewer) para iniciar la instalación. Introduzca un nombre y una contraseña de administrador cuando se le pida y haga clic en OK (Aceptar); a continuación, siga las instrucciones que aparecen en la pantalla para instalar FinePixViewer. Una vez finalizada la instalación, haga clic en Exit (Salir) para salir del programa de instalación.

- 4 Retire el CD de instalación de la unidad de CD-ROM. Tenga en cuenta que puede no ser posible retirar el CD si Safari está en ejecución; si fuera necesario, cierre Safari antes de extraer el CD. Guarde el CD de instalación en un lugar seco, fuera del alcance de la luz solar directa, por si tiene que volver a instalar el software. El número de versión está impreso en la parte superior de la etiqueta del CD y sirve de referencia al actualizar el software o para ponerse en contacto con el servicio de atención al cliente.
- 5 Mac OS X 10.5 o anterior: Abra la carpeta "Aplicaciones", inicie Image Capture y seleccione Preferencias... en el menú de la aplicación Image Capture. Se visualizará el diálogo de preferencias de Image Capture; seleccione Otra... en el menú Al conectar una cámara, abrir, y a continuación seleccione FPVBridge en la carpeta "Applications/FinePixViewer" y haga clic en Abrir. Cierre Image Capture.

**Mac OS X 10.6**: Conecte la cámara y enciéndala. Abra la carpeta "Aplicaciones" e inicie Image Capture. La cámara estará en la lista de **DEVICES** (DISPOSITIVOS); seleccione la cámara y elija **FPVBridge** en el menú **Connecting this camera opens** (Al conectar esta cámara abrir) y haga clic en **Open** (Abrir). Cierre Image Capture.

La instalación ha finalizado. Proceda a la sección "Conexión de la cámara" en la página 68.

# Conexión de la cámara

Si las imágenes que desea copiar están almacenadas en una tarjeta de memoria, inserte la tarjeta en la cámara (pág. 11). Si no inserta ninguna tarjeta, las imágenes se copiarán desde la memoria interna.

### 🗲 Nota

Los usuarios de Windows pueden necesitar el CD de Windows al iniciar el software por primera vez.

### **N** Precaución

La interrupción del suministro de energía durante la transferencia puede causar la pérdida de datos o daños a la memoria interna o a la tarjeta de memoria. Cargue la batería antes de conectar la cámara.

2 Apague la cámara y conecte el cable USB suministrado tal y como se muestra, asegurándose de insertar completamente los conectores. Conecte la cámara directamente al ordenador; no utilice un concentrador o teclado USB.

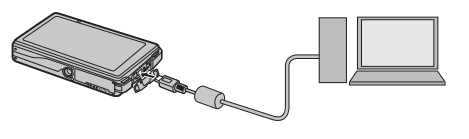

### **N** Precaución

Si el software no se inicia automáticamente, es posible que no lo haya instalado correctamente. Desconecte la cámara y vuelva a instalar el software.

Para más información sobre el uso del software suministrado, inicie la aplicación y seleccione la opción adecuada en el menú de **Help** (Ayuda).

#### **1** Precauciones

- Si inserta una tarjeta de memoria que contiene un gran número de imágenes, puede haber un retardo antes de que se abra el software y puede no ser posible importar o guardar imágenes. Utilice un lector de tarjetas de memoria para transferir las imágenes.
- Asegúrese de que el ordenador no muestre un mensaje que indique que el proceso de copiado está en progreso y que la lámpara del indicador esté apagada antes de apagar la cámara o de desconectar el cable USB (si el número de imágenes copiadas es muy grande, la lámpara del indicador podría permanecer encendida después de que haya desaparecido el mensaje del ordenador). De lo contrario, podría perder datos o dañar la memoria interna o la tarjeta de memoria.
- Desconecte la cámara antes de insertar o de extraer las tarjetas de memoria.
- En algunos casos puede no ser posible acceder a imágenes guardadas en un servidor de red utilizando el software suministrado de la misma forma que en un ordenador independiente.
- Todos los costes facturados por la compañía telefónica o proveedor de servicios de Internet al utilizar servicios que requieren una conexión a Internet corren a cargo del usuario.

#### 🖢 Desconexión de la cámara

Después de confirmar que la lámpara indicadora se ha apagado, siga las instrucciones que aparecen en la pantalla para apagar la cámara y desconecte el cable USB.

#### Desinstalación del Software suministrado

Solamente desinstale el software suministrado cuando ya no lo necesite o antes de iniciar la reinstalación. Después de cerrar el software y de desconectar la cámara, arrastre la carpeta "FinePixViewer" de "Aplicaciones" a la papelera y seleccione **Vaciar papelera** en el menú **Finder** (Macintosh), o abra el panel de control y utilice "Programas y Características" (Windows 7/Windows Vista) o "Agregar o quitar Programas" (Windows XP) para desinstalar MyFinePix Studio. En Windows puede aparecer uno o varios cuadros de diálogo de confirmación; lea atentamente el contenido antes de hacer clic en **OK**.

# El menú de disparo

El menú de disparo contiene ajustes para una amplia gama de condiciones de disparo.

### Uso del menú de disparo

- **1** Para ver el menú de disparo, pulse el icono **MENU** mientras la cámara se encuentra en el modo de disparo.
- 2 Pulse el icono del elemento del menú que desee.
- 3 Pulse en la opción que desee. Es posible que en algunos menús deba pulsar ▲ o ▼ para ver las opciones adicionales.

# Opciones del menú de disparo

| Elemento del menú                                                                                                    | Descripción                                                                                                    | Opciones                                                                 | Ajuste prede-<br>terminado |
|----------------------------------------------------------------------------------------------------|----------------------------------------------------------------------------------------------------|--------------------------------------------------------------------------|----------------------------|
| COMPENSACIÓN EXP.                                                                                                    | Permite ajustar la exposición para escenas luminosas, oscuras o de alto contraste (pág. 72).                                                                                                    | -2 EV a +2 EV en<br>incrementos de ⅓ EV                                  | ±0                         |
| [ <u>[5]</u> ] ISO                                                                                                    | Permite ajustar la sensibilidad ISO (pág. 73). Seleccione valores<br>más altos cuando el sujeto esté escasamente iluminado.                                                                                                | AUTO/AUTO (1600)/<br>AUTO (800)/AUTO (400)/3200/<br>1600/800/400/200/100 | AUTO                       |
| TAMAÑO IMAGEN                                                                                                    | Permite seleccionar el tamaño de imagen y la relación de as-<br>pecto (pág. 74).                                                                                                    | L 4:3/ L 16:9/ M 4:3/<br>M 16:9/ S 4:3/ S 16:9                           | 4:3                        |
| 🔛 CALIDAD IMAGEN                                                                                                    | Permite seleccionar la calidad de imagen (pág. 75).                                                                                                    | FINE / NORMAL                                                            | NORMAL                     |
| DRmg RANGO DINÁMICO                                                                                                    | Permite mejorar los detalles en las zonas de altas luces para ob-<br>tener un contraste natural (pág. 75).                                                                                                    | AUTO/ <u>R100</u> / <u>R200</u> / <u>R400</u>                            | AUTO                       |
| SIMULAC. PELÍCULA                                                                                                    | Permite simular los efectos de diferentes tipos de película (pág. 75).                                                                                                    |                                                                          | STO.                       |
| EQUILIBRIO BLANCO                                                                                                    | Permite ajustar el color para diferentes fuentes de luz (pág. 76).                                                                                                    | AUTO/亲/湰/岽/炭/岽/泠                                                         | AUTO                       |
| 🖭 CONTINUO                                                                                                    | Permite tomar una serie de fotografías (pág. 76).                                                                                                    | ON/OFF                                                                   | OFF                        |
| 🖾 DETEC. ROSTROS                                                                                                    | Permite especificar si la cámara debe detectar y ajustar automáticamen-<br>te el enfoque y la exposición al hacer retratos de sujetos humanos. Se<br>puede combinar con la función de eliminación de ojos rojos (pág. 30). | (ݠ)<br>(ݠ) / (ݠ) / OFF                                                   | _                          |
| MODO AF                                                                                                    | Permite controlar la forma en la que la cámara enfoca (pág. 77).                                                                                                    | €/+                                                                      | Ð                          |
| DOBLE ESTAB.                                                                                                    | Permite reducir el desenfoque (pág. 18).                                                                                                    | دریا)» ON / OFF                                                          | () ON                      |
| Barbon Strength and Strength and S |                                                                                                    | ON/OFF                                                                   | OFF                        |
| MODO SILENCIO                                                                                                    | Seleccione <b>ON</b> en aquellas situaciones en las que los sonidos o luces de la cámara pueden resultar molestos (pág. 21).                                                                                               | ON / OFF                                                                 | OFF                        |
| SE CONFIGURACIÓN                                                                                                    | Permite realizar la configuración básica de la cámara, lo que in-<br>cluye, por ejemplo, la selección de un idioma y el ajuste de la<br>hora y la fecha (pág. 85).                                                         | —                                                                        | _                          |

muestra el icono 🖾. La compensación de la exposición no se restablece cuando se apaga la cámara; para restablecer el control de exposición normal, elija el valor ±0.

### 🛃 COMPENSACIÓN EXP.

Utilice la función de compensación de la exposición al fotografiar sujetos muy luminosos, muy oscuros o de alto contraste.

El indicador de exposición HOME EZ COMPENSACION EXP Selección de un valor de compensación de la exposición aparece en el lado derecho Suietos a contraluz: elija valores entre +<sup>2</sup>/<sub>3</sub>EV y +1<sup>2</sup>/<sub>3</sub>EV (para de la pantalla; pulse 🔺 para definición del término "EV", incrementar la exposición y consulte el Glosario en la pá-Indicador de expo-▼ para reducirla. gina 109) sición Sujetos altamente reflectantes Pulse 🔺 para incrementar la o escenas muy brillantes (por exposición ejemplo, campos nevados): +1 FV Escenas que son en su mayoría cielo: +1 EV Sujetos muy iluminados (particularmente si se fotografían contra fondos oscuros): --2/3 EV • Sujetos con baja reflectividad (árboles de pino o follaje con colores oscuros): -2/3 EV Pulse 🛡 para reducir la exposición 🖌 Nota Pulse **OK** para salir cuando haya finalizado los Con todos los ajustes excepto  $\pm 0$ , en la pantalla se

ajustes.

#### 🖾 ISO

Controle la sensibilidad de la cámara a la luz. Puede utilizar valores altos para reducir el desenfoque cuando la iluminación es insuficiente; sin embargo, tenga en cuenta que pueden aparecer manchas en las fotografías tomadas a sensibilidades altas. Si selecciona **AUTO**, la cámara ajusta automáticamente la sensibilidad en respuesta a las condiciones de disparo. Todos los ajustes, excepto **AUTO**, se indican mediante un icono en la pantalla.

#### 👉 Nota

La sensibilidad ISO no se restaura al apagar la cámara.

### TAMAÑO IMAGEN

Permite elegir el tamaño y la relación de aspecto en la cual se grabarán las imágenes fijas. Las imágenes grandes se pueden imprimir a tamaños mayores sin que se reduzca la calidad; las imágenes pequeñas requieren menos memoria, lo que permite grabar un mayor número de imágenes.

| Opción | Impresión a tamaños de hasta |
|--------|------------------------------|
| 4:3    | 34 × 25 cm                   |
| 🖿 16:9 | 34 × 19 cm                   |
| M 4:3  | 24 × 18 cm                   |
| M 16:9 | 24 × 13 cm                   |
| S 4:3  | 17 × 13 cm                   |
| S 16:9 | 16×9cm                       |

El número de imágenes que se puede tomar en cada ajuste se muestra a la derecha de la opción en el menú.

#### 👉 Nota

La calidad de imagen no se restablece al apagar la cámara o al seleccionar otro modo de disparo.

#### Relación de aspecto

Las imágenes con una relación de aspecto de 4:3 tienen las mismas proporciones que el área de visualización central de la pantalla de la cámara, mientras que una relación de aspecto de 16:9 es apropiada para reproducirse en dispositivos de alta definición (HD).

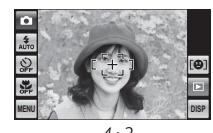

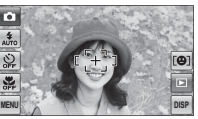

16:9

### 🔛 CALIDAD IMAGEN

Seleccione cuánto desea comprimir los archivos de imagen. Seleccione **FINE** (baja compresión) para mayor calidad de imagen, **NORMAL** (alta compresión) para incrementar el número de imágenes que se puede almacenar.

### RANGO DINÁMICO

Permite controlar el contraste. Se recomienda utilizar valores altos para escenas que incluyen tanto la luz solar como sombras o para aumentar el contraste al fotografiar sujetos tales como la luz del sol reflejada en el agua, hojas de árboles otoñales bajo iluminación intensa y retratos tomados con un cielo azul y objetos blancos o personas que utilicen prendas de color blanco; tenga en cuenta que, sin embargo, pueden aparecer manchas en las imágenes con valores más altos. Si selecciona **AUTO**, la cámara selecciona automáticamente valores entre 100% y 400% en respuesta a las condiciones de disparo.

# 🖪 SIMULAC. PELÍCULA

Permite simular los efectos de diferentes tipos de película, incluyendo sepia y blanco y negro. Pulse ▲ ó ▼ para resaltar una opción y pulse **OK** para seleccionar.

| Opción      | Descripción                             |  |
|-------------|-----------------------------------------|--|
|             | Reproducción de color estándar. Apro-   |  |
| EDF PROVIA/ | piada para una amplia gama de sujetos,  |  |
| LJIANDAN    | desde retratos hasta paisajes.          |  |
| rta Volvia/ | Una paleta de alto contraste de colores |  |
|             | saturados, apropiada para fotografías   |  |
| VIVIDA      | de naturaleza.                          |  |
| rite R v N  | Permite tomar fotografías en blanco y   |  |
| Eler Dy N   | negro.                                  |  |
|             | Permite tomar fotografías en tonalida-  |  |
|             | des sepia.                              |  |

### EQUILIBRIO BLANCO

Para obtener colores naturales, elija un ajuste que sea adecuado para la fuente de luz (para una definición de "equilibrio de blancos", consulte el Glosario en la página 109). Pulse ▲ ó ▼ para resaltar una opción y pulse **OK** para seleccionar.

| Opción                                   | Se visualiza en                                      |
|------------------------------------------|------------------------------------------------------|
| AUTO                                     | El equilibrio de blancos se ajusta automática-       |
|                                          | mente.                                               |
| Para sujetos que están expuestos a la lu |                                                      |
| *                                        | directa.                                             |
| *                                        | Para sujetos que están a la sombra.                  |
| ₩ĭ                                       | Utilizar bajo luces fluorescentes "diurnas".         |
| ₩ź                                       | Utilizar bajo luces fluorescentes "blancas cálidas". |
| ₩3                                       | Utilizar bajo luces fluorescentes "blancas frías".   |
| -Å-                                      | Utilizar bajo iluminación incandescente.             |
|                                          | , ,                                                  |

Si **AUTO** no produce los resultados esperados (por ejemplo, al tomar primeros planos), elija la opción más adecuada para la fuente de luz.

#### 👉 Notas

- Desactive el flash (pág. 32) para tomar imágenes que reflejen los colores de la fuente de luz original.
- Los resultados varían en función de las condiciones de disparo. Reproduzca las fotografías después de tomarlas para comprobar los colores en la pantalla.

# CONTINUO

Seleccione **ON** para capturar movimiento en una secuencia de imágenes. La cámara toma hasta cinco imágenes mientras se pulsa el disparador.

#### **1** Precaución

El flash se apaga cuando está activado CONTINUO.

### MODO AF

Esta opción determina la forma en la que la cámara enfoca cuando la función de detección inteligente de rostros está desactivada (pág. 30). Independientemente de la opción seleccionada, la cámara enfocará el sujeto en el centro de la pantalla al activar el modo macro (pág. 37).

#### 📕 📭 MODO AF: 回 CENTRO

La cámara enfoca el sujeto que se encuentra en el centro de la pantalla. Esta opción se puede utilizar con la función de bloqueo del enfoque.

### MODO AF: [+] MULTI

Cuando se pulsa el disparador hasta la mitad, la cámara detecta los sujetos de alto contraste cercanos al centro de la pantalla y selecciona automáticamente la zona de enfoque.

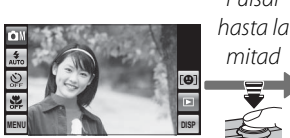

Pulsar

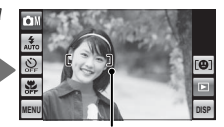

Marcas de enfoque

# El menú de reproducción

El menú de reproducción se utiliza para administrar las imágenes almacenadas en la memoria interna o en la tarjeta de memoria.

### Uso del menú de reproducción

Durante la reproducción, pulse el icono **MENU** para visualizar el menú de reproducción.

2 Pulse el icono del elemento del menú que desee.

3 Pulse en la opción que desee. Es posible que en algunos menús deba pulsar ▲ o ▼ para ver las opciones adicionales.

## Opciones del menú de reproducción

Las siguientes opciones están disponibles:

| Opción                                                                                                    | Descripción                                                                                                    |  |
|----------------------------------------------------------------------------------------------------|----------------------------------------------------------------------------------------------------|--|
| 🔛 ASIST. PARA ÁLBUM                                                                                        | Cree álbumes con sus fotos favoritas (pág. 56).                                                                                |  |
| <b>FAVORITOS</b>                                                                                           | Valore fotos (pág. 44).                                                                                                    |  |
| E COMPARAR FOTOS                                                                                           | Muestra dos imágenes en paralelo para compararlas (pág. 79).                                                                   |  |
| 🗖 GESTIÓN CARPETAS                                                                                         | Permite organizar las fotografías en carpetas (pág. 79).                                                                       |  |
| 🐼 BÚSQUEDA IMÁGENES                                                                                        | Permite buscar imágenes por fecha, tema, escena o tipo de archivo (pág. 54).                                                   |  |
| Permite girar las imágenes, realizar collages o crear copias recortadas o redimensionadas de<br>(pág. 49). |                                                                                                    |  |
| PROYECCIÓN                                                                                                 | Permite visualizar imágenes en una presentación de diapositivas (pág. 81).                                                     |  |
| on PROTEGER                                                                                                | Permite proteger las imágenes contra el borrado accidental (pág. 82).                                                          |  |
| BORRAR DETECC FACIA                                                                                        | Elimina los datos de la detección facial de la imagen actual (pág. 83).                                                        |  |
| m BORRAR                                                                                                   | Permite borrar todas las imágenes o las imágenes seleccionadas (pág. 47).                                                      |  |
| 🚳 ETIQ. PARA CARGA                                                                                         | Selecciona imágenes para subir a YouTube o Facebook (pág. 83).                                                                 |  |
| 👪 MODO SILENCIO                                                                                            | Seleccione esta opción en aquellas situaciones en las que los sonidos o luces de la cámara pueden resultar molestos (pág. 21). |  |
| SEI CONFIGURACIÓN                                                                                          | Permite realizar la configuración básica de la cámara (pág. 85).                                                               |  |

### E COMPARAR FOTOS

Visualizar dos fotos en paralelo. Pulse una foto para resaltarla y desplácese hacia la izquierda o hacia la derecha o

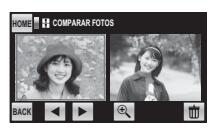

pulse ◀ ó ▶ para seleccionar la imagen mostrada en la foto. Para acercar la imagen resaltada, pulse Q, o pulse 前 para eliminar la imagen resaltada.

Para regresar a la reproducción foto a foto, pulse **BACK** 

### 🗖 GESTIÓN CARPETAS

Seleccionando esta opción se visualiza un diálogo de selección de carpeta. Las carpetas se identifican mediante

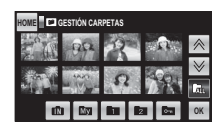

iconos en la parte inferior de la pantalla:

| Carpeta           | Nombre de carpeta predeterminado |
|-------------------|----------------------------------|
| 🚯 Memoria interna |                                  |
| My Mis imágenes   | 110_FUJI                         |
| 1 Tema (1)        | 101FETC1                         |
| 2 Tema (2)        | 102FETC2                         |
| 🕶 Privado         | 100FPRIV                         |

Para elegir la carpeta que desea reproducir, pulse el icono en la parte inferior de la pantalla. Pulse  $\bigstar$ o  $\checkmark$  para ver imágenes adicionales en la carpeta actual o pulse **OK** para regresar a la reproducción foto a foto. Solamente se visualizarán las imágenes en la carpeta seleccionada; para ver imágenes en todas las carpetas excepto  $\mathbf{IN}$  y  $\mathbf{Im}$ , seleccione  $\mathbf{Im}$  en el diálogo de gestión de carpetas.

#### 👉 Nota

La opción de gestión de carpetas solamente está disponible al insertar una tarjeta de memoria en la cámara. Las carpetas de las tarjetas de memoria utilizadas en otras cámaras pueden no estar organizadas de la forma descrita anteriormente.

#### 💄 La carpeta 🔤

La carpeta 📼 está protegida por contraseña. Al pulsar ன se visualiza un diálogo de entrada de contraseña; ingrese una contraseña de cuatro dígitos

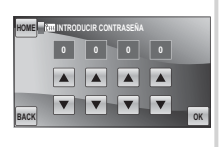

pulsando los iconos ▲ ó ▼ y pulse **OK**. En todos los demás aspectos, la carpeta 📼 funciona como una carpeta normal.

Para modificar la contraseña se puede utilizar la opción 🕅 CONTRASEÑA en el menú de configuración (pág. 86). Tenga en cuenta que la protección por contraseña aplica solamente para la cámara, los archivos no son encriptados y estos se pueden ver normalmente en otros dispositivos.

#### Mover y copiar imágenes

**7** Pulse la imagen.

Para mover o copiar una imagen entre carpetas:

Seleccione la carpeta que contiene la imagen deseada

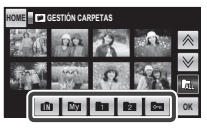

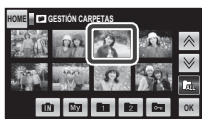

- **?** Pulse la carpeta de desti-
- **1** Pulse **MOVER** o **COPIAR**, o pulse **BACK** para salir sin mover ni copiar la imagen.

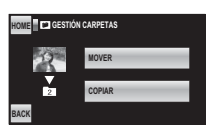

#### N Precaución

no.

El proceso de copia finaliza cuando el destino se llena.

### PROYECCIÓN

Permite ver las imágenes en una proyección automática. Después de seleccionar la música de fondo y el formato de visualización, pulse **> HORIZ.** para ver la proyección en orientación "horizontal" (paisaje) o **> VERT.** para ver la proyección en orientación "vertical" (retrato). Al reproducir un vídeo, la reproducción del vídeo comenzará automáticamente y la presentación de diapositivas continuará al finalizar el vídeo.

| Opción               | Se visualiza en                                                                                                    |  |
|----------------------|----------------------------------------------------------------------------------------------------|--|
| NORMAL               | l as imágenes se visualizan una nor una Seleccione <b>FLINDIDO</b> nara usar transiciones nor desvane-                                            |  |
| FUNDIDO              | cimiento entre las fotos.                                                                                                    |  |
| NORMAL 😫             | Igual que el anterior, excepto que la cámara realiza automáticamente un acercamiento en los rostros                                               |  |
| FUNDIDO 😫            | seleccionados con la detección inteligente de rostros (pág. 30), el temporizador de obt. automát.<br>(pág. 35) o detección de mascotas (pág. 25). |  |
| MÚLTIPLE             | Permite visualizar varias imágenes simultáneamente.                                                                                               |  |
| SELEC. MÚS.<br>Fondo | Permite seleccionar música de fondo.                                                                                                    |  |

#### 👉 Notas

· La cámara no se apagará automáticamente durante el transcurso de una presentación de diapositivas.

• Para salir de la proyección, pulse la pantalla y después pulse STOP.

### **PROTEGER**

Permite proteger imágenes contra el borrado accidental. Las siguientes opciones están disponibles:

### FOTO

Para proteger las imágenes seleccionadas.

Pulse ◀ ó ► para seleccionar la imagen deseada.

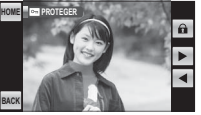

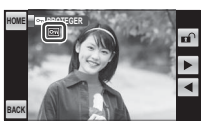

Imagen no protegida

Imagen protegida

- **3** Repita los pasos 1 y 2 para proteger imágenes adicionales. Pulse **BACK** para salir una vez finalizada la operación.

### AJUSTAR TODAS

Pulse **OK** para proteger todas las imágenes, o pulse **BACK** para salir sin cambiar el estado de las imágenes.

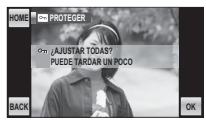

### REINICIAR TODAS

Pulse **OK** para quitar la protección a todas las imágenes, o pulse **BACK** para salir sin cambiar el estado de las imágenes.

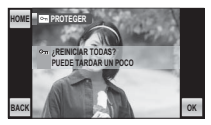

Si el número de fotos afectadas es muy grande, aparecerá un mensaje mientras se realiza la operación. Pulse **BACK** para salir antes de que la operación finalice.

### **N** Precaución

Las imágenes protegidas se borrarán al formatear la tarjeta de memoria o la memoria interna (pág. 90).

### BORRAR DETECC FACIAL

Esta opción le ayuda a eliminar los enlaces de la detección facial de la imagen actual. Al seleccionar esta opción, la cámara acercará el área en la imagen actual que coincida con el rostro que está en la base de datos de la detección facial. Si la coincidencia no es la correcta, pulse **OK** para eliminar el enlace con la base de datos de la detección facial.

#### 🗲 Nota

Los enlaces de la detección de rostros no se pueden eliminar de las copias con un tamaño de 🚳.

### 🚳 ETIQ. PARA CARGA

Con esta opción puede seleccionar imágenes para subirlas a YouTube o Facebook usando MyFinePix Studio (Windows solamente).

### E Selección de imágenes para subir

- Pulse YouTube para seleccionar vídeos para subirlos a YouTube, FACEBOOK para seleccionar fotos y vídeos para subirlos a Facebook.
- 2 Pulse ◀ ó ► para visualizar las imágenes y pulse OK para seleccionar o eliminar la selección. Pulse BACK para salir cuando se hayan seleccionado todas las imágenes deseadas.

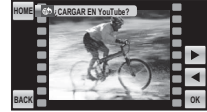

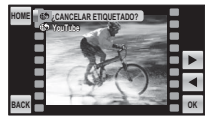

No seleccionada para subir

Seleccionada para subir

#### 👉 Notas

- Solamente se pueden seleccionar vídeos para subir a YouTube.

#### REINICIAR TODAS: Eliminar la selección de todas las imágenes

Para eliminar la selección de todas las imágenes, pulse **REINICIAR TODAS** y pulse **OK**, o pulse **BACK** para salir

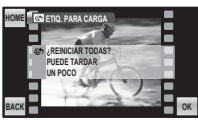

sin cambiar el estado de la imagen.

Si el número de fotos afectadas es muy grande, se visualizará un mensaje mientras se realiza la operación. Pulse **BACK** para salir antes de que la operación finalice.

### Subir imágenes (Sólo Windows)

Las imágenes seleccionadas se pueden subir usando la opción **PYouTube/Facebook Upload** en MyFinePix Studio (Sólo Windows).

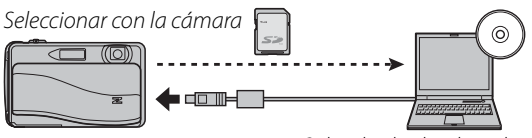

Subir desde el ordenador

Para información relacionada con la instalación de MyFinePix Studio y conectar la cámara a un ordenador, consulte "Visualización de imágenes en un ordenador" (pág. 64).

# Uso del menú de configuración

**1** Pulse el icono **MENU** para visualizar el menú correspondiente al modo actual.

2 Pulse SET (Set-up).

3 Pulse ▲ o ▼ para mostrar el elemento del menú que desee y púlselo para seleccionarlo.

4 Pulse en la opción que desee.

# Opciones del menú de configuración

| Elemento del menú | Descripción                                                                                                    | Opciones                                                 | Ajuste prede-<br>terminado |
|-------------------|----------------------------------------------------------------------------------------------------|----------------------------------------------------------|----------------------------|
| 🖭 MOSTRAR FOTO    | Permite especificar durante cuánto tiempo se deben mostrar las fotogra-<br>fías después de tomarlas (pág. 87).                                                                                                    | 3 SEG / 1.5 S. /<br>ZOOM / OFF                           | 1.5 S.                     |
| 🔤 CONTADOR        | Permite especificar cómo se asignan nombres a los archivos (pág. 88).                                                                                                    | SEGUIR/RENOV.                                            | SEGUIR                     |
| DOBLE ESTABILIZ.  | Permite especificar si la estabilización de imagen se debe llevar a cabo en todo<br>momento cuando la cámara se encuentra en el modo de disparo (@1 CONTI-<br>NUO) o sólo cuando se pulsa el disparador hasta la mitad (@12 SÓLO DISPARO)<br>(pág. 18). | «( <b>₩</b> )) <sub>1</sub> /«( <b>₩</b> )) <sub>2</sub> | «الله» ا                   |
| 🕶 ILUMINACIÓN     | Si selecciona <b>ON</b> , el luz de asistencia se encenderá cuando la cámara esté<br>encendida. También se ilumina después de tomar una fotografía para<br>que los sujetos sepan que la fotografía está lista.                                          | ON/OFF                                                   | ON                         |
| C ZOOM DIGITAL    | Permite activar o desactivar el zoom digital (pág. 89).                                                                                                    | ON/OFF                                                   | OFF                        |
| 🕒 FECHA/HORA      | Permite ajustar el reloj de la cámara (pág. 15).                                                                                                    | —                                                        | _                          |
| D VOLUMEN         | Permite ajustar el volumen del disparador, de los controles y de repro-<br>ducción (pág. 89).                                                                                                    |                                                          |                            |
| ♪ SONIDO          | Permite elegir el sonido del disparador, el que la cámara produce al en-<br>cenderse y el de los controles (pág. 89).                                                                                                    | _                                                        | _                          |

Menús

| Elemento del menú   | Descripción                                                                                                    | Opciones                   | Ajuste prede-<br>terminado |
|---------------------|----------------------------------------------------------------------------------------------------|----------------------------|----------------------------|
| 🐼 BRILLO LCD        | Permite controlar el brillo de la pantalla (pág. 89).                                                                                                    |                            | 0                          |
| FORMATEAR           | Permite formatear la memoria interna o las tarjetas de memoria (pág. 90).                                                                                                    | _                          | _                          |
| ◙ 言語/LANG.          | Permite seleccionar un idioma (pág. 15).                                                                                                    | Consulte la<br>página 112  | ENGLISH                    |
| AUTODESCONEXIÓN     | Permite especificar el tiempo de retardo de autodesconexión (pág. 91).                                                                                                    | 5  MIN / 2  MIN / OFF      | 2 MIN                      |
| 🕲 DIF. HORARIA      | Permite ajustar el reloj a la hora local (pág. 92).                                                                                                    | <b>心/十</b>                 | 企                          |
| 🗖 VIS. GIRO AUTO    | Seleccione <b>ON</b> para girar automáticamente las imágenes en vertical (re-<br>trato) durante la reproducción.                                                                                               | ON/OFF                     | ON                         |
| 📾 COLOR DEL FONDO   | Permite seleccionar un esquema de color.                                                                                                    | NEGRO/DORADO/<br>Rojo/Rosa | _                          |
| 🔂 CONTROL ENERGÍA   | Permite optimizar el rendimiento de la cámara para prolongar la vida útil de la<br>batería, mejorar el enfoque rápido o mejorar la calidad de visualización (pág. 93).                                         | <b>6</b> 3/ <b>6</b> 3/63  |                            |
| REINICIAR           | Restaura todos los ajustes excepto 🕲 FECHA/HORA y 😰 DIF. HORA-<br>RIA a los valores predeterminados. Aparecerá un cuadro de diálogo de<br>confirmación; pulse OK para restablecer los valores predeterminados. | _                          | _                          |
| 🗰 CONTRASEÑA        | Permite proteger la carpeta 📼 con una contraseña (pág. 80).                                                                                                    | _                          | _                          |
| 🖽 CALIBRACIÓN       | Permite calibrar la pantalla táctil (pág. 94).                                                                                                    | _                          | _                          |
| VER INFORM. VERSIÓN | Permite ver la versión actual del firmware de la cámara.                                                                                                    |                            | _                          |

### MOSTRAR FOTO

Elija una opción distinta a **OFF** para visualizar las fotografías en la pantalla después de tomarlas. Las imágenes se pueden visualizar durante 1,5 s (**1.5 SEG.**), 3 s (**3 SEG.**) o hasta que pulse el botón **OK** (**ZOOM (CONTINUO)**). Si selecciona **ZOOM (CONTINUO)**, se pueden acercar las fotos para verificar el enfoque y otro tipo de detalles con mayor precisión (pág. 45); pulse  $\triangle$ ,  $\nabla$ ,  $\triangleleft$  ó  $\triangleright$  para desplazarse por la pantalla (tenga en cuenta que el zoom se desactiva en el modo A y al seleccionar **ON** para A (**CONTINUO**) de acuerdo a lo descrito en la página 76).

#### Detección inteligente de rostros/Detección de mascotas

Al seleccionar **ZOOM (CONTINUO)**, la cámara automáticamente acercará los rostros de los sujetos del retrato detectados con la función de detección inteligente de rostros o el temporizador de obt. automát. o de detección de mascotas con **PERRO** o **B GATO**. Si la cámara llega a detectar más de un sujeto, puede pulsar **D** (Detección inteligente de rostros) o **M** (detección de mascotas) para desplazarse de rostro en rostro.

#### 👉 Nota

Los colores que se visualizan con los ajustes 3 SEG y 1.5 SEG pueden diferir de los colores de la imagen definitiva.

### I CONTADOR

Las nuevas imágenes se guardan en archivos de imágenes cuyos nombres se crean utilizando un número de cuatro dígitos asignado al agregar uno al último número de archivo utilizado. El número de archivo se visualiza durante la reproducción tal y como se muestra a la derecha. La opción 🔤 CONTADOR determina si la directorio de archivo numeración de los archivos se reinicia desde 0001 al insertar una nueva tarjeta de memoria o al formatear la tarjeta de memoria actual o la memoria interna.

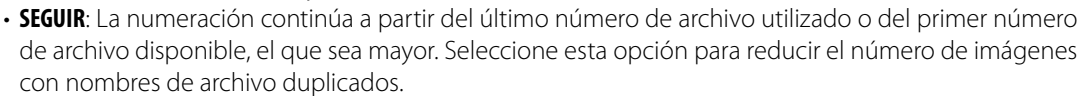

• RENOVAR: La numeración se reinicia desde 0001 después de formatear la tarjeta de memoria o al insertar una nueva tarjeta de memoria.

#### 🖌 Notas

- Si el número de fotos llega a 999-9999, el disparador gueda inhabilitado (pág. 107).
- Si selecciona 🖬 REINICIAR (pág. 86) se ajustará el 🔤 CONTADOR en RENOVAR, pero no reiniciará el número de archivos.
- El número de fotos para las imágenes tomadas con otras cámaras puede diferir.

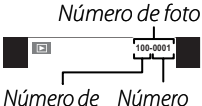

### **ZOOM DIGITAL**

Si se ha seleccionado **ON**, al seleccionar [A] en la posición máxima de zoom óptico, se activa el zoom digital, lo que permite ampliar la imagen aún más. Para cancelar el zoom digital, reduzca la imagen hasta la posición mínima de zoom digital y seleccione [III].

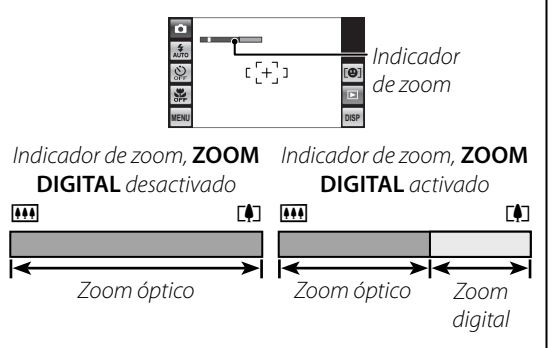

### **N** Precaución

El zoom digital produce imágenes de menor calidad que el zoom óptico.

# 

Permite ajustar el volumen del disparador, de los controles y de reproducción. Pulse una opción y elija un nivel de volumen, seleccionando una opción en un menú (volumen del disparador y de los controles) o pulsando  $\blacktriangle$  y  $\bigtriangledown$  para elegir un ajuste entre **OFF** y 10 (volumen de reproducción). Pulse **OK** una vez finalizados los ajustes.

### SONIDO

Permite elegir el sonido producido por el disparador, el sonido que la cámara produce al encenderse y el sonido de los controles de la cámara. Pulse en una opción y, a continuación, pulse un icono para elegir el sonido. Pulse **OK** una vez finalizados los ajustes.

### 🔯 BRILLO LCD

Pulse  $\blacktriangle$  o  $\bigtriangledown$  para ajustar el brillo de la pantalla. Pulse **OK** una vez finalizados los ajustes.

### FORMATEAR

Permite formatear la memoria interna o una tarjeta de memoria. Si se inserta una tarjeta de memoria en la cámara, esta opción formateará la tarjeta de memoria. Si no se inserta ninguna tarjeta de memoria, esta opción formateará la memoria interna. Pulse **OK** para iniciar el formateo. Para salir sin formatear la tarjeta ni la memoria interna, pulse **BACK**.

#### **N** Precauciones

- Todos los datos, incluidas las imágenes protegidas, se borrarán de la tarjeta de memoria o de la memoria interna. Asegúrese de copiar los archivos importantes en un ordenador o en otro dispositivo de almacenamiento.
- No abra la tapa del compartimiento de la batería durante el formateo.

### AUTODESCONEXIÓN

Permite seleccionar cuánto tiempo debe transcurrir antes de que la cámara se apague automáticamente cuando no se realiza ninguna operación. Tiempos más breves aumentan la duración de la batería, si selecciona **OFF**, deberá apagar la cámara manualmente. Tenga en cuenta que independientemente de la opción seleccionada, la cámara no se apagará automáticamente cuando esté conectada a una impresora (pág. 62) o a un ordenador (pág. 68) o cuando se encuentre en progreso alguna proyección (pág. 81), e incluso si selecciona **OFF** la cámara se apagará automáticamente si no se realiza ningún tipo de operación durante cinco minutos en el modo i o de vídeo o al seleccionar alguna opción diferente a AHORRO ENERGÍA para CONTROL ENERGÍA, al seleccionar una opción diferente a **OFF** para **DETEC. ROSTROS**, o al seleccionar **() SUAVIZADO FACIAL**, **() PERRO** o **() GATO** en el modo **SP**.

#### 🔊 Sugerencia: Reactivación de la cámara

Para reactivar la cámara después de haberse apagado automáticamente, cierre y vuelva a abrir la tapa del objetivo o pulse el botón ▲/ ► durante un segundo (pág. 14).

### 😰 DIF. HORARIA

Al viajar, seleccione esta opción para hacer que el reloj de la cámara cambie instantáneamente de la zona horaria de origen a la hora local de su destino.

# **1** Especifique la diferencia entre la hora local y su zona horaria de origen.

1.1 Pulse 🕂 LOCAL.

1.2 Pulse los iconos +, -, ▲ y ▼ para seleccionar la diferencia horaria. El incremento mínimo es de 15 minutos. Pulse OK una vez finalizados los ajustes.

### **2** Cambie entre la hora local y su zona horaria de origen.

Una vez que haya cambiado las zonas horarias, compruebe que la fecha y la hora son correctas.

### CONTROL ENERGÍA

Permite optimizar el rendimiento de la cámara para prolongar la vida útil de la batería, mejorar la respuesta de enfoque rápido o mejorar la calidad de visualización. Las siguientes opciones están disponibles:

- 🛱 AHORRO ENERGÍA: Se reduce la frecuencia de actualización de la pantalla. Si no se realiza ninguna operación en el transcurso de 10 seg., la pantalla se oscurece automáticamente para ahorrar energía. Seleccione esta opción para ahorrar energía o para evitar que aparezcan franjas verticales en las fotografías al usar la cámara durante períodos prolongados de tiempo a altas temperaturas.
- **DE AF RÁPIDO**: Reduce el tiempo de enfoque, asegurando una rápida respuesta del disparador.
- 🗇 NIVEL LCD: Seleccione esta opción para disfrutar de una pantalla más nítida y de mayor calidad.

#### 👉 Notas

- AHORRO ENERGÍA no tiene ningún efecto cuando la función de detección inteligente de rostros está activada.
- Los ajustes diferentes a AHORRO ENERGÍA incrementan el desgaste de la batería, preste atención al nivel de la batería. La pantalla se atenúa automáticamente si no se realiza ninguna operación en el transcurso de 30 seg. Si selecciona OFF para AUTODESCONEXIÓN (pág. 91), la cámara se apagará automáticamente si no se realiza ninguna operación en el transcurso de cinco minutos.

### CALIBRACIÓN

Calibre la pantalla táctil. Pulse los símbolos "+" en el orden mostrado abajo a la izquierda (si pulsa lejos del símbolo correcto, se visualizará un error; pulse nuevamente el símbolo correcto). Se visualizará el mensaje mostrado abajo a la derecha una vez finalizada la calibración. Pulse **OK** para salir.

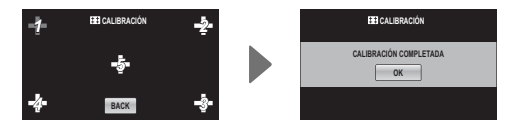
# **Accesorios opcionales**

La cámara es compatible con una amplia gama de accesorios FUJIFILM y de otras marcas.

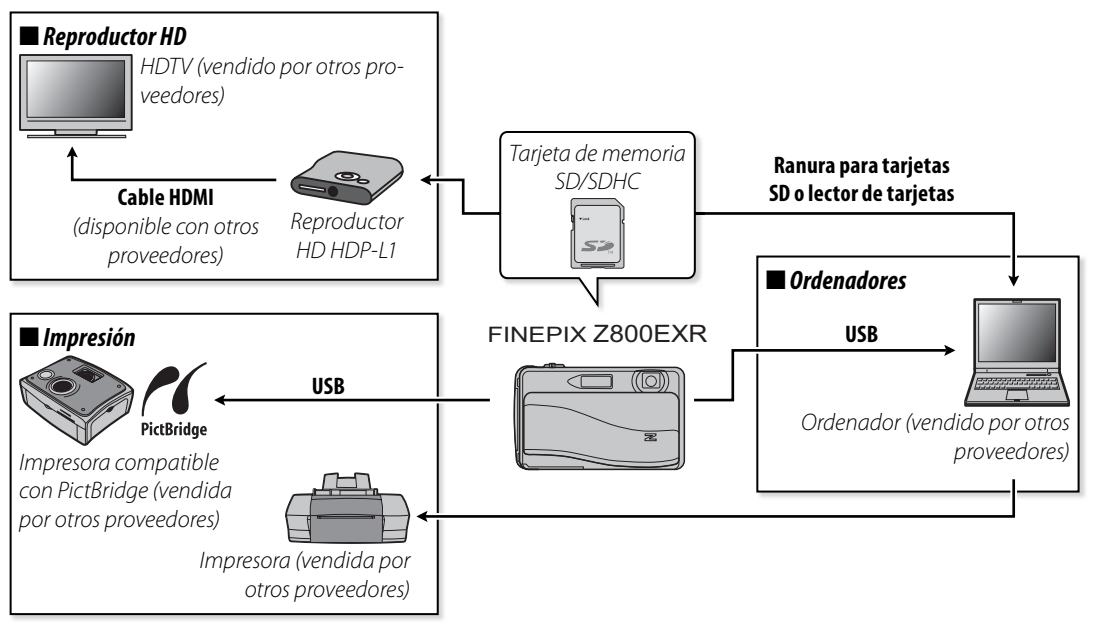

# Accesorios de FUJIFILM

FUJIFILM ofrece los siguientes accesorios opcionales. Para obtener la información más reciente sobre los accesorios disponibles en su región, consulte con el representante local de FUJIFILM o visite *http://www.fujifilm.com/products/digital\_cameras/index.html*.

| Baterías recarga-<br>bles de ión de litio | NP-45/NP-45A                                                      | Además de la batería NP-45A suministrada, la cámara<br>se puede usar con baterías NP-45 línea delgada (dis-<br>ponibles por separado).                                                              |  |
|-------------------------------------------|-------------------------------------------------------------------|----------------------------------------------------------------------------------------------------|--|
| Cargadores de BC-45W<br>batería           |                                                                   | Se pueden adquirir cargadores de batería de repues-<br>to según se requiera. El BC-45W tarda aproximada-<br>mente 120 minutos en cargar una batería NP-45A o<br>NP-45 a +23 °C.                     |  |
| Adaptadores de<br>alimentación de CA      | <b>AC-5VX</b> (requiere el conector de CC CP-45)                  | Utilícelo cuando vaya a reproducir imágenes durante<br>un período prolongado o al copiar imágenes en un<br>ordenador (la forma del adaptador y de la clavija va-<br>rían según la región de venta). |  |
| Conectores de CC                          | CP-45                                                             | Conecta el AC-5VX en la cámara.                                                                                                    |  |
| Reproductores HD                          | HDP-L1 (requiere el cable HDMI, disponible con otros proveedores) | Conéctelo a una TV de alta definición (HD) para ver<br>las fotografías y los vídeos de las tarjetas de memoria<br>SD.                                                                               |  |

Para poder disfrutar de forma continua de este producto, tenga en cuenta las siguientes precauciones.

## Almacenamiento y uso

Si la cámara no se va a utilizar durante un período prolongado de tiempo, extraiga la batería y la tarjeta de memoria. No almacene o utilice la cámara en lugares:

- expuestos a la lluvia, vapor o humo
- muy húmedos o extremadamente polvorientos
- expuestos a la luz solar directa o a temperaturas muy altas, como en el interior de un vehículo cerrado en un día soleado
- extremadamente fríos
- afectados por vibraciones fuertes
- expuestos a campos magnéticos fuertes, como cerca de antenas transmisoras, líneas de energía, emisores de radar, motores, transformadores o imanes
- expuestos a productos químicos volátiles tales como pesticidas
- junto a productos de caucho o vinilo

## 🔳 Agua y arena

La exposición al agua y a la arena puede dañar la cámara, sus circuitos internos y sus mecanismos. Al utilizar la cámara en la playa o en la costa, evite exponerla al agua o a la arena. No coloque la cámara sobre una superficie mojada.

## Condensación

El incremento repentino de la temperatura, como al entrar en un edificio con calefacción en un día frío, puede hacer que se produzca condensación dentro de la cámara. Si esto ocurre, apague la cámara y espere una hora antes de volver a encenderla. Si se produce condensación en la tarjeta de memoria, extraiga la tarjeta y espere a que se disipe la condensación.

## Limpieza

Utilice un soplador para quitar el polvo del objetivo y de la pantalla; luego, limpie suavemente con un paño suave y seco. Las manchas se pueden eliminar limpiando suavemente con un papel de limpieza para objetivos de FUJIFILM, el cual debe tener una pequeña cantidad de líquido para limpieza de objetivos. Tenga cuidado de no rayar el objetivo o la pantalla. El cuerpo de la cámara se puede limpiar con un paño suave y seco. No utilice alcohol, disolvente o cualquier otro producto químico volátil.

# Viajes

Mantenga la cámara en su equipaje de mano. El equipaje facturado podría sufrir golpes violentos que podrían dañar la cámara.

## Energía y batería

| -          | Problema                                                               | Causa posible                                                                  | Solución                                                                                                    | Página |
|------------|------------------------------------------------------------------------|--------------------------------------------------------------------------------|----------------------------------------------------------------------------------------------------|--------|
|            |                                                                        | La batería está descargada.                                                    | Cargue la batería o instale una batería de repuesto<br>completamente cargada.                                                                                             | 8, 9   |
|            | La cámara no se<br>enciende.                                           | La batería no está instalada con la orientación<br>correcta.                   | Instale la batería en la orientación correcta.                                                                                                    | 9      |
|            |                                                                        | El adaptador de CA y el conector de CC no es-<br>tán conectados correctamente. | Asegúrese de que el adaptador de CA y el conec-<br>tor de CC estén conectados correctamente.                                                                              | _      |
| Suministro |                                                                        | La batería está fría.                                                          | Caliente la batería colocándola en su bolsillo o en<br>otro lugar cálido y vuelva a instalarla en la cámara<br>justo antes de tomar una fotografía.                       | iv, 9  |
| de energía | La batería se agota                                                    | Hay suciedad en los terminales de la batería.                                  | Limpie los terminales con un paño suave y seco.                                                                                                    | —      |
|            | rápidamente.                                                           | Se ha seleccionado 🔛 para el modo de dis-<br>paro.                             | Seleccione el modo 🏧 para reducir el desgaste de<br>la batería.                                                                                                    | 23     |
|            |                                                                        | La batería se ha cargado demasiadas veces.                                     | La batería ha llegado al fin de su vida útil. Adquiera<br>una batería nueva.                                                                                              | _      |
|            | La cámara se<br>apaga repentina-<br>mente.                             | La batería está descargada.                                                    | Cargue la batería o instale una batería de repuesto<br>completamente cargada.                                                                                             | 8, 9   |
|            |                                                                        | El adaptador de CA o el conector de CC han sido desconectados.                 | Asegúrese de que el adaptador de CA y el conector<br>de CC estén conectados correctamente.                                                                                | _      |
|            |                                                                        | La batería no está insertada correctamente.                                    | Vuelva a insertar la batería en el cargador.                                                                                                    | 8      |
|            | comienza.                                                              | La batería no está instalada con la orientación<br>correcta.                   | Instale la batería en la orientación correcta.                                                                                                    | 8      |
| Cargador   | La carga tarda<br>mucho tiempo.                                        | La temperatura es baja.                                                        | Cargue la batería a temperatura ambiente.                                                                                                    | iv     |
| de batería | La lámpara do                                                          | Hay suciedad en los terminales de la batería.                                  | Limpie los terminales con un paño suave y seco.                                                                                                    | —      |
|            | La lampara de<br>carga se enciende,<br>pero la batería no<br>se carga. | La batería se ha cargado demasiadas veces.                                     | La batería ha llegado al fin de su vida útil. Adquie-<br>ra una batería nueva. Si la batería todavía no se<br>carga, póngase en contacto con su distribuidor<br>FUJIFILM. | _      |

**Resolución de problemas** 

## Menús y pantallas

| Problema                     | Causa posible                                | Solución | Página |
|------------------------------|----------------------------------------------|----------|--------|
| Los menús y las pantallas no | No se ha seleccionado español para la opción |          | 15.96  |
| están en español.            | 言語/LANG. del menú de configuración.          |          | 15,80  |

#### Disparo

|                  | Problema                                              | Causa posible                                                                    | Solución                                                                                                    | Página |
|------------------|-------------------------------------------------------|----------------------------------------------------------------------------------|----------------------------------------------------------------------------------------------------|--------|
|                  |                                                       | La memoria está llena.                                                           | Inserte una tarjeta de memoria nueva o borre<br>imágenes.                                                                                                    | 12, 47 |
|                  |                                                       | La memoria no está formateada.                                                   | Formatee la tarjeta de memoria o la memoria interna.                                                                                                    | 90     |
|                  | ninguna foto-                                         | Hay suciedad en los contactos de la tarjeta de<br>memoria.                       | Limpie los contactos con un paño suave y seco.                                                                                                    | _      |
| Toma de          | disparador                                            | La tarjeta de memoria está dañada.                                               | Inserte una tarjeta de memoria nueva.                                                                                                    | 12     |
| fotografías      |                                                       | La batería está descargada.                                                      | Cargue la batería o instale una batería de repuesto completamente cargada.                                                                                                    | 8, 9   |
|                  |                                                       | La cámara se ha apagado automáticamente.                                         | Encienda la cámara.                                                                                                    | 14     |
|                  | La pantalla se<br>oscurece después<br>de fotografiar. | Se ha disparado el flash.                                                        | La pantalla puede oscurecerse mientras se carga<br>el flash. Espere a que se cargue el flash.                                                                                                    | 32     |
|                  | La cámara no<br>enfoca.                               | El sujeto se encuentra cerca de la cámara.                                       | Seleccione el modo macro.                                                                                                    | 27     |
| Enfoquo          |                                                       | El sujeto se encuentra lejos de la cámara.                                       | Cancele el modo macro.                                                                                                    | 5/     |
| Enfoque          |                                                       | El sujeto no es adecuado para el enfoque au-<br>tomático.                        | Utilice la función de bloqueo del enfoque.                                                                                                    | 38     |
| EXR              | Las imágenes no<br>son del mismo<br>tamaño.           | Se selecciona  para <b>Ka TAMAÑO IMA-</b><br>GEN.                                | Si selecciona 💷 para 🗶 TAMAÑO IMAGEN en<br>el modo 🚟, la cámara optimizará no solamente<br>la sensibilidad y otros ajustes, sino también el ta-<br>maño de la imagen. Para grabar todas las imáge-<br>nes con el mismo tamaño, seleccione otra opción<br>para 【 TAMAÑO IMAGEN. | 17, 74 |
| Panorá–<br>micas | No puede dispar.                                      | La lámpara indicadora se ilumina en color na-<br>ranja: se están grabando fotos. | Espere hasta que la lámpara indicadora se apa-<br>gue.                                                                                                    | 20     |

Resolución de problemas

|                                        | Problema                                       | Causa posible                                                                                                    | Solución                                                                                                    | Página |
|----------------------------------------|------------------------------------------------|----------------------------------------------------------------------------------------------------|----------------------------------------------------------------------------------------------------|--------|
|                                        | Detección de ros-<br>tros no disponible.       | La función de detección inteligente de rostros no<br>está disponible en el modo de disparo actual.                        | Seleccione otro modo de disparo.                                                                                                    | 23     |
|                                        |                                                | El rostro del sujeto está oscurecido por gafas<br>de sol, por un sombrero, cabello largo o cual-<br>quier otro objeto.    | Retire los objetos que oscurecen el rostro.                                                                                                  | 20     |
| Detección<br>inteligente<br>de rostros | No se detecta<br>ningún rostro.                | El rostro del sujeto ocupa solamente un área<br>pequeña del encuadre.<br>La cabeza del sujeto está inclinada u borizontal | Cambie la composición de modo que el rostro del<br>sujeto ocupe un área mayor del encuadre.<br>Pida al sujeto que mantenga la cabeza derecha | 30     |
| 00103003                               |                                                | La cámara está inclinada.                                                                                                 | Mantenga la cámara derecha.                                                                                                    | 19     |
|                                        |                                                | El rostro del sujeto está escasamente iluminado.                                                                          | Fotografíe con más luz.                                                                                                    | _      |
|                                        | Se ha<br>seleccionado el<br>sujeto incorrecto. | El sujeto seleccionado se encuentra más<br>cerca del centro del encuadre que el sujeto<br>principal.                      | Recomponga la escena o desactive la detección<br>de rostros y encuadre la imagen utilizando la fun-<br>ción de bloqueo del enfoque.          | 30, 38 |
|                                        | El flash no se<br>dispara.                     | El flash no está disponible en el modo de dis-<br>paro actual.                                                            | Seleccione otro modo de disparo.                                                                                                    | 23     |
|                                        |                                                | La batería está descargada.                                                                                               | Cargue la batería o instale una batería de repuesto<br>completamente cargada.                                                                | 8, 9   |
|                                        |                                                | La cámara se encuentra en el modo continuo.                                                                               | Seleccione OFF para 💽 CONTINUO.                                                                                                    | 76     |
|                                        |                                                | La cámara se encuentra en el modo silencioso.                                                                             | Desactive el modo silencioso.                                                                                                    | 21     |
| Flash                                  |                                                | El flash está apagado (🕄).                                                                                                | Seleccione otro modo de flash.                                                                                                    | 32     |
|                                        | Algunos modos<br>de flash no están             | El modo de flash deseado no está disponible<br>en el modo de disparo actual.                                              | Seleccione otro modo de disparo.                                                                                                    | 23     |
|                                        | disponibles.                                   | La cámara se encuentra en el modo silencioso.                                                                             | Desactive el modo silencioso.                                                                                                    | 21     |
|                                        | El flash no ilumina                            | El sujeto no está dentro del alcance del flash.                                                                           | Sitúe el sujeto dentro del alcance del flash.                                                                                                | 112    |
|                                        | sujeto.                                        | La ventana del flash está obstruida.                                                                                      | Sujete la cámara correctamente.                                                                                                    | 19     |

|                                                                                                    | Problema                                             | Causa posible                                                                                   | Solución                                                                                                    | Página         |
|----------------------------------------------------------------------------------------------------|------------------------------------------------------|-------------------------------------------------------------------------------------------------|----------------------------------------------------------------------------------------------------|----------------|
| Primeros<br>planos                                                                                                    | El modo macro no<br>está disponible.                 | El modo macro no está disponible en el<br>modo de disparo actual.                               | Seleccione otro modo de disparo.                                                                                                    | 23             |
|                                                                                                    |                                                      | El objetivo está sucio.                                                                         | Limpie el objetivo.                                                                                                    | 97             |
|                                                                                                    | Las imágenes                                         | El objetivo está bloqueado.                                                                     | Mantenga los objetos lejos del objetivo.                                                                                                    | 19             |
|                                                                                                    | están desenfo-<br>cadas.                             | Se visualiza <b>!AF</b> durante el disparo y las mar-<br>cas de enfoque aparecen en color rojo. | Verifique el enfoque antes de disparar.                                                                                                    | 20, 38,<br>105 |
|                                                                                                    |                                                      | Se visualiza 🕼 durante el disparo.                                                              | Utilice el flash o un trípode.                                                                                                    | 32             |
|                                                                                                    | Las imágenes<br>están manchadas.                     | Velocidad de obturación baja seleccionada a<br>altas temperaturas.                              | Esto es normal y no indica mal funcionamiento.                                                                                                    | _              |
| Imágenes Aparecen líneas<br>con verticales en las<br>fotografías.<br>"Manchado" en<br>forma de líneas<br>verticales mo-<br>radas o blancas<br>aparecen en la<br>pantalla. | Aparecen líneas<br>verticales en las<br>fotografías. | La cámara ha sido usada continuamente a<br>altas temperaturas.                                  | Apague la cámara y espere a que enfríe.                                                                                                    | 14             |
|                                                                                                    | "Manchado" en<br>forma de líneas<br>verticales mo-   | La cámara ha sido usada continuamente a temperaturas ambiente altas.                            | Líneas verticales moradas o blancas podrían apa-<br>recer cuando se encuentre en la foto un objeto<br>muy brillante; este fenómeno es común en todos                                | 100            |
|                                                                                                    | radas o blancas<br>aparecen en la<br>pantalla.       | El sol u otro objeto muy brillante aparece en<br>la foto.                                       | funcionamiento. Estas líneas se graban en vídeos<br>pero no aparecen en las fotografías. Evite encua-<br>drar objetos brillantes al grabar vídeos.                                  | 109            |
| Grabación                                                                                                    | Las imágenes no<br>se graban.                        | Se interrumpió el suministro de energía du-<br>rante el disparo.                                | Apague la cámara antes de conectar el adaptador<br>de CA/conector de CC. Dejar la cámara encendida<br>puede provocar daños a los archivos, tarjeta de<br>memoria o memoria interna. | 14             |

#### Reproducción

|                                                        | Problema                                         | Causa posible                                                                                                  | Solución                                                                                        | Página |
|--------------------------------------------------------|--------------------------------------------------|----------------------------------------------------------------------------------------------------|-------------------------------------------------------------------------------------------------|--------|
|                                                        | Las imágenes son<br>granulosas.                  | Las imágenes se tomaron con otra cámara o mo-<br>delo diferente.                                               | —                                                                                               | _      |
| Imágenes                                               | Zoom de re-<br>producción no<br>disponible.      | Las imágenes tienen un tamaño de imagen de<br>1990 o se crearon con otro tipo o modelo diferente<br>de cámara. | _                                                                                               | _      |
| No hay sonido en<br>Audio la reproducción<br>de vídeo. | El volumen de reproducción es demasiado bajo.    | Ajuste el volumen de reproducción.                                                                             | 89                                                                                              |        |
|                                                        | No hay sonido en<br>la reproducción<br>de vídeo. | El micrófono fue obstruido.                                                                                    | Sujete la cámara correctamente durante la gra-<br>bación.                                       | 59     |
|                                                        |                                                  | El altavoz está obstruido.                                                                                     | Sujete la cámara correctamente durante la re-<br>producción.                                    | 61     |
| Borrado                                                | Las imágenes<br>seleccionadas no<br>se borran.   | Algunas de las imágenes seleccionadas para bo-<br>rrarse están protegidas.                                     | Quite la protección utilizando el dispositivo<br>con el que inicialmente protegió las imágenes. | 82     |

#### Conexiones

| I                                 | Problema                                                         | Causa posible                                                                  | Solución                                                                                                    | Página |
|-----------------------------------|------------------------------------------------------------------|--------------------------------------------------------------------------------|----------------------------------------------------------------------------------------------------|--------|
| Ordenador                         | El ordenador no re-<br>conoce la cámara.                         | La cámara no está conectada correcta-<br>mente.                                | Conecte la cámara correctamente.                                                                                                    | 68     |
|                                   | Las imágenes no se                                               | La cámara no está conectada correcta-<br>mente.                                | Conecte la cámara correctamente.                                                                                                    | 62     |
|                                   | pueden imprimir.                                                 | La impresora está apagada.                                                     | Encienda la impresora.                                                                                                    | —      |
| PictBridge                        | Solamente se<br>imprime una copia.<br>No se imprime la<br>fecha. | La impresora no es compatible con Pict-<br>Bridge.                             | Algunas impresoras pueden imprimir solamente<br>una copia o pueden no imprimir la fecha.                                             |        |
| Adaptador de CA<br>Conector de CC | Se visualiza un<br>texto de ayuda.                               | Se ha encendido la cámara mientras reci-<br>bía energía de un adaptador de CA. | Siga las instrucciones que aparecen en la pantalla<br>para acceder al modo de demostración o pulse el<br>disparador para cancelarlo. | l      |

#### Varios

| Problema                                                                                    | Causa posible                                                                | Solución                                                                                                    | Página |
|---------------------------------------------------------------------------------------------|------------------------------------------------------------------------------|----------------------------------------------------------------------------------------------------|--------|
| La cámara no responde.                                                                      | La cámara funciona temporalmente de forma<br>incorrecta.                     | Extraiga la batería y vuelva a instalarla o des-<br>conecte y vuelva a conectar el adaptador de<br>CA/conector de CC.                                                                                  | 9–10   |
|                                                                                             | La batería está descargada.                                                  | Cargue la batería o instale una batería de re-<br>puesto completamente cargada.                                                                                                    | 8, 9   |
| La cámara no funciona de la forma esperada.                                                 | La cámara funciona temporalmente de forma<br>incorrecta.                     | Extraiga la batería y vuelva a instalarla o desco-<br>necte y vuelva a conectar el adaptador de CA/<br>conector de CC. Si el problema persiste, pónga-<br>se en contacto con su distribuidor FUJIFILM. | 9–10   |
| Ausencia de sonido.                                                                         | La cámara se encuentra en el modo silencioso.                                | Desactive el modo silencioso.                                                                                                    | 21     |
| La cámara no responde a la                                                                  | Es necesario calibrar la pantalla táctil.                                    | Calibre la pantalla táctil.                                                                                                    | 94     |
| pantalla táctil o no realiza la<br>acción esperada cuando se<br>utiliza la pantalla táctil. | Está tocando la pantalla táctil con la mano que<br>está sujetando la cámara. | Cambie la forma de sujetar la cámara para no<br>tocar la pantalla táctil con la mano.                                                                                                    | _      |

Las siguientes advertencias se visualizan en la pantalla:

| Advertencia                                                               | Descripción                                                                                               | Solución                                                                                                    |
|---------------------------------------------------------------------------|----------------------------------------------------------------------------------------------------|----------------------------------------------------------------------------------------------------|
| rojo)                                                                     | La batería está casi descargada.                                                                          | Cargue la batería o instale una batería de repuesto comple-                                                                                                    |
| 🗖 (parpadea en rojo)                                                      | La batería está descargada.                                                                               | tamente cargada.                                                                                                    |
| ļ <b>o</b> r                                                              | Velocidad de obturación baja. La imagen pue-<br>de salir desenfocada.                                     | Utilice el flash o monte la cámara en un trípode.                                                                                                    |
| <b>! AF</b><br>(se visualiza en rojo<br>con marcas de enfo-<br>que rojas) | La cámara no puede enfocar.                                                                               | <ul> <li>Utilice la función de bloqueo del enfoque para enfocar otro<br/>sujeto a la misma distancia y, a continuación, vuelva a com-<br/>poner la escena (pág. 38).</li> <li>Si el sujeto se encuentra escasamente iluminado, intente<br/>enfocar a una distancia de alrededor de 2 m.</li> <li>Utilice el modo macro para enfocar al hacer tomas de pri-<br/>mer plano.</li> </ul> |
| La abertura o la veloci-                                                  | El sujeto es demasiado brillante o demasiado                                                              |                                                                                                    |
| dad de obturación se                                                      | oscuro. La imagen quedará sobreexpuesta o                                                                 | Si el sujeto está oscuro, utilice el flash.                                                                                                    |
| indican en rojo                                                           | subexpuesta.                                                                                              |                                                                                                    |
| TAPA DE OBJETIVO                                                          | Ha intentado tomar una fotografía con la tapa<br>del objetivo cerrada.                                    | Abra la tapa del objetivo antes de comenzar a fotografiar.                                                                                                    |
| ERROR DE ENFOQUE                                                          |                                                                                                    | Apague la cámara y luego vuelva a encenderla, teniendo cui-                                                                                                    |
| ERROR DE ZOOM                                                             | La cámara funciona de forma incorrecta.                                                                   | dado de no tocar el objetivo. Si el mensaje vuelve a aparecer,                                                                                                    |
| ERROR CONTROL DE OBJETIVO                                                 |                                                                                                    | póngase en contacto con un distribuidor FUJIFILM.                                                                                                    |
| NO HAY TARJETA                                                            | No hay ninguna tarjeta de memoria insertada<br>en la cámara al usar la función de gestión de<br>carpetas. | Inserte una tarjeta de memoria.                                                                                                    |
|                                                                           | La tarjeta de memoria o la memoria interna no<br>están formateadas.                                       | Formatee la tarjeta de memoria o la memoria interna (pág.<br>90).                                                                                                    |
| TARJETA NO INICIALIZADA                                                   | Los contactos de la tarjeta de memoria requie-<br>ren limpieza.                                           | Limpie los contactos con un paño suave y seco. Si el mensaje<br>vuelve a aparecer, formatee la tarjeta de memoria (pág. 90).<br>Si el mensaje vuelve a aparecer, sustituya la tarjeta de me-<br>moria.                                                                                                    |
|                                                                           | La cámara funciona de forma incorrecta.                                                                   | Póngase en contacto con un distribuidor FUJIFILM.                                                                                                    |

| Advertencia                                        | Descripción                                                                                            | Solución                                                                                                    |  |
|----------------------------------------------------|----------------------------------------------------------------------------------------------------|----------------------------------------------------------------------------------------------------|--|
| TARJETA PROTEGIDA                                  | La tarjeta de memoria está bloqueada.                                                                  | Desbloquee la tarjeta de memoria (pág. 11).                                                                                                    |  |
| OCUPADO                                            | La tarjeta de memoria está formateada de for-<br>ma incorrecta.                                        | Utilice la cámara para formatear la tarjeta de memoria (pág.<br>90).                                                                                                    |  |
| IMPOSIBLE CAMBIAR TAMAÑO                           | Se ha intentado cambiar de tamaño una ima-<br>gen 🜆.                                                   | Las imágenes መ no se pueden cambiar de tamaño.                                                                                                    |  |
|                                                    | La tarjeta de memoria no está formateada<br>para utilizarse en la cámara.                              | Formatee la tarjeta de memoria (pág. 90).                                                                                                    |  |
| ERROR DE TARJETA                                   | Los contactos de la tarjeta de memoria re-<br>quieren limpieza o la tarjeta de memoria está<br>dañada. | Limpie los contactos con un paño suave y seco. Si el mensaje<br>vuelve a aparecer, formatee la tarjeta de memoria (pág. 90). Si<br>el mensaje vuelve a aparecer, sustituya la tarjeta de memoria. |  |
|                                                    | Tarjeta de memoria incompatible.                                                                       | Utilice una tarjeta de memoria compatible (pág. 11).                                                                                                    |  |
|                                                    | La cámara funciona de forma incorrecta.                                                                | Póngase en contacto con un distribuidor FUJIFILM.                                                                                                    |  |
| IN MEMORIA LLENA                                   | La tariata da mamoria a la mamoria interna                                                             | Borre algunas imágenes o inserte una tarjeta de memoria con                                                                                                    |  |
| SD MEMORIA LLENA                                   | están llenas: no es nosible grabar ni conjar                                                           |                                                                                                    |  |
| MEMORIA INTERNA LLENA<br>INSERTE UNA TARJETA NUEVA | imágenes.                                                                                              | más espacio libre (pág. 12, 47).                                                                                                    |  |
|                                                    | Error de la tarjeta de memoria o error de co-<br>nexión.                                               | Vuelva a insertar la tarjeta de memoria o apague la cámara y<br>luego vuelva a encenderla. Si el mensaje vuelve a aparecer,<br>póngase en contacto con un distribuidor FUJIFILM.                  |  |
| ERROR DE ESCRITURA                                 | No hay suficiente memoria para grabar imáge-<br>nes adicionales.                                       | Borre algunas imágenes o inserte una tarjeta de memoria con<br>más espacio libre.                                                                                                    |  |
|                                                    | La tarjeta de memoria o la memoria interna no<br>están formateadas.                                    | Formatee la tarjeta de memoria o la memoria interna (pág.<br>90).                                                                                                    |  |
|                                                    | El archivo está dañado o no fue creado con la<br>cámara.                                               | El archivo no se puede reproducir.                                                                                                    |  |
| ERROR DE LECTURA                                   | Los contactos de la tarjeta de memoria requie-<br>ren limpieza.                                        | Limpie los contactos con un paño suave y seco. Si el mensaje<br>vuelve a aparecer, formatee la tarjeta de memoria (pág. 90). Si<br>el mensaje vuelve a aparecer, sustituya la tarjeta de memoria. |  |
|                                                    | La cámara funciona de forma incorrecta.                                                                | Póngase en contacto con un distribuidor FUJIFILM.                                                                                                    |  |

| Advertencia                    | Descripción                                                                                                    | Solución                                                                                                    |
|--------------------------------|----------------------------------------------------------------------------------------------------|----------------------------------------------------------------------------------------------------|
| iFIN DE CONTADOR!              | La cámara ya no dispone de más números de<br>fotograma (el número del fotograma actual es<br>999-9999).                      | Formatee la tarjeta de memoria y seleccione <b>RENOVAR</b> para<br>la opción <b>CONTADOR</b> en el menú de configuración.<br>Tome una fotografía para reiniciar la numeración desde 100-<br>0001 y, a continuación seleccione <b>SEGUIR</b> para <b>CONTA-</b><br><b>DOR</b> (pág. 88). |
| DEMASIADAS FOTOS               | Los resultados de la búsqueda son más de<br>30000 resultados (o más de 4999 para el crite-<br>rio <b>POR FECHA</b> ).        | Seleccione un tipo de búsqueda que genere menos resulta-<br>dos.                                                                                                    |
|                                | Ha intentado crear collages con un total de<br>más de 30000 imágenes.                                                        | No se pueden crear más collages hasta que haya eliminado<br>archivos o haya insertado una nueva tarjeta de memoria.                                                                                                    |
| NÚMERO DE ARCHIVOS<br>Completo | La tarjeta de memoria contiene 30.000 imáge-<br>nes. No pueden grabarse más fotografías.                                     | Borre archivos o inserte una tarjeta de memoria nueva.                                                                                                    |
| FOTO PROTEGIDA                 | Se ha intentado borrar o girar una imagen<br>protegida.                                                                      | Quite la protección antes de borrar o girar imágenes (pág.<br>82).                                                                                                    |
| CONTRASEÑA INCORRECTA          | Ha introducido una contraseña incorrecta.                                                                                    | Introduzca la contraseña correcta o cree una nueva contra-<br>seña (pág. 80).                                                                                                    |
| 640 NO SE PUEDE<br>REENCUADRAR | Se ha intentado recortar una imagen 🚳.                                                                                       | Estas imágonas no so puedon resortar                                                                                                    |
| NO SE PUEDE REENCUADRAR        | La imagen seleccionada para recortar está da-<br>ñada o no fue creada con la cámara.                                         | estas imagenes no se pueder recortai.                                                                                                    |
| NO SE PUEDE GIRAR              | No es posible girar la imagen.                                                                                               | —                                                                                                    |
| 🎥 NO SE PUEDE GIRAR            | Los vídeos no se pueden girar.                                                                                               | —                                                                                                    |
| NO SE PUEDE EJECUTAR           | La eliminación de ojos rojos no puede aplicar-                                                                               | _                                                                                                    |
| R NO SE PUEDE EJECUTAR         | se a la fotografía o el vídeo seleccionados.                                                                                 |                                                                                                    |
| DESACTIVAR MODO SILENCIO       | Se ha intentado elegir un modo de flash o<br>ajustar el volumen mientras la cámara se en-<br>contraba en el modo silencioso. | Salga del modo silencioso antes de elegir un modo de flash o<br>ajustar el volumen (pág. 21).                                                                                                    |
| ERROR DE COMUNICACIÓN          | Ocurrió un error de conexión mientras se<br>imprimían las imágenes o se copiaban en un<br>ordenador o en otro dispositivo.   | Confirme que el dispositivo está encendido y que el cable<br>USB está conectado.                                                                                                    |

| Advertencia                      | Descripción                                                                                                    | Solución                                                                                                    |
|----------------------------------|----------------------------------------------------------------------------------------------------|----------------------------------------------------------------------------------------------------|
| ERROR DE IMPRESIÓN               | La impresora no tiene papel o tinta, o ha ocu-                                                                                                    | Compruebe la impresora (para más detalles, consulte el ma-<br>nual de la impresora). Para reanudar la impresión, apague la<br>impresora y luego vuelva a encenderla.                                                                                                    |
| ERROR DE IMPRESORA<br>¿Reanudar? | rrido otro error de impresión.                                                                                                    | Compruebe la impresora (para más detalles, consulte el ma-<br>nual de la impresora). Si la impresión no se reanuda automáti-<br>camente, pulse <b>OK</b> para reanudarla.                                                                                                    |
| NO SE PUEDE IMPRIMIR             | Se ha intentado imprimir un vídeo, una ima-<br>gen que no ha sido creada con la cámara o<br>una imagen que tiene un formato no compa-<br>tible con la impresora. | No es posible imprimir vídeos y algunas imágenes creadas<br>con otros dispositivos. Si la imagen fue creada con la cámara,<br>consulte el manual de la impresora para confirmar que la im-<br>presora es compatible con el formato JFIF-JPEG o Exif-JPEG. Si<br>no es compatible, las imágenes no se pueden imprimir. |

# Glosario

**Zoom digital**: A diferencia del zoom óptico, el zoom digital no incrementa la cantidad de detalles visibles. Los detalles que se obtienen al utilizar el zoom óptico son simplemente ampliados, lo que produce una imagen ligeramente "granulosa".

**EV** (Exposure Value)(Valor de Exposición): El valor de exposición es determinado por la sensibilidad del sensor de imagen y la cantidad de luz que entra en la cámara mientras el sensor de imagen está expuesto. Cada vez que se duplica la cantidad de luz, EV aumenta en uno; cada vez que la cantidad de luz se divide, EV disminuye en uno. Se puede controlar la cantidad de luz que entra en la cámara ajustando la abertura y la velocidad de obturación.

**Exif Print**: Un estándar que permite utilizar la información almacenada con las imágenes para lograr una reproducción óptima de los colores durante la impresión.

JPEG (Joint Photographic Experts Group) (Grupo de expertos fotográficos unidos): Un formato de archivo comprimido para imágenes en color. A mayor relación de compresión, mayor será la pérdida de información y la disminución de calidad será más notoria al visualizar la imagen.

**Motion JPEG**: Un formato AVI (Audio Video Interleave) (Intercalación de audio y vídeo) que almacena sonido e imágenes en un archivo único, con las imágenes grabadas en formato JPEG. Los archivos Motion JPEG se pueden reproducir con QuickTime 3.0 o una versión posterior.

Manchado: Un fenómeno específico de los CCD que produce la aparición de franjas blancas cuando hay fuentes de luz muy brillantes, tales como el sol o la luz del sol reflejada, en el encuadre.

**Equilibrio de blancos**: El cerebro humano se adapta automáticamente a los cambios en el color de la luz, con el resultado de que los objetos que se ven de color blanco bajo una fuente de luz determinada también se ven blancos cuando el color de la fuente de luz cambia. Las cámaras digitales pueden imitar este fenómeno procesando las imágenes de acuerdo con el color de la fuente de luz. Este proceso se conoce como "equilibrio de blancos".

# Capacidad de la memoria interna/tarjeta de memoria

En la siguiente tabla se muestra el tiempo de grabación o el número de imágenes disponibles con diferente tamaño de imagen. Todas las cifras son aproximadas; el tamaño de archivo varía en función de la escena grabada, lo que se traduce en grandes variaciones en el número de archivos que se puede almacenar. El número de exposiciones o el tiempo de grabación restante pueden no disminuir en la misma proporción. Se pueden tomar un número limitado de imágenes de prueba cuando no hay ninguna tarjeta de memoria insertada.

|      | Medio                  | Memoria intern | a (aprox. 30 MB) | 40      | iΒ     | 80       | GB     |
|------|------------------------|----------------|------------------|---------|--------|----------|--------|
| ¢    |                        | FINE           | NORMAL           | FINE    | NORMAL | FINE     | NORMAL |
|      | 4:3                    | 6              | 9                | 830     | 1330   | 1680     | 2670   |
| 7    | 16:9                   | 8              | 13               | 1110    | 1770   | 2240     | 3550   |
| tog  | 4:3                    | 9              | 19               | 1340    | 2640   | 2700     | 5290   |
| rafí | 16:9                   | 13             | 26               | 1770    | 3440   | 3550     | 6910   |
| a,   | <b>S</b> 4:3           | 18             | 37               | 2480    | 4770   | 4980     | 9570   |
|      | S 16:9                 | 28             | 42               | 3760    | 5640   | 7540     | 11310  |
| ριΛ  | <b>HD</b> <sup>2</sup> | _              |                  | 21 min. |        | 42 min.  |        |
| soe  | 640                    | 22 seg.        |                  | 50 min. |        | 100 min. |        |

1 Los tiempos de grabación que aquí se muestran son el tiempo total aproximado de todas las películas grabadas. Las películas individuales no pueden superar los 10 minutos de duración en 🖽.

2 Utilice una tarjeta con una velocidad de escritura de clase 4 (4 MB/s) o superior al grabar vídeos HD.

# Especificaciones

| Sistema                       |                                                                                                    |                                   |  |  |
|-------------------------------|----------------------------------------------------------------------------------------------------|-----------------------------------|--|--|
| Modelo                        | Cámara digital FinePix Z800EXR                                                                                                    |                                   |  |  |
| Píxeles efectivos             | 12 millones                                                                                                    |                                   |  |  |
| CCD                           | 1/2 -in., Súper CCD EXR tipo panal con filtro de c                                                                                               | olor primario                     |  |  |
| Medio de almacenamiento       | Memoria interna (aprox. 30 MB)                                                                                                    |                                   |  |  |
|                               | <ul> <li>Tarjetas de memoria SD/SDHC (consulte la pá</li> </ul>                                                                                  | igina 11)                         |  |  |
| Sistema de archivos           | En conformidad con <b>D</b> esign Rule for <b>C</b> amera File System, regla de diseño para el sistema de archivos de la cámara (DCF) y Exif 2.3 |                                   |  |  |
| Formato de archivos           | Imágenes fijas: Exif 2.3 JPEG (comprimido)                                                                                                    | Vídeos: Motion JPEG AVI           |  |  |
| Tamaño de imagen              | • <b>1</b> 4:3: 4000 × 3000 (12 M)                                                                                                    | • <b>16:9</b> : 4000×2248 (9M)    |  |  |
| (píxeles, tamaño de archivo)  | • M 4:3: 2816×2112 (6M)                                                                                                    | • M 16:9: 2816×1584 (4M)          |  |  |
|                               | • S 4:3: 2048×1536 (3M)                                                                                                    | • <b>S 16:9</b> : 1920×1080 (2 M) |  |  |
|                               | • 述 Panorám. Movim. 360: Vertical; 7680×920, Horizontal; 7680×616                                                                                |                                   |  |  |
|                               | • 🚈 Panorám. Movim. 240: Vertical; 5120×920, Horizontal; 5120×616                                                                                |                                   |  |  |
|                               | • 述 Panorám. Movim. 120: Vertical; 2560×920, Horizontal; 2560×616                                                                                |                                   |  |  |
| Objetivo                      | Objetivo de zoom óptico Fujinon 5 ×, F/3,9 (gran angular)–4,7 (telefoto)                                                                         |                                   |  |  |
| Distancia focal               | f=6,4 mm-32 mm (equivalente al formato de 35 mm: 35 mm-175 mm)                                                                                   |                                   |  |  |
| Zoom digital                  | • 🔳 / 🕅 : Aprox. 4 × (hasta 20 × cuando se combina con el zoom óptico)                                                                           |                                   |  |  |
|                               | • S: Aprox. 4,4 $\times$ (hasta 22 $\times$ cuando se combina con el zoom óptico)                                                                |                                   |  |  |
| Diafragma                     | F3,9/F6,4 (gran angular), F4,7/F8,0 (telefoto)                                                                                                   |                                   |  |  |
| Distancia de enfoque          | • Enfoque normal: aprox. 60 cm $-\infty$ (gran angular); 100 cm $-\infty$ (teleobjetivo)                                                         |                                   |  |  |
| (distancia desde el objetivo) | Modo macro: aprox. 9 cm-80 cm (gran angular); 40 cm-80 cm (teleobjetivo)                                                                         |                                   |  |  |
| Sensibilidad                  | Sensibilidad de salida estándar equivalente a ISO 100, 200, 400, 800, 1600; 3200 (tamaño de imagen 🕅 o 🛐), AUTO                                  |                                   |  |  |
| Medición                      | Medición matricial through-the-lens (TTL) (a través del objetivo) de 256 segmentos                                                               |                                   |  |  |
| Control de exposición         | Exposición automática programada, exposición manual                                                                                              |                                   |  |  |
| Compensación de la exposición | n -2EV-+2EV en incrementos de 1/3EV (Modo M)                                                                                                    |                                   |  |  |
| Modos de disparo              | EXR EXR, CALL AUTO, TOCAR Y DISPARAR, SP ESCENAS, O/O4 LUZ NATURAL/NATURAL & \$,                                                                 |                                   |  |  |
| Modos de escena               | RETRATO & SUAVIZADO FACIAL A PAISA                                                                                                    |                                   |  |  |
|                               | © FUEGOS ART 🚜 ATARDECER 🔹 NIEVE 🖍 PLAYA ▼ FIESTAS 🐇 FLORES 📷 TEXTOS 🚥 PERRO                                                                     |                                   |  |  |
|                               | S GATO                                                                                                    |                                   |  |  |

Apéndice

| Sistema                  |                                                                                                    |                               |                                                                                             |  |
|--------------------------|----------------------------------------------------------------------------------------------------|-------------------------------|---------------------------------------------------------------------------------------------|--|
| Estabilización de imagen | Estabilización óptica (des                                                                                | plazamiento del CCD)          |                                                                                             |  |
| Detección inteligente de | Disponible                                                                                                |                               |                                                                                             |  |
| rostros                  |                                                                                                    |                               |                                                                                             |  |
| Velocidad de obturación  | • 🚟 : 1⁄60 S—1⁄1000 S                                                                                     | • C+: 1/4 S-1/500 S           | <ul> <li>Otros modos: <sup>1</sup>/<sub>4</sub> S<sup>-1</sup>/<sub>1000</sub> S</li> </ul> |  |
|                          | • 🗭: 4 s-1/2 s                                                                                            | • <b>x</b> (*: 3 s-1/500 s    |                                                                                             |  |
| Continuo                 | Hasta cinco fotogramas a                                                                                  | una velocidad máxima de aprox | ximadamente 1,6 fps                                                                         |  |
| Enfoque                  | • Modo: AF Centro, AF continuo (🔛)                                                                        |                               |                                                                                             |  |
|                          | • Sistema de enfoque automático: AF Híbrido (detección de contraste AF/ detección de fase AF)             |                               |                                                                                             |  |
|                          | • Selección de zona de enfoque: Tocar 🕞, AF CENTRO y AF MULTI                                             |                               |                                                                                             |  |
| Equilibrio de blancos    | Detección automática de escena; seis modos de preajuste manual para luz solar directa, sombra, luz fluo-  |                               |                                                                                             |  |
|                          | rescente diurna, luz fluorescente blanca cálida, luz fluorescente blanca fría e iluminación incandescente |                               |                                                                                             |  |
| Autodisparador           | 💿 🗞 obt. automát.; ᡐ temp. acopl.; 😋 temp. grupo, 🖤 obt. automát. (😨 y 😺); temporizador con retar-        |                               |                                                                                             |  |
|                          | do de aprox. 2 seg. ó 10 seg.; OFF                                                                        |                               |                                                                                             |  |
| Flash                    | Flash automático; el alcance efectivo cuando se configura la sensibilidad en ISO 800 es de aprox. 30 cm-  |                               |                                                                                             |  |
|                          | 3,9 m (gran angular) o 40 cm–3,2 m (teleobjetivo)                                                         |                               |                                                                                             |  |
| Modos de flash           | Automático, flash forzado, desactivado, sincronización lenta (eliminación de ojos rojos desactivada); au- |                               |                                                                                             |  |
|                          | tomático con reducción de ojos rojos, flash forzado con reducción de ojos rojos, desactivado, sincroniza- |                               |                                                                                             |  |
|                          | ción lenta con reducción de ojos rojos (eliminación de ojos rojos activada)                               |                               |                                                                                             |  |
| Pantalla                 | Pantalla LCD en color de 3,5 pulg. y 460000 puntos; cobertura del encuadre de aprox. 100%; relación de    |                               |                                                                                             |  |
|                          | aspecto 16:9                                                                                              |                               |                                                                                             |  |
| Vídeos                   | La cámara puede grabar vídeos con un tamaño de fotograma de 1280×720 (🔟; 24 fps) o 640×480 (🚳)            |                               |                                                                                             |  |
|                          | 30 fps); zoom no disponil                                                                                 | ole durante la grabación      |                                                                                             |  |
| Menú de disparo          | Modo silencioso, detección inteligente de rostros con supresión de ojos rojos, disparo continuo, guía de  |                               |                                                                                             |  |
|                          | encuadre, simulación de                                                                                   | película                      |                                                                                             |  |
| Modo de reproducción     | Edición, búsqueda de imágenes, gestión de carpetas, favoritos, asit. para álbum                           |                               |                                                                                             |  |
| Otras opciones           | PictBridge, Exif Print, selección de idioma (Árabe, chino simplificado, chino tradicional, checo, danés,  |                               |                                                                                             |  |
|                          | neerlandés, inglés, persa, finés, francés, alemán, griego, hebreo, húngaro, indonesio, italiano, japonés, |                               |                                                                                             |  |
|                          | coreano, lituano, noruego, polaco, portugués, rumano, ruso, eslovaco, español, sueco, tailandés, turco ,  |                               |                                                                                             |  |
|                          | ucraniano y vietnamita),                                                                                  | diferencia horaria            |                                                                                             |  |

| Terminales de entrada/salida                              |                                                                                                    |                                         |  |  |
|-----------------------------------------------------------|----------------------------------------------------------------------------------------------------|-----------------------------------------|--|--|
| Entrada/salida digital                                    | USB 2.0 de alta velocidad                                                                                                    |                                         |  |  |
| Cuministra da anavaía /atras                              |                                                                                                    |                                         |  |  |
| Suministro de energia/otros                               |                                                                                                    |                                         |  |  |
| Fuentes de alimentación                                   | es de alimentación    Batería recargable NP-45A                                                                                                    |                                         |  |  |
|                                                           | Adaptador de alimentación de CA AC-5VX y conec                                                                                                    | tor de CC CP-45 (se vende por separado) |  |  |
| Vida útil de batería (número                              | Tipo de batería                                                                                                    | Número aproximado de fotografías        |  |  |
| aproximado de fotos que se                                | NP-45A (tipo suministrado con la cámara)                                                                                                    | 170                                     |  |  |
| puede tomar con baterias<br>nuevas o totalmente cargadas) | Estándar CIPA, medido en el modo 🏧 (auto) utilizando la batería suministrada con la cámara y tarjeta de memoria SD.                                   |                                         |  |  |
|                                                           | Nota: El número de disparos que se puede realizar con la batería varía en función del nivel de carga de la batería y disminuirá a bajas temperaturas. |                                         |  |  |
| Dimensiones de la cámara                                  | 98,1 mm × 59,0 mm × 20,3 (16,9°) mm                                                                                                    |                                         |  |  |
| (An.×Al.×Pr.)                                             | * sin incluir partes salientes, medido en la parte más fina                                                                                           |                                         |  |  |
| Peso de la cámara                                         | Aprox. 141 g, excluyendo la batería, accesorios y tarjetas de memoria                                                                                 |                                         |  |  |
| Peso de disparo                                           | Aprox. 158 g, incluyendo la batería y la tarjeta de memoria                                                                                           |                                         |  |  |
| Condiciones de funcionamiento                             | <ul> <li>Temperatura: 0°C-+40°C</li> </ul>                                                                                                    |                                         |  |  |
|                                                           | <ul> <li>Humedad: 10%–85% (sin condensación)</li> </ul>                                                                                               |                                         |  |  |

| Batería recargable NP-45A                   |                                    |
|---------------------------------------------|------------------------------------|
| Tensión nominal                             | 3,7V de CC                         |
| Capacidad nominal                           | 720 mAh                            |
| Temperatura de                              | 0°C-+40°C                          |
| funcionamiento                              |                                    |
| Dimensiones (An. $	imes$ Al. $	imes$ Pr.)   | 31,0 mm × 39,6 mm × 6,0 mm         |
| Peso                                        | Aprox. 15,5 g                      |
|                                             |                                    |
| Cargador de bateria BC-45W                  |                                    |
| Entrada nominal                             | 100 V–240 V de CA, 50/60 Hz        |
| Capacidad de entrada                        | 8,0 VA (100 V) 12 VA (240 V)       |
| Salida nominal                              | 4,2 V de CC, 550 mA                |
| Baterías compatibles                        | Baterías recargables NP-45A        |
| Tiempo de carga                             | Aprox. 120 minutos                 |
| Dimensiones (An. $\times$ Al. $\times$ Pr.) | 91 mm×62 mm×23 mm                  |
| Peso                                        | Aprox. 67 g, excluyendo la batería |
| Temperatura de                              | 0°C-+40°C                          |
| funcionamiento                              |                                    |

El peso y las dimensiones varían en función del país o región de venta.

#### Avisos

- Las especificaciones están sujetas a cambios sin previo aviso. FUJIFILM no asume ninguna responsabilidad por los daños derivados de errores en este manual.
- Aun cuando la pantalla se ha fabricado mediante una avanzada tecnología de alta precisión, pueden aparecer pequeños puntos brillantes y colores irregulares (particularmente cerca del texto). Esto es normal para este tipo de pantalla y no indica mal funcionamiento; las imágenes grabadas con la cámara no se ven afectadas.
- Las cámaras digitales pueden funcionar incorrectamente si se las expone a perturbaciones radioeléctricas fuertes (por ejemplo, campos eléctricos, electricidad estática o ruido de línea).
- Debido al tipo de objetivo utilizado, puede producirse una cierta distorsión en la periferia de las imágenes. Esto es normal.

# FUJIFILM

FUJIFILM Corporation 7-3, AKASAKA 9-CHOME, MINATO-KU, TOKYO 107-0052, JAPAN http://www.fujifilm.com